## ELECOM

### リモート管理サービス

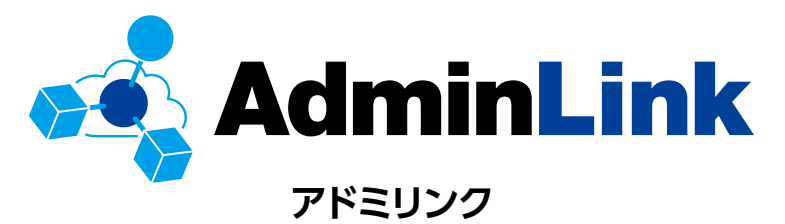

# **User's Manual**

ユーザーズマニュアル

**第3版** 2023/11/17

## もくじ

| 導入編               | 5  |
|-------------------|----|
| 用語                | 6  |
| このマニュアルで使われている用語  | 6  |
| このマニュアルで使われている記号  | 6  |
| 本ツールの免責事項について     | 6  |
| 本製品の概要            | 7  |
| アドミリンクに登録する       | 8  |
| 基本操作編             | 12 |
| ログイン/ログアウト        |    |
| ログイン方法            |    |
| ログアウト方法           |    |
| ホーム画面の構成          | 15 |
| 共通メニュー            |    |
| デバイス一覧            | 17 |
| スマートフォンでの画面表示     |    |
| スマートフォンアクセス時の機能制限 |    |
| 設定編               | 22 |
| 初期設定の流れ           |    |
| ユーザーグループを登録する     |    |
| ユーザーを登録する         |    |
| 権限を設定する           |    |
| デバイス登録コードを取得する    |    |
| Linux NASの場合      |    |
| Windows NASの場合    |    |
| アクセスポイントの場合       |    |
| スイッチングハブの場合       |    |

| プロキシサーバー環境でご利用の場合      |    |
|------------------------|----|
| デバイスグループを登録する          |    |
| デバイスを登録する              |    |
| デバイス側のアドミリンク機能を確認/設定する |    |
| Linux NASの場合           |    |
| Windows NASの場合         |    |
| アクセスポイントの場合            |    |
| スイッチングハブの場合            |    |
| 運用編                    | 72 |
| デバイスの情報を閲覧する           |    |
| デバイス詳細画面の表示方法          |    |
| デバイス詳細画面               |    |
| グラフ画面                  |    |
| イベントー覧を見る              |    |
| イベントー覧画面の表示方法          | 77 |
| イベントー覧画面の見方            |    |
| 遠隔操作をする                |    |
| 遠隔操作のタスクを登録する          |    |
| 遠隔操作一覧画面の表示方法          |    |
| 遠隔操作一覧画面の見方            |    |
| デバイス一覧画面の表示設定をする       |    |
| ユーザーを編集/削除する           |    |
| デバイスグループを削除・編集する       |    |
| ユーザーグループを削除・編集する       |    |
| デバイスを編集/削除する           |    |
| サポートサービスについて           |    |

| 付録編     | 94 |
|---------|----|
| ライセンス情報 | 95 |

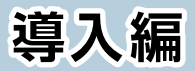

| 用語               | 6 |
|------------------|---|
| このマニュアルで使われている用語 | 6 |
| このマニュアルで使われている記号 | 6 |
| 本ツールの免責事項について    | 6 |
| 本製品の概要           | 7 |
| アドミリンクに登録する      | 8 |

## このマニュアルで使われている用語

このマニュアルでは、一部の表記を除いて以下の用語を使用しています。

| 用語              | 意味                                                                                 |
|-----------------|------------------------------------------------------------------------------------|
| デバイス            | アドミリンクに対応するネットワーク製品を「デバイス」と表示しています。                                                |
| 契約者             | 契約者は、最初にアカウント登録するユーザーで、すべての権限を所有し、<br>全体の管理を行うユーザーです。<br>アドミリンクの契約を解除できる唯一のユーザーです。 |
| 管理者ユーザー         | すべての権限を所有し、全体の管理を行うユーザーです。                                                         |
| グループ管理者<br>ユーザー | 所属ユーザーグループと関連づくデバイスグループおよびデバイスについ<br>て全権を所有し、担当するグループの管理を行うユーザーです。                 |
| 一般ユーザー          | 与えられたデバイス操作権限の範囲でデバイスの管理を行うユーザーです。                                                 |
| ユーザーグループ        | 複数のユーザーをまとめたグループを指します。                                                             |
| デバイスグループ        | 複数のデバイスをまとめたグループを指します。                                                             |

## このマニュアルで使われている記号

| 記号   | 意味                                                                          |
|------|-----------------------------------------------------------------------------|
| 重要   | 作業上および操作上で特に注意していただきたいことを説明しています。この注<br>意事項を守らないと、故障の原因になることがあります。注意してください。 |
| МЕМО | 説明の補足事項や知っておくと便利なことを説明しています。                                                |

## 本ツールの免責事項について

#### 免責事項

次のような場合は、弊社は保証の責任を負いかねますのでご注意ください。

- ・ 弊社の責任によらない製品の破損、または改造による故障
- ・ 本製品をお使いになって生じたデータの消失、または破損
- ・本製品をお使いになって生じたいかなる結果および、直接的、間接的なシステム、
   機器およびその他の異常

#### ■管理対象ネットワーク機器の拡充

従来のNAS製品 (Linux NAS、Windows NAS) に加え、新たに無線アクセス ポイントとWebスマートスイッチも管理対象となりました。また、特別な知識を 必要とせず、視覚的に機器の動作状況を確認することができます。 無線アクセスポイントとWebスマートスイッチは順次対応です。 最新の対象機種は下記からご確認ください。 https://www.elecom.co.jp/r/s349

#### ■ 遠隔地から簡単にネットワーク機器の管理ができる

ネットワーク機器の遠隔操作により、現地に訪問せず自席からネットワーク機器 障害の確認ができるようになりました。また、稼働状況は任意のグループで共有 できるため、業務担当ごとに権限設定し、ネットワーク機器管理者の負担を軽減 します。

#### ■費用や時間をかけず、ネットワーク障害への対応が可能

ネットワーク機器管理システムの導入や維持費用はかかりません。サーバーやア プリケーションの手配およびインストールやセットアップ作業も不要です。アドミ リンクに対応した当社製のネットワーク機器を購入すれば、短時間で初期設定が 完了し、すぐに機器の管理を開始することができます。

#### ■ネットワーク機器の設定を自動保存

機器の設定ファイルは、アドミリンクへ自動的に保存されます。障害による製品 交換が発生しても、アドミリンクに保存された設定ファイルで復元できるため、製 品交換の手間を最小限に抑えます。

※ Windows NASは非対応です。

## アドミリンクに登録する

「アドミリンク」 サービスを使用するためには、最初にアカウントを登録する必要が あります。

### 👔 Webブラウザーを起動し、以下のURLにアクセスします。

https://admin-link.net

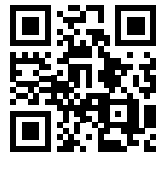

2 ログイン画面が表示されますので、 「新規登録」をクリックします。

| ELECOM                                |                               | <u>ראר ()</u> |
|---------------------------------------|-------------------------------|---------------|
|                                       | 💰 AdminLink                   |               |
|                                       | メールアドレス                       |               |
|                                       | パスワード                         |               |
|                                       | ログイン                          |               |
|                                       | → ユーザーIDでログイン<br>→ パスワードを忘れた方 |               |
|                                       | 新規登録                          |               |
|                                       |                               |               |
| <ul> <li>③ お知らせ</li> <li>▼</li> </ul> |                               |               |
|                                       |                               |               |

## ③「アドミリンク新規登録」画面が表示されますので、 メールアドレスを入力し、「送信」をクリックします。

|                                                              | アドミ                                                                                    | リンク新規登録                                                                 | ₹                                            |                      |
|--------------------------------------------------------------|----------------------------------------------------------------------------------------|-------------------------------------------------------------------------|----------------------------------------------|----------------------|
| х- <b>л</b> угрих<br>дл                                      |                                                                                        | 契約情報<br>入力                                                              |                                              |                      |
| アドミリンクに登録するメ<br>入力されたメールアドレス<br>メールに記載されているUi                | ールアドレスを入力し、「送信」ボタン<br>宛に、アドミリンク新規整録用URLが新<br>RLから、登録を行ってください。                          | を押してください。<br> 載されたメールを送信いたし                                             | <i>」</i> ますので、                               |                      |
| 【ご登録の前にお読み                                                   | ください】                                                                                  |                                                                         |                                              |                      |
| アドミリンクから送居され<br>フリーメールアドレスをご<br>場合がごさいます。この送<br>また、「送服メール」に振 | るメールの送傷元アドレスは、noreph<br>利用の場合や、送豚メール対策設定をさ<br>信元アドレスが受信拒否されないよう、<br>り分けられないよう、メールフィルタの | /@admin-link.net です。<br>れている場合は、「送惑メ-<br>メールの受信設定をご確認く<br>)設定変要や、必要に応じて | ール」フォルダに振り分けられた<br>ください。<br>「連絡先」等へのご登録をお願いい | り、受信が拒否される<br>いたします。 |
| メールアドレスを入力し                                                  | ってください。                                                                                |                                                                         |                                              |                      |
|                                                              | @                                                                                      |                                                                         |                                              |                      |
| 確認のため、もう一度)                                                  | いカしてください。                                                                              |                                                                         |                                              |                      |
|                                                              |                                                                                        |                                                                         |                                              |                      |
|                                                              |                                                                                        |                                                                         |                                              |                      |
|                                                              | 送信                                                                                     |                                                                         |                                              |                      |

#### ΜΕΜΟ

障害発生時や、「アドミリンク」サービスからのお知らせは、ここで登録いただいたメールアドレス宛に配信されます。

## 4 登録したメールアドレス宛に、新規登録URLが記載されたメール が届きますので、リンクをクリックして登録ページに移動します。

#### **MEMO**

アドミリンク新規登録用 URL の有効期限は [送信] をクリックしてから 60 分間です。 有効期限内に登録を完了できなかった場合は、新規登録作業をもう一度やり直して いただく必要があります。

## 5 各項目を入力し、「確認」 をクリックします。

「利用規約」と「プライバシーポリシー」の内容をご確認いただき「同意する」にチェックを入れてください。

※ 本サービスでは、半角スペースのみの文字列、および半角記号の, " ' ` = \$ & / は 使えません。

| \$\$ <b>\$</b> . |
|------------------|
|                  |
|                  |
|                  |
|                  |
|                  |
|                  |
|                  |
|                  |
|                  |
|                  |
|                  |
|                  |
|                  |
|                  |
|                  |
|                  |
| ٢                |
|                  |
| ٢                |
|                  |

## 6 確認ページが表示されますので、問題なければ、「登録」 をクリッ クします。

| 💑 AdminLink       |                                                                                                    | @ <u>~~77</u> |
|-------------------|----------------------------------------------------------------------------------------------------|---------------|
|                   | アドミリンク新規登録                                                                                                    |               |
| х-11.7F L Z<br>Дл | ×-6422 NPS地域 NPTNH 単数27                                                                                                    |               |
| 契約者情報を確認し、「       | 登録」ボタンをおしてください。 ※まだ登録は完了していません。                                                                                                    |               |
| 氏名 (姓・名)          | 安富 りんく                                                                                                    |               |
| フリガナ(姓・名)         | アドミ リンク                                                                                                    |               |
| 法人・個人             | 法人                                                                                                    |               |
| 法人・団体名            | 000株式会社                                                                                                    |               |
| 草署名               | <sup>空東部</sup>                                                                                                    |               |
| 棠裡                | IT · 情報通信                                                                                                    |               |
| 企業規模              | 100                                                                                                    |               |
| 彩板番号              | 2004 C                                                                                                    |               |
| 住所                | AND A REPORT OF A REPORT OF A                                                                                                    |               |
| 電話番号              | professional sectors and the sector of the sector of the s |               |
| FAX番号             |                                                                                                    |               |
| アドミリンクの利用目的       | <ul> <li>A state of the</li> </ul>                                                                                                    |               |
| メールアドレス           | base of                                                                                                    |               |
|                   | < 修正 <b>会除</b>                                                                                                    |               |

## アカウント登録完了画面が表示されますので、「ログインページへ」 をクリックします。

| 💑 AdminLink                                                                                                    | <u>ر الرم</u> |  |  |  |
|----------------------------------------------------------------------------------------------------|---------------|--|--|--|
| ーーアドミリンク新規登録                                                                                                    |               |  |  |  |
| メール<br>アドレス メール 契約情報 契約情報 登録方7<br>アドレス 市区 入力 報告 登録方7<br>アドミリンクへの登録が完了しました。<br>下の「ログインページへ」ボタンからログインページに移動し、アドミリンクにログインしてください | ŀo            |  |  |  |
| ログインページへ                                                                                                    |               |  |  |  |
| ※「アドミリンク」サービスをご利用いただくためには、製品の登録が必要です。<br>登録は、製品本体から実行していただく必要があります。<br>詳しい登録方法については、製品本体付属のマニュアルをご参照ください。                    |               |  |  |  |
| 11                                                                                                    |               |  |  |  |

## 基本操作編

| ログイン/ログアウト        | 13 |
|-------------------|----|
| ログイン方法            | 13 |
| ログアウト方法           | 14 |
| ホーム画面の構成          | 15 |
| 共通メニュー            |    |
| デバイス一覧            | 17 |
| スマートフォンでの画面表示     |    |
| スマートフォンアクセス時の機能制限 |    |

## ログイン/ログアウト

## ログイン方法

## 🥤 ログイン画面から、各項目を入力し、ログインをクリックします。

#### ■ユーザー ID でログインする場合

| ELECOM                     | 💰 AdminLi                   | o <u>∽</u> ⊮ |
|----------------------------|-----------------------------|--------------|
|                            | 契約ID                        |              |
|                            | ユーザーID                      |              |
|                            | パスワード                       |              |
|                            | ログイン<br>→ 実約さてログイン → パスワードを | <u>編れた方</u>  |
| <ul> <li>③ お知らせ</li> </ul> |                             |              |
|                            | 1000                        |              |
|                            |                             |              |
|                            | COCCUPY,                    |              |

### ■契約者でログインする場合

| ELECOM | 💰 Admini                          | e میں<br>Link                                                                                                    |
|--------|-----------------------------------|----------------------------------------------------------------------------------------------------|
|        | メールアドレス                           |                                                                                                    |
|        | パスワード                             | <u>المجار المجار المجار المجار المجار المجار المجار المجار المجار المجار المجار المجار المجار المجار المجار المجا</u> |
|        | <b>ログイン</b><br>→ ユーザーDでログイン → パス? | <b>フードを</b> られた方                                                                                                    |
|        | 新規登録                              |                                                                                                    |
| 0 #    | វោ-ទី៥                            |                                                                                                    |
|        |                                   |                                                                                                    |
|        |                                   |                                                                                                    |
|        |                                   |                                                                                                    |

重要 アカウントIDまたはパスワードの入力ミス等によりログインに 5回失敗した場合、対象アカウントはロックされ、ログインでき なくなります。 アカウントがロックされた場合は、ログインページの「パスワー ドを忘れた方」をクリックし、パスワードを再設定する必要があ ります。

| 項目                         | 内容                   |
|----------------------------|----------------------|
| 契約者でログイン/<br>ユーザー ID でログイン | パネルを切り替えます。          |
| パスワードを忘れた方                 | パスワードを忘れた場合にクリックします。 |

トップページが表示されたら、アカウント登録は完了です。

## ログアウト方法

## 👖 管理画面右上の「ログアウト」 をクリックします。

| バイス一覧 ×          | +                   |        |                   |   |                      |   |                                 | -      |                                         | ×                 |
|------------------|---------------------|--------|-------------------|---|----------------------|---|---------------------------------|--------|-----------------------------------------|-------------------|
| C 🗟 🗄 https://st | t.admin-link.net/de | vices  |                   |   |                      |   | £i €i                           | œ      |                                         |                   |
| AdminLink        | デバイス一覧              | 1421-E | 這兩操作—覧            |   | ≔ <u>デバイスグループー</u> 第 |   | ″ @ <u>∧</u> .<br>≔ <u>⊐−</u> ザ | フ<br>覧 | <ul> <li>① ログフ</li> <li>章 推測</li> </ul> | <u>アウト</u><br>限設定 |
| 、一覧              |                     |        |                   |   |                      |   |                                 | Ø      | 画面更                                     | M                 |
|                  | τ                   | ▼ デバイ  | <b>イスグループ</b> すべて | • | <b>ステータス</b> すべて     | • |                                 |        |                                         |                   |

## ホーム画面の構成

— **共通メニュー** →<u>16 ページ</u>

|     |                             |                |                | <u>م</u>            |          |                  |               |                   | θ 🛩   | * 1917 | @ <u>~</u> #Z © 🖽  | <u>7791</u> |
|-----|-----------------------------|----------------|----------------|---------------------|----------|------------------|---------------|-------------------|-------|--------|--------------------|-------------|
|     |                             | 7154           | <u>ス一覧 イベン</u> | レー覧 遠隔操作一           | 2        |                  | ≣ <u>7/11</u> | スグループ一覧 注 ユ       | -ザーグル | -ブ-覧   | ≣ <u>1-∀</u> ≌ ¢ ! | 権限設定        |
| デバ  | イス一覧                        |                |                |                     |          |                  |               |                   |       |        | (¢ mm              | 更新          |
| 種類  | すべて <b>▼ シリーズ</b>           | すべて            |                | ▼ デバイスグループ          | すべて 🔹    | <b>ステータス</b> すべて |               | •                 |       |        |                    |             |
| +-  | ワード検索                       |                | Q x            |                     |          |                  | -             | -括操作 ▼            | 表示    | 設定     | CSV出力              |             |
| アータ | 件数:14件                      |                |                |                     |          |                  |               |                   |       |        |                    |             |
|     | <i><del>7</del>π-1</i> ス \$ | <u>88.88</u> ÷ | 接続状態 🗘         | 型番 🔶                | 製品シリアル 🔷 | デバイスグループ         | ¢             | 最新ステークス取得日日       | 8 \$  | 備考     |                    | ¢           |
|     | NAS1                        | NAS            | ③ 切断           | NSB-7A2T4BL         |          | 長野支社             |               | 2022/04/19 17:06  | 03    |        |                    |             |
|     | NAS2                        | NAS            | 💿 接続中          | NSB-7A4T5BL         |          | 長野支社             |               | 2022/04/22 09:06  | 05    |        |                    |             |
|     | NAS3                        | NAS            | © town         | NSB-96R48T12RS<br>6 |          | 長野支社             |               | 2022/03/26 16:17: | 15    |        |                    |             |
|     | NAS4                        | AP             | ◎ 接続中          | WAB-S1775           |          | 東京支社             |               | 2022/04/22 09:05  | 57    | TEST1  |                    |             |
|     | NAS5                        | NAS            | ③ 切断           | NSB-7MS2T2CS6       |          | 長野支社             |               | 2022/03/25 15:46  | 39    |        |                    |             |
|     | NAS6                        | NAS            | ③ 切断           | NSB-75S4T4DS2       |          | 長野支社             |               | 2022/04/07 13:30  | 29    |        |                    |             |
|     | NAS7                        | NAS            | ③ 切断           | NSB-75S4T4DS6       |          | 長野支社             |               | 2022/04/06 11:00  | 33    |        |                    |             |
|     |                             |                |                | (                   | もっと見る    |                  |               |                   |       |        |                    |             |

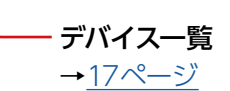

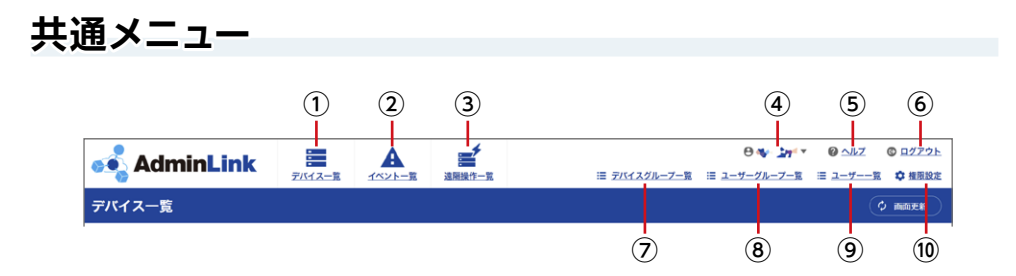

| 項目           | 内容                                 |                                                    |  |  |  |  |
|--------------|------------------------------------|----------------------------------------------------|--|--|--|--|
| ① デバイス一覧     | デバイス一覧画面を表                         | デバイス一覧画面を表示します。                                    |  |  |  |  |
| ② イベントー覧     | イベントー覧画面を表<br>→ <u>78 ページ 「イベン</u> | イベントー覧画面を表示します。<br>→ <u>78 ページ 「イベントー覧画面の見方」</u>   |  |  |  |  |
| ③ 遠隔操作一覧     | 遠隔操作一覧画面が<br>→ <u>84 ページ 「遠隔操</u>  | 表示します。<br>修作一覧画面の見方」                               |  |  |  |  |
|              | ユーザーメニューを表<br><b>&lt;契約者でログインし</b> | ユーザーメニューを表示します。<br><b>&lt;契約者でログインしている場合&gt;</b>   |  |  |  |  |
|              | 契約者情報                              | 契約者情報を表示します。                                       |  |  |  |  |
|              | メールアドレス変更                          | 登録されているメールアドレスを変更します。                              |  |  |  |  |
| ④ ユーザーメニュー   | パスワード変更                            | ログイン時のパスワードを変更します。                                 |  |  |  |  |
|              | サポート番号表示                           | サポート番号を表示します。                                      |  |  |  |  |
|              | <契約者以外のユーザーでログインしている場合>            |                                                    |  |  |  |  |
|              | パスワード変更                            | ログイン時のパスワードを変更します。                                 |  |  |  |  |
| ⑤ ヘルプ        | 本サービスの詳細ペー                         | ージを表示します。                                          |  |  |  |  |
| ⑥ ログアウト      | ログアウトします。                          |                                                    |  |  |  |  |
| ⑦ デバイスグループ一覧 | デバイスグループー覧画面を表示します。                |                                                    |  |  |  |  |
| ⑧ ユーザーグループ一覧 | ユーザーグループー覧画面を表示します。                |                                                    |  |  |  |  |
| ⑨ ユーザー一覧     | ユーザー一覧画面を表示します。                    |                                                    |  |  |  |  |
| ⑩ 権限設定       | 登録したユーザーに対<br>→ <u>30 ページ 「権限を</u> | 登録したユーザーに対して権限を設定します。<br>→ <u>30 ページ 「権限を設定する」</u> |  |  |  |  |

## デバイス一覧

| 種類  | すべて * シリーズ       | すべて    |            | ▼ デバイスグループ          | রশ্ব 🔻   | ステータス すべて  | T                         |       |
|-----|------------------|--------|------------|---------------------|----------|------------|---------------------------|-------|
| +-  | -ワード検索           |        | <b>Q</b> × | 5                   |          |            | 一括操作 表示設定                 | CSV出力 |
| 7-9 | 件数:14件<br>デバイス ⇒ | A010 0 | 161618 B   | 208 ÷               | 製品シリアル ≑ | デバイスグループ ≑ | 業 新ステータス取得日時 ◇ 泰老         | ÷     |
|     | NAS1             | NAS    | ③ 切断       | NSB-7A2T4BL         | -        | 長野支社       | 2022/04/19 17:06:03       |       |
|     | NAS2             | NAS    | ◎ 接続中      | NSB-7A4T5BL         |          | 長野支社       | 2022/04/22 09:06:05       |       |
|     | NAS3             | NAS    | ③ 切断       | NSB-96R48T12RS<br>6 |          | 長野支社       | 2022/03/26 16:17:15       |       |
|     | NAS4             | AP     | 🎯 接続中      | WAB-S1775           |          | 東京支社       | 2022/04/22 09:05:57 TEST1 |       |
|     | NAS5             | NAS    | ি থাচা     | NSB-7MS2T2CS6       |          | 長野支社       | 2022/03/25 15:46:39       |       |
|     | NAS6             | NAS    | ③ 切断       | NSB-75S4T4DS2       |          | 長野支社       | 2022/04/07 13:30:29       |       |
|     | NAS7             | NAS    | ③ 切断       | NSB-75S4T4DS6       | -        | 長野支社       | 2022/04/06 11:00:33       |       |
| _   | -                |        |            |                     | もっと見る    |            |                           |       |

| 項目                           | 内容                                                                                                    |                                                                                                    |  |  |  |  |
|------------------------------|----------------------------------------------------------------------------------------------------|----------------------------------------------------------------------------------------------------|--|--|--|--|
|                              | デバイスー覧表示を「すべて」 または任意の情報でフィルタリングして表示します。<br>フィルタリング可能な任意の項目                                                                                    |                                                                                                    |  |  |  |  |
|                              | 種類                                                                                                    | すべて/ NAS /スイッチ/ AP                                                                                                    |  |  |  |  |
| ① フィルター                      | シリーズ                                                                                                    | すべて/登録済みの製品名またはシリーズ名                                                                                                    |  |  |  |  |
|                              | デバイスグループ                                                                                                    | すべて/登録済みのデバイスグループ名                                                                                                    |  |  |  |  |
|                              | ステータス                                                                                                    | すべて/エラー・警告のみ/エラーのみ                                                                                                    |  |  |  |  |
| ② キーワード<br>② 検索              | 表示するデバイスをキーワードにより検索します。<br>以下の項目から部分一致検索が可能です。<br>・デバイス/型番/製品シリアル/デバイスグループ/備考/IPアドレス/<br>MAC アドレス/保守契約番号                                      |                                                                                                    |  |  |  |  |
| ③<br><sup>3</sup> デバイス<br>一覧 | 本サービスで管理して<br>デバイス名をクリック<br>「接続状態」は通常、<br>の場合に「不明」と想<br>● デバイスとサーバー<br>● デバイスが NAS a<br>「不明」と表示された<br>● プロキシーの設定<br>● NAS みるエージェ<br>に更新してください | こいるデバイスの一覧を表示します。<br>すると、「デバイス詳細画面」が表示されます。<br>「接続中」か「切断」のどちらかが表示されますが、下記<br>まっされます。<br>一間で一度も接続ができていない場合。<br>みるエージェントで通信している場合(NASのみ)。<br>場合には、下記をご確認ください。<br>をご確認ください。<br>こントで通信している場合には、アドミリンクエージェント<br>い。 |  |  |  |  |
| ④ 一括操作                       | チェックボックスで選                                                                                                    | 択したデバイスに対して一括で操作します。                                                                                                    |  |  |  |  |

| 項目       | 内容                                                                  |
|----------|---------------------------------------------------------------------|
| ⑤ 表示設定   | デバイス一覧画面の表示方法を設定します。 → 85 ページ                                       |
| ⑥ CSV 出力 | デバイス一覧を CSV 形式でエクスポートします。ファイル名はタイムスタンプで表示されます。例) 20220418154221.csv |
| ⑦ 画面更新   | 画面表示を最新の情報に更新します。                                                   |

## スマートフォンでの画面表示

パソコンでアクセスする場合とスマートフォンでアクセスする場合では、表示や一部 の機能に差があります。

| 💰 AdminL        | .ink                | =      |                    |
|-----------------|---------------------|--------|--------------------|
| デバイス一覧          |                     | ↓ 画面更新 |                    |
| 条件/表示設定         |                     | -      | — プルダウンメニューを表示します。 |
| 5A1BL           |                     |        |                    |
| ステータス           | ✔ 正常                |        |                    |
| 接続状態            | ◎ 接続中               |        |                    |
| 種類              | NAS                 |        |                    |
| 型番              | NSB-5A1T1BL         |        |                    |
| 製品シリアル          |                     |        |                    |
| デバイスグループ        | 長野支社                |        |                    |
| 最新ステータス<br>取得日時 | 2022/04/18 20:34:03 |        |                    |
| 備考              |                     |        |                    |
|                 |                     |        |                    |
| 7A4BL           |                     |        |                    |
| ステータス           | ✔ 正常                |        |                    |
| 接続状態            | ◎ 接続中               |        |                    |
| 種類              | NAS                 |        |                    |
| 型番              | NSB-7A2T4BL         |        |                    |
| 製品シリアル          |                     |        |                    |
| デバイスグループ        | 長野支社                |        |                    |
| 最新ステータス         | 2022/04/18 20:36:03 |        |                    |

#### <メインメニュー>

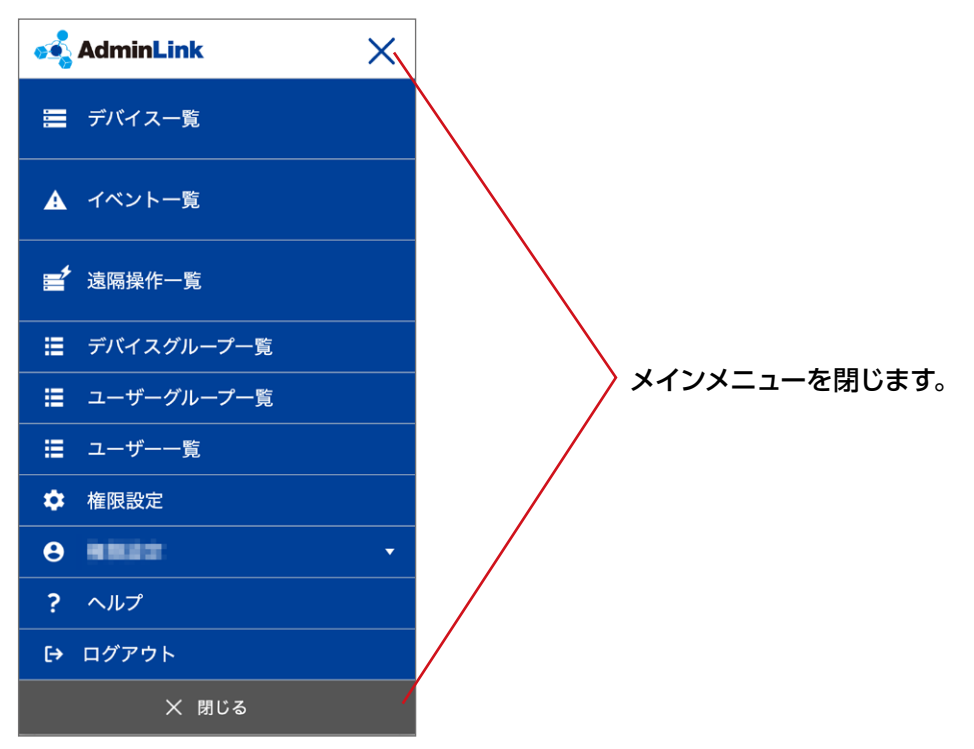

## スマートフォンアクセス時の機能制限

スマートフォンでアクセスしているときは、以下の機能が使用できません。

| 画面                   | スマートフォンから操作できない機能                        |
|----------------------|------------------------------------------|
| デバイス一覧               | ー括操作(最新ステータス取得、遠隔操作、情報更新)、CSV 出力、<br>ソート |
| デバイス情報 (NAS)         | 「ログ」タブ、「設定情報」タブ                          |
| デバイス情報<br>(スイッチングハブ) | 「ログ」タブ、「設定情報」タブ、「接続クライアント」タブ             |
| デバイス情報<br>(アクセスポイント) | 「ログ」タブ、「設定情報」タブ、「接続クライアント」タブ             |
| イベント一覧               | CSV 出力、ソート                               |
| 遠隔操作一覧               | ソート切り替え                                  |
| 遠隔操作登録               | ファームウェアアップデート                            |
| ユーザー一覧               | ソート                                      |
| ユーザーグループ一覧           | ソート                                      |
| デバイスグループ一覧           | ソート                                      |
| 一般ユーザー操作権限設定         | ソート                                      |

## 設定編

| 初期設定の流れ             |        |
|---------------------|--------|
| ユーザーグループを登録する       |        |
| ユーザーを登録する           |        |
| 権限を設定する             |        |
| デバイス登録コードを取得する      |        |
| Linux NASの場合        |        |
| Windows NASの場合      |        |
| アクセスポイントの場合         |        |
| スイッチングハブの場合         |        |
| プロキシサーバー環境でご利用の場合   | 41     |
| デバイスグループを登録する       |        |
| デバイスを登録する           |        |
| デバイス側のアドミリンク機能を確認/設 | 定する 55 |
| Linux NASの場合        |        |
| Windows NASの場合      |        |
| アクセスポイントの場合         | 64     |
| スイッチングハブの場合         |        |

## 初期設定の流れ

アドミリンクをはじめて使用する場合は、以下の順番で初期設定をします。

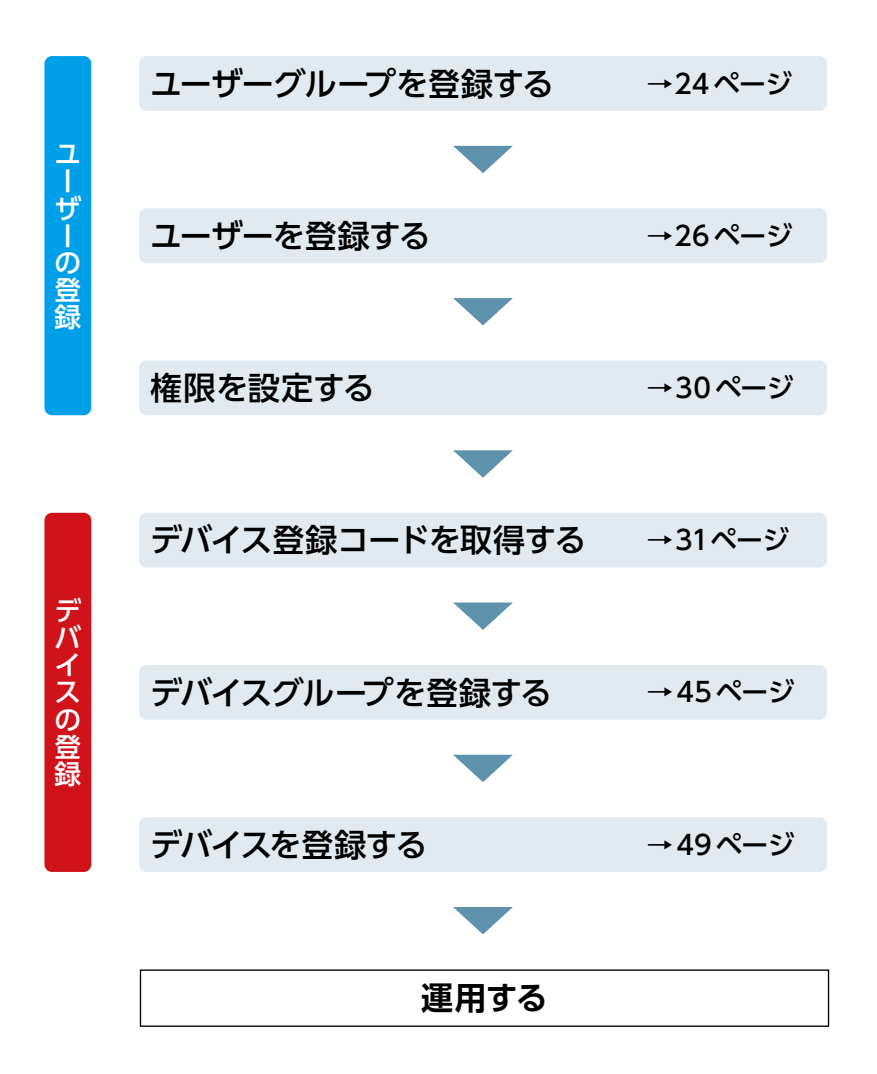

## ユーザーグループを登録する

●ユーザーを登録する前にユーザーグループを登録します。

●ユーザーグループを新規で登録するときは、管理者でログインする必要があります。
 ●具体的なユーザーグループの設定例は「運用設定事例集」をご参考ください。

#### **MEMO**

本サービスでは、半角スペースのみの文字列、および半角記号の,"'`=\$& ¥は使えません。

## **7** 共通メニューから「ユーザーグループ一覧」 を選択します。

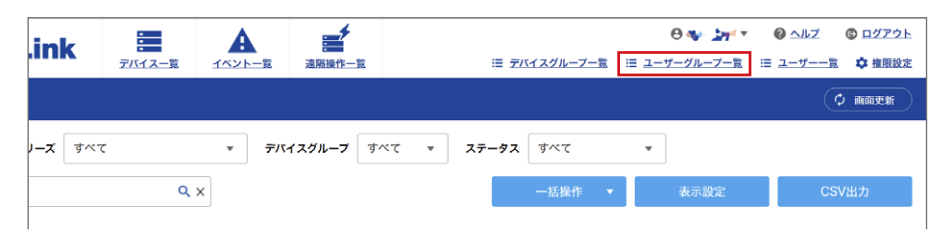

### 2

### 「ユーザーグループ一覧」 画面が表示されますので、 「ユーザーグループ登録」 をクリックします。

| 💰 AdminLink | •          | A      | <b>*</b>            |                     | θ 🐠 🔎 🖉 ∿ルΖ 🔹 ¤₫ℤό⊦          |
|-------------|------------|--------|---------------------|---------------------|------------------------------|
|             | アバイス一覧     | イベント一覧 | 油隔操作—宽              | Ⅲ <u>デバイスグループ一覧</u> | □ ユーザーグループー覧 □ ユーザーー覧 ✿ 種限設定 |
| ユーザーグループ一覧  |            |        |                     |                     |                              |
| キーワード検索     | <b>Q</b> X |        |                     |                     | + ユーザーグループ登録                 |
| データ件数:0件    |            |        |                     |                     |                              |
| ユーザーグループ    | ¢          | ユーザー数  | ≎ <u>備</u> 考        |                     | ¢                            |
|             |            |        | 該当するデータが見つかりませんでした。 |                     |                              |
|             |            |        |                     |                     |                              |
|             |            |        |                     |                     |                              |
|             |            |        |                     |                     |                              |
|             |            |        |                     |                     |                              |
|             |            |        |                     |                     |                              |
|             |            |        |                     |                     |                              |
|             |            |        |                     |                     |                              |
|             |            |        |                     |                     |                              |

## 3 以下の項目を設定し、「確認」 をクリックします。

| 💰 AdminLink  |          |    | <b>建</b><br>温和操作一系 | ≔ デバイスグループー覧 | <ul> <li>Ø ¥¥ ₱ 4*</li> <li>Ξ ユーザーグループー覧</li> </ul> | <ul> <li></li></ul> | <ul> <li>ログアウト</li> <li>単限設定</li> </ul> |
|--------------|----------|----|--------------------|--------------|-----------------------------------------------------|---------------------|-----------------------------------------|
| ユーザーグループ登録   |          |    |                    |              |                                                     |                     |                                         |
| ユーザーグループ名 必須 | 入力してください |    |                    |              |                                                     |                     |                                         |
| 備考           | 入力してください |    |                    |              |                                                     |                     |                                         |
|              | 74. 59   |    |                    |              |                                                     |                     |                                         |
|              | 维認       |    |                    |              |                                                     |                     |                                         |
| 項曰           |          | カ容 |                    |              |                                                     |                     |                                         |

| 項日        |                                |
|-----------|--------------------------------|
| ユーザーグループ名 | ユーザーグループ名を設定します。(255 文字以内)     |
| 備考        | ユーザーグループの説明などを入力します。(255 文字以内) |

### 4 確認画面が表示されますので、「登録」をクリックします。

| 💰 Admi    | nLink   | -      | A      | <b>*</b> |                     | Θ <b>€</b> ₩%∌* | <b>⊗</b> <u>∿⊮</u> Z | © <u>ログアウト</u> |
|-----------|---------|--------|--------|----------|---------------------|-----------------|----------------------|----------------|
|           |         | デバイス一覧 | イベント一覧 | 這期操作一覧   | Ⅲ <u>デバイスグループー管</u> | Ⅲ ユーザーグループ一覧    | 三 ユーザーー覧             | ✿ 推脫設定         |
| ユーザーグループ  | 7登録     |        |        |          |                     |                 |                      |                |
|           |         |        |        |          |                     |                 |                      |                |
| ユーザーグループ名 | サポート課   |        |        |          |                     |                 |                      |                |
| 備考        | カスタマーサボ | ートセンター |        |          |                     |                 |                      |                |
|           |         |        | _      |          |                     |                 |                      |                |
| く 戻る      |         | 登録     |        |          |                     |                 |                      |                |

### ユーザーグループが追加され、一覧に表示されます。

| ユーザーグループ一覧       |    |       |   |                   |              |
|------------------|----|-------|---|-------------------|--------------|
| キーワード検索          | ٩x | ]     |   |                   | + ユーザーグルーフ登録 |
| データ作数:2作         |    |       |   |                   |              |
| ユーザーグループ         |    | ユーザー数 |   | 164 C             | ¢            |
| TEST Users group |    |       | 3 | ELECOM TEST Group |              |
| TEST01           |    |       | 0 | デスト用              |              |
|                  |    |       |   | 6-22.26           |              |

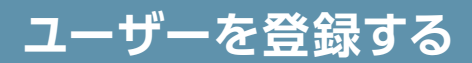

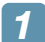

### 共通メニューから「ユーザー一覧」 を選択します。

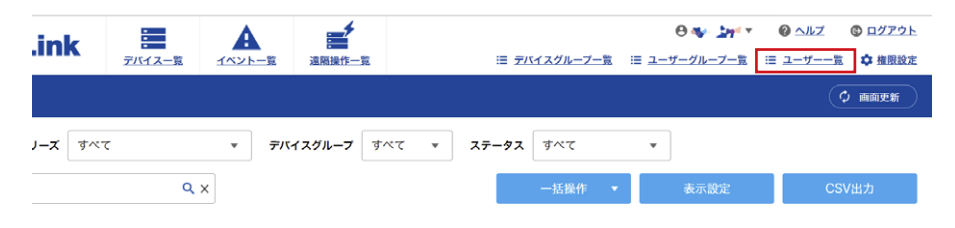

## 2 「ユーザー一覧」 画面が表示されますので、「ユーザー登録」 を クリックします。

|                                                                        | A 通帰地作-3    | r.               |           | 這 デバイスグループー覧 | 0          | ● ヘルズ ② ログアウト     □ ユーザーー第 章 重用設定     □ ユーザーー第 ■ 100000000000000000000000000000000000 |
|------------------------------------------------------------------------|-------------|------------------|-----------|--------------|------------|---------------------------------------------------------------------------------------|
| ユーザー一覧                                                                 |             |                  |           |              |            |                                                                                       |
| <b>ユーザーグループ</b> すべて *                                                  |             |                  |           |              |            |                                                                                       |
| キーワード検索 Q                                                              | ×           |                  |           |              |            | + ユーザー登録                                                                              |
| アータ作数:8件<br>ユーザーID                                                     | ユーザー級別      | ユーザーグループ ‡       | メール課題設定 🗘 | 月次メール通知設定 令  | イベント運知設定 💠 | នាត                                                                                   |
| sector in the State of                                                 | グループ管理者ユーザー | TEST Users group | 無効        | 有劲           | -          |                                                                                       |
| The second                                                             | 管理者ユーザー     |                  | 無効        | 有効           | -          |                                                                                       |
| and the fighter                                                        | グループ管理者ユーザー | TEST Users group | 無効        | 有劲           |            |                                                                                       |
| $\mathrm{Sign}^{\mathrm{start}} = (\mathcal{O}_{1}, e^{i \Delta_{1}})$ | 管理者ユーザー     |                  | 氟効        | 有効           | すべて        |                                                                                       |
| ner e deser                                                            | 管理者ユーザー     |                  | 無効        | 無劲           |            | 定期レポート、イベント通知は「<br>効」                                                                 |
| NAME OF CONTRACT                                                       | 管理者ユーザー     |                  | 無効        | 無効           |            |                                                                                       |
| 22 (A. 1996)                                                           | 管理者ユーザー     |                  | 1913D     | 有劲           | すべて        |                                                                                       |
| With the statement                                                     | 一般ユーザー      | TEST Users group | 無助        | 有劲           | -          |                                                                                       |
| ٢                                                                      |             |                  |           |              |            | >                                                                                     |
|                                                                        |             | もっと見る            |           |              |            |                                                                                       |

### 3 「ユーザー登録」 画面が表示されますので、以下の項目を設定し、 「確認」 をクリックします。

※ 本サービスでは、半角スペースのみの文字列、および半角記号の,"'`=\$&¥は 使えません。

| 💰 Admi    | nLin | k =                            |                  |                 | ≔ デバイスグループー覧         | ⊖ ••• よう・・ | <i> </i> | ③ ログアウト ^<br>章 権限設定 |
|-----------|------|--------------------------------|------------------|-----------------|----------------------|------------|----------|---------------------|
| ユーザー登録    |      |                                |                  |                 |                      |            |          |                     |
|           |      |                                |                  |                 |                      |            |          |                     |
| ユーザーID    | 必須   | 入力してください                       |                  |                 |                      |            |          |                     |
| ユーザー名     | 歐領   | 入力してください                       |                  |                 |                      |            |          |                     |
| メールアドレス   | 必須   | 半角                             |                  | @               | 半角                   |            |          |                     |
| メールアドレス確認 | 必須   | 確認用にメールアドレス                    | 、を入力してくだ         | さい              |                      |            |          |                     |
| ユーザー種別    | 必須   | 選択してください                       |                  | •               |                      |            |          |                     |
| ユーザーグループ  | 必須   | すべて                            |                  |                 |                      |            |          |                     |
|           |      | TEST Users gro                 | up               |                 |                      |            |          |                     |
|           |      | TEST01                         |                  |                 |                      |            |          |                     |
|           |      |                                |                  |                 |                      |            |          |                     |
|           |      |                                |                  |                 |                      |            |          |                     |
| メール認証設定   | 必須   | ● 無效 ○ 有效                      |                  |                 |                      |            |          |                     |
|           |      | ※有効にした場合、ロ<br>                 | グイン時に、研          | 産認コードがニ         | ューザーのメールアドレス宛に送信されます | 2          |          |                     |
| 月次通知メール設定 |      | ✓ 登録製品の定期レオ                    | ペート(月次)ン         | く ール送信を有        | 効にする                 |            |          |                     |
| イベント通知設定  | 必須   | ○ 有効 (1回のみ通知                   | 印) 💿 有5          | ) (対処される        | るまで通知) 🦳 無効          |            |          |                     |
|           | 必須   | 通知フィルター:                       |                  |                 |                      |            |          |                     |
|           |      | 💿 রুশ্ব 🔿 মন্                  | ラー・警告のみ          | ○ エラ-           | -のみ                  |            |          |                     |
|           |      | 通知イベントメール件:                    | 名:               |                 |                      |            |          |                     |
|           |      | 【アドミリンク】からの                    | Dお知らせ(\$d)       | r\$sj           |                      |            |          |                     |
|           |      | ※以下のパラメータを                     | メール件名に           | <b>吏用すること</b> た | パできます。               |            |          |                     |
|           |      | \$d:デバイス名                      |                  |                 |                      |            |          |                     |
|           |      | \$g: 57(4 × 57)<br>\$s: ステータス( | ,ーッね<br>(情報/エラー, | /警告)            |                      |            |          |                     |
| 備考        |      | 入力してください                       |                  |                 |                      |            |          |                     |
|           |      |                                |                  |                 |                      |            |          |                     |
| く 戻る      |      | 確認                             |                  |                 |                      |            |          | Ū                   |

| 項目                    | 内容                                                             |
|-----------------------|----------------------------------------------------------------|
| ユーザー ID               | ユーザー ID を入力します。すでに登録されているユーザー ID は<br>設定できません。(255 文字以内の半角英数字) |
| ユーザー名                 | ユーザー名を入力します。(255 文字以内)                                         |
| メールアドレス/<br>メールアドレス確認 | メールアドレスを入力します。                                                 |

| 項目        | 内容                                                                 |                                                                                      |  |  |  |
|-----------|--------------------------------------------------------------------|--------------------------------------------------------------------------------------|--|--|--|
|           | ユーザーの種別を                                                           | 選択します。                                                                               |  |  |  |
|           | 管理者ユーザー                                                            | すべての機能を使用することができます。                                                                  |  |  |  |
| ユーザー種別    | グル <i>ー</i> プ管理者<br>ユーザー                                           | ユーザーグループを新規で登録したり、削除す<br>ることはできません。<br>また、自身が所属していないユーザーグループ<br>の編集はできません。           |  |  |  |
|           | 一般ユーザー                                                             | 「デバイス操作権限」で権限を設定します。                                                                 |  |  |  |
|           | 「ユーザー種別」<br>権限を設定します                                               | で「一般ユーザー」を選択した場合、付与する<br>。                                                           |  |  |  |
|           | なし                                                                 | デバイス情報の参照、遠隔操作、デバイス登録<br>情報の編集はできません。<br>アドミリンクからの月次通知メールおよびイベン<br>ト通知を受け取ることもできません。 |  |  |  |
| テハイス操作権限  | 参照                                                                 | デバイス情報の参照ができます。<br>アドミリンクからの月次通知メールおよびイベン<br>ト通知を受け取ることができます。                        |  |  |  |
|           | 参照・遠隔操作                                                            | 「参照」の権限に加え、遠隔操作を実施できます。                                                              |  |  |  |
|           | 参照・遠隔操作・<br>情報編集                                                   | 「参照・遠隔操作」の権限に加え、デバイス登<br>録情報の編集ができます。                                                |  |  |  |
| ユーザーグループ  | 所属するユーザーグループを選択します。<br>「ユーザー種別」で「管理者」を選択している場合は、グループ<br>の選択はできません。 |                                                                                      |  |  |  |
| メール認証設定   | 「有効」を選択すると、ログイン時に毎回、メールアドレス宛に<br>認証用の確認コードが送信されます。<br>(初期値:無効)     |                                                                                      |  |  |  |
| 月次通知メール設定 | チェックを入れると、毎月登録製品の定期レポートをメールアド<br>レス宛に送信します。                        |                                                                                      |  |  |  |

| 項目       | 内容                                                                                                    |                                    |  |  |  |  |
|----------|----------------------------------------------------------------------------------------------------|------------------------------------|--|--|--|--|
|          | イベントが発生したときの通知方法を設定します。                                                                                                    |                                    |  |  |  |  |
|          | 有効(1回のみ通知)                                                                                                    | イベント発生後、1回のみメールアドレス宛<br>に通知します。    |  |  |  |  |
|          | 有効 (対処されるま<br>で通知)                                                                                                    | イベント発生後、対処されるまでメールアド<br>レス宛に通知します。 |  |  |  |  |
| イベント通知設定 | 無効                                                                                                    | イベントが発生しても通知しません。                  |  |  |  |  |
|          | 通知フィルター                                                                                                    |                                    |  |  |  |  |
|          | すべて                                                                                                    | すべてのイベントを通知します。                    |  |  |  |  |
|          | エラー・警告のみ                                                                                                    | エラー・警告イベントのみ通知します。                 |  |  |  |  |
|          | エラーのみ                                                                                                    | エラーイベントのみ通知します。                    |  |  |  |  |
| イベント通知設定 | <ul> <li>通知イベントメール件名</li> <li>イベントをメールで通知する際の件名を設定します。</li> <li>「#d」にはデバイス名、「#g」にはデバイスグループ名、「#s」にはステータス情報が入ります。</li> <li>例)</li> <li>【アドミリンク】からのお知らせ(#d)「#s」</li> <li>と設定すると、</li> <li>【アドミリンク】からのお知らせ(営業部 NAS)「エラー」</li> </ul> |                                    |  |  |  |  |
| 備考       | メモなどを入力します                                                                                                    | t.                                 |  |  |  |  |

#### ユーザーが追加され、一覧に表示されます。

## 権限を設定する

デバイスごとに一般ユーザーが操作できる権限を設定します。

### 🚹 共通メニューから「権限設定」 を選択します。

| ink |        | A      | <b>*</b> | 🖯 😻 🏄 🔻 🥝 ヘルズ 🔹 ログアウト                     |
|-----|--------|--------|----------|-------------------------------------------|
|     | デバイス一覧 | イベント一覧 | 遠隔操作一覧   | 注 デバイスグループー第 注 ユーザーグループー第 注 ユーザーー第 🍄 権限設定 |
|     |        |        |          | (¢ mays)                                  |

- **2** 以下の手順で権限を設定します。
  - ① 権限を設定するデバイスを選択します。
  - ② 操作権限を設定します。

| なし               | デバイス情報の参照、遠隔操作、デバイス登録情報の編集はできません。<br>アドミリンクからの月次通知メールおよびイベント通知を受け取ることも<br>できません。 |
|------------------|----------------------------------------------------------------------------------|
| 参照               | デバイス情報の参照ができます。<br>アドミリンクからの月次通知メールおよびイベント通知を受け取ることが<br>できます。                    |
| 参照・遠隔操作          | 「参照」の権限に加え、遠隔操作を実施できます。                                                          |
| 参照・遠隔操作・<br>情報編集 | 「参照・遠隔操作」の権限に加え、デバイス登録情報の編集ができます。                                                |

### ③ 「設定」 をクリックします。

|                          |                                                                                             | AdminLink  |                                          | 边隔操作一覧      | ≣ <u>7/14</u> | ⊖~<br>スグループー覧 ≔ ユーザーグループ   | A▼ @ ヘルズ ◎ ログアウゴ<br>□第 Ⅲ ユーザーー第 卒 権限的 |  |  |  |
|--------------------------|---------------------------------------------------------------------------------------------|------------|------------------------------------------|-------------|---------------|----------------------------|---------------------------------------|--|--|--|
|                          | 一般                                                                                          | ユーザー操作権限設定 |                                          |             |               |                            |                                       |  |  |  |
| D (                      | 下の一覧表でチェックをつけたデバイスに対して、一般ユーザーに割り当てる操作権限を選択し、「説定」ボタンを押してください。<br>- &ユーザー操作権限 選択してください *  (3) |            |                                          |             |               |                            |                                       |  |  |  |
| -yy7     y-yy2     y-yy2 |                                                                                             |            |                                          |             |               |                            |                                       |  |  |  |
|                          |                                                                                             | 71512 \$   | 対象シリアル 🗘                                 | テバイスグループ \$ |               | ー般ユーザー所属ユーザーグループ<br>©      | デパイス技作権限                              |  |  |  |
| 2)                       |                                                                                             | NAS1       |                                          | 東京支社        | User3         | TEST Users group           | 参照・遠隔操作・情報編集                          |  |  |  |
|                          |                                                                                             | NAS2       |                                          | 東京支社        | User4         | TEST Users group<br>TEST01 | なし                                    |  |  |  |
|                          |                                                                                             | NAS3       | 1                                        | 東京支社        | User5         | TEST Users group           | 参照・遠隔操作・情報編集                          |  |  |  |
|                          |                                                                                             | NAS4       | 1000                                     | 東京支社        | User6         | TEST Users group<br>TEST01 | 参照                                    |  |  |  |
|                          |                                                                                             | NAS5       | 1.1000                                   | 東京支社        | User7         | TEST Users group           | 参照・遠隔操作・情報編集                          |  |  |  |
|                          |                                                                                             | NAS6       | 1.1.1.1.1.1.1.1.1.1.1.1.1.1.1.1.1.1.1.1. | 東京支社        | User8         | TEST Users group<br>TEST01 | なし                                    |  |  |  |
|                          |                                                                                             |            |                                          | 6.25g       | 16            |                            |                                       |  |  |  |

30

## デバイス登録コードを取得する

デバイスを登録するためには、あらかじめデバイス側で「デバイス登録コード」を発行する必要があります。

デバイスを登録する前に、デバイスのシステム日時が正しいことをご確認ください。 システム日時が正しくない場合、登録できなかったり、情報が更新されない等のトラ ブルが発生します。

## Linux NASの場合

### 1 NASの「管理画面」 ヘログインし、「App Center」 の「マイアプリ」 を開きます。

### **2** 「アドミリンク」 を開きます。

<sup>※</sup> アプリをインストールしていない場合は、「すべてのアプリ」から「アドミリンク」をインストールしてください。

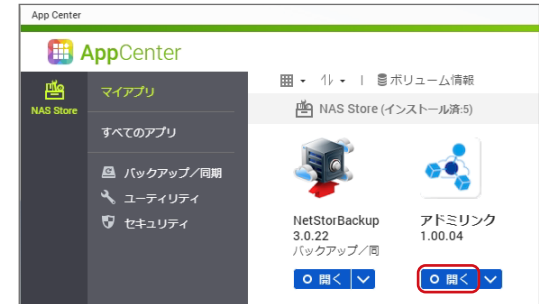

## 3 「アドミリンク設定」 画面の「デバイス登録 / 削除」 をクリック します。

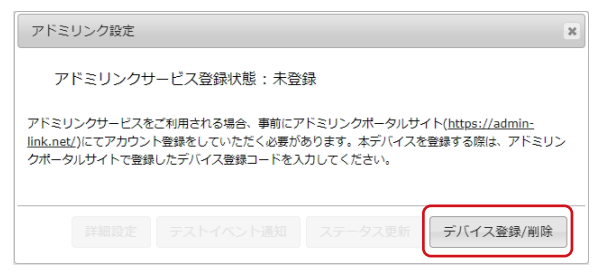

## 「アドミリンクサービスへの登録/削除」 画面の「デバイス登録 コードの発行」 をクリックします。

| アドミリンクサービスへの登録/削除 *                                                                                  |
|----------------------------------------------------------------------------------------------------|
| ~は必須項目です。                                                                                            |
| デバイスを登録するために必要な「デバイス登録コード」を発行できます。発行<br>された「デバイス登録コード」は、アドミリンクサービスの「デバイスグルー<br>ブ」へ追加してください。          |
| デバイス登録コードの発行                                                                                         |
| アドミリンクサービス登録情報                                                                                       |
| アドミリンクサービスの「デバイスグループ」に登録済みの「デバイス登録コー<br>ド」を入力してください。<br>※「デバイスグリープ」に登録されていない「デバイス登録コード」は利用でき<br>ません。 |
| デバイス登録コード*:                                                                                          |
| シリアル番号*:                                                                                             |
| デバイス名*:                                                                                              |
| 備考:                                                                                                  |
|                                                                                                    |
| 登録例除                                                                                                 |

# 5 デバイス登録コードが発行されますので、「コピー」 をクリックします。

| アドミリンクサービスへの登録/削除 🗙                                                         |
|-----------------------------------------------------------------------------|
| ~~~~~~~~~~~~~~~~~~~~~~~~~~~~~~~~~~~~                                        |
| デバイスを登録するために必要な「デバイス登録コード」を発行できます。発行<br>された「デバイス登録コード」は、アドミリンクサービスの「デバイスグルー |
| デバイス登録コードの発行 🗙                                                              |
| 「デバイス登録コード」を発行しました。 ―                                                       |
| 「<br>デバイス登録コード: <u>148894D8D</u> []ビー]                                      |
| 」上記の「デバイス登録コード」を、アドミリンクサービスの「デバイスグ<br>ループ」へ追加してください。                        |
| 閉じる                                                                         |
|                                                                             |
| 備考:                                                                         |
|                                                                             |
| 登録削除                                                                        |

### 6 <u>49ページ「デバイスを登録する」</u>に進み、アドミリンクサーバー にデバイス登録コードを追加します。

アバイス側の操作に戻り、「アドミリンクサービス登録情報」に必要な情報を入力し「登録」をクリックします。

| アドミリンクサービスへの登録/削除 🗙                                                                                                  |
|----------------------------------------------------------------------------------------------------|
| "は必須項目です。                                                                                                    |
| デバイスを登録するために必要な「デバイス登録コード」を発行できます。発行<br>された「デバイス登録コード」は、アドミリンクサービスの「デバイスグルー<br>ブ」へ追加してください。                          |
| デバイス登録コードの発行                                                                                                    |
| - アドミリンクサービス登録情報<br>アドミリンクサービスの「デバイスグループ」に登録酒みの「デバイス登録コー<br>ド」を入力してください。<br>※「デバイスグループ」に登録されていない「デバイス登録コード」は利用できません。 |
| デバイス登録コード*:<br>シリアル番号*:                                                                                              |
| デバイス名*:                                                                                                    |
| 備考:                                                                                                    |
|                                                                                                    |
| 登録別除                                                                                                    |

8 「登録が完了しました」 と表示されたら、「OK」 をクリックして 画面を閉じます。

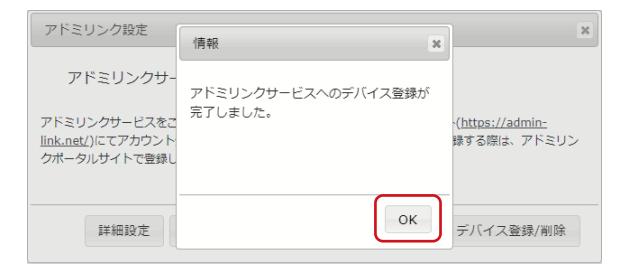

## Windows NASの場合

### リモートデスクトップでNASの「管理画面」 にログインし、 「アドミリンク」 を開きます。

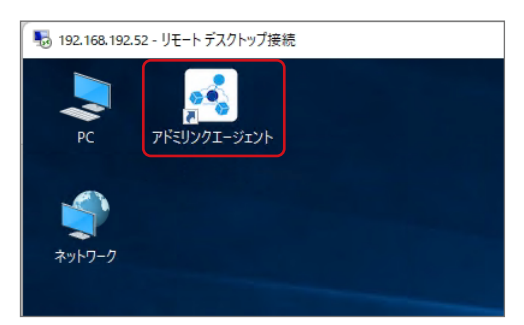

※ アドミリンクをインストールしていない場合は、下記 URL よりアドミリンク エージェントをダウンロードしてください。

https://www.elecom.co.jp/r/s362

## [2] 「アドミリンク設定」 画面の「デバイス登録 / 削除」 をクリック します。

| アドミリンク設定                                            | ×          |
|-----------------------------------------------------|------------|
| - ステータス<br>アドミリンクサービス登録状態: 未登録                      | サービス開始台(S) |
| アップデート情報<br>アップデート方法: 手動更新<br>アドミリンクエージェント Ver 1.00 | アップデート(U)  |
| デバイス登録/角明条(R) 詳細語設定(E)                              | 閉じる(C)     |

## 3 「アドミリンクサービスへの登録/削除」 画面の「デバイス登録 コードの発行」 をクリックします。

| アドミリンクサービスへの登録 ×                                                                                                 |  |  |  |  |
|----------------------------------------------------------------------------------------------------|--|--|--|--|
| デバイス登録コード                                                                                                    |  |  |  |  |
| デバイスを登録するために必要な「デバイス登録コード」を発行できます。<br>発行された「デバイス登録コード」は、アドミリンクサービスの「デバイスグループ」へ<br>道加してください。<br>「デバイス登録コードの発行(G)」 |  |  |  |  |
| アドミリンクサービス登録情報                                                                                                   |  |  |  |  |
| アドミリンクサービスヘデバイスを登録します。<br>アドミリンクサービスのアガウントをお持ちでない場合には、<br>まず <u>こちらのサイト</u> で作成してください。                           |  |  |  |  |
| *「デバイスグループ」に登録されていない「デバイス登録コード」は利用で<br>きません。                                                                     |  |  |  |  |
| デバイス登録コード(E):                                                                                                    |  |  |  |  |
| シリアル番号(S):                                                                                                    |  |  |  |  |
| デバイス名(M):                                                                                                    |  |  |  |  |
| (備考(N):                                                                                                    |  |  |  |  |
|                                                                                                    |  |  |  |  |
| 登録(R) 登録(R) 閉じる(C)                                                                                               |  |  |  |  |

# デバイス登録コードが発行されますので、コピーボタンをクリックします。

| アドミリンクサービスへの登録 ×                                                                            |
|---------------------------------------------------------------------------------------------|
| デバイス登録コード                                                                                   |
| デバイスを登録するために必要な「デバイス登録コード」を発行できます。<br>発行された「デバイス登録コード」は、アドミリンクサービスの「デバイスグループ」へ<br>追加してください。 |
| デバイス登録コードの発行(G)                                                                             |
| デバイス登録コードの発行 ×                                                                              |
| アド 「デバイス登録コード」を発行しました。                                                                      |
| ッド<br>ます デバイス登録コード: 9C2D948C8                                                               |
| *「<br>きま<br>上記の「デバイス登録コード」を、アドミリンクサービスの<br>デバ「デバイスグループ」へ追加してください。                           |
| 開じる(C)                                                                                      |
| デバイス名(M):                                                                                   |
| (備考(N):                                                                                     |
|                                                                                             |
| 登録削除(D) 登録(R) 閉じる(C)                                                                        |

- 5 <u>49ページ「デバイスを登録する」</u>に進み、アドミリンクサーバー にデバイス登録コードを追加します。
- 6 デバイス側の操作に戻り、「アドミリンクサービス登録情報」 に必要な情報を入力して「登録」 をクリックします。

| アドミリンクサービスへの登録                                                                              | × |
|---------------------------------------------------------------------------------------------|---|
| デバイス登録コード                                                                                   |   |
| デバイスを登録するために心要な「デバイス登録コード」を発行できます。<br>発行された「デバイス登録コード」は、アドミリンクサービスの「デバイスグループ」へ<br>追加してください。 |   |
| デバイス登録コードの発行(G)                                                                             |   |
| アドミリンクサービス登録情報                                                                              |   |
| アドミリンクサービスヘデバイスを登録します。<br>アドミリンクサービスのアカウントをお持ちでない場合には、<br>まず <u>こちらのサイト</u> で作成してください。      |   |
| *「デバイスグループ」に登録されていない「デバイス登録コード」は利用で<br>きません。                                                |   |
| デバイス登録コード(E):                                                                               |   |
| シリアル番号(S):                                                                                  |   |
| デバイス名(M):                                                                                   |   |
| (備考(N):                                                                                     |   |
|                                                                                             |   |
| 登録削除(D) 登録(R) 閉じる(C)                                                                        |   |

7 「登録が完了しました」と表示されたら、「OK」をクリックして 画面を閉じます。

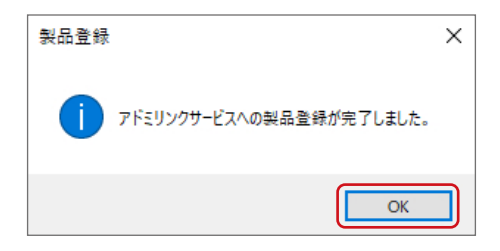
## アクセスポイントの場合

#### ΜΕΜΟ

- アドミリンク機能を利用する場合、本体の日時設定にNTP サーバーを使用してください。(日時設定はアクセスポイント本体のマニュアルをご確認ください)
- WAB-S1167IWシリーズでアドミリンク機能を利用する場合、本体の動作モードを事前にご確認ください。動作モードは本体のモード切替スイッチをご確認ください。 アドミリンク設定後に動作モードを変更する場合は、アドミリンクへデバイスの再登録が必要となります。

# アクセスポイントの「管理画面」 にログインし、「ツールボックス」 – 「アドミリンク」 – 「基本設定」 をクリックします。

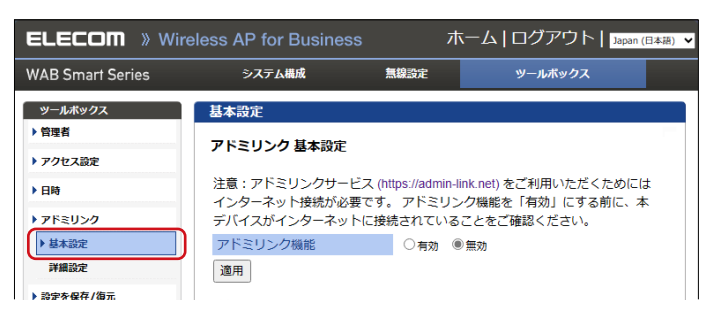

2 「アドミリンク機能」で「有効」を選択し、「適用」 ボタンをクリック します。

| ELECOM » Wire    | less AP for Business           | オ                              | ニム   ログアウト   🌆                         | an (日本語) 🗸 |
|------------------|--------------------------------|--------------------------------|----------------------------------------|------------|
| WAB Smart Series | システム構成                         | 無線設定                           | ツールボックス                                |            |
| ツールボックス          | 基本設定                           |                                |                                        |            |
| ▶ 管理者            | アドミリンク 基本設定                    |                                |                                        |            |
| ▶ アクセス設定         |                                |                                |                                        |            |
| ▶日時              | 注意:アドミリンクサービス<br>インターネット接続が必要で | 、(https://admin-li<br>さす、アドミリン | nk.net) をご利用いただくため(<br>・ク機能を「有効」にする前に、 | こは. 本      |
| ▶ アドミリンク         | デバイスがインターネットに                  | 接続されている                        | ことをご確認ください。                            |            |
| ▶ 基本設定           | アドミリンク機能                       | ● 有効 ○                         | )無効                                    |            |
| 詳細設定             | 登録状態                           | 未登録                            |                                        |            |
| ▶ 設定を保存/復元       | 適用                             |                                |                                        |            |
| ▶ 初期化            | デバイス登録コード発行                    |                                |                                        |            |
| ▶ ファームウェア更新      |                                |                                |                                        |            |
| ファームウェア更新        | デバイスを登録するために必                  | 要な「デバイス                        | 登録コード」を発行します。                          |            |
| ファームウェア確認        | 発行された「テハイス登録コ<br>ープ」へ追加してください。 | ート」、アトミ                        | リンクサーヒスの「テハイスク                         | 01         |
| ▶ 節電             | デバイス登録コード                      |                                | □t                                     | 2-         |
| ▶ 再起動スケジュール      | デバイス登録コード発行                    |                                |                                        |            |
| k i colite       |                                |                                |                                        |            |

# 3 「デバイス登録コード発行」をクリックします。

| ELECOM » Wire                          | eless AP for Business          | ホーム   ログアウト   Japan (日本語) 🗸                                         |
|----------------------------------------|--------------------------------|---------------------------------------------------------------------|
| WAB Smart Series                       | システム構成                         | 無線設定 ツールボックス                                                        |
| <ul><li>ツールボックス</li><li> 管理者</li></ul> | 基本設定                           |                                                                     |
| ▶ アクセス設定                               | アトミリノク 基本設定                    |                                                                     |
| ▶日時                                    | 注意:アドミリンクサービス<br>インターネット接続が必要で | ス (https://admin-link.net) をご利用いただくためには<br>です。 アドミリンク機能を「有効」にする前に、本 |
| アドミリンク                                 | デバイスがインターネットに                  | こ接続されていることをご確認ください。                                                 |
| ▶ 基本設定                                 | アドミリンク機能                       | ● 有効 ○ 無効                                                           |
| 詳細設定                                   | 登録状態                           | 未登録                                                                 |
| ▶ 設定を保存/復元                             | 適用                             |                                                                     |
| ▶ 初期化                                  | デバイス登録コード発行                    |                                                                     |
| ▶ ファームウェア更新                            |                                |                                                                     |
| ファームウェア更新                              | デバイスを登録するために必                  | ∆要な「デバイス登録コード」を発行します。<br>──                                         |
| ファームウェア確認                              | 発行された「テハイス登録」<br>ープ」へ追加してください。 | コート」、アトミリングサービスの「テハイスグル                                             |
| ▶ 節電                                   | デバイス登録コード                      | בצ−_                                                                |
| ▶ 再起動スケジュール                            | デバイス登録コード発行                    | ·                                                                   |
| ▶ LED設定                                | <b>客</b> 稿情報                   |                                                                     |
| ▶ 再起動                                  | 32357 IH HA                    |                                                                     |
|                                        | アドミリンクサービスの「テ                  | デバイスグループ」に登録済みの「デバイス登録コ                                             |
| 男作モート<br>アクセスポイントモード                   | * 「デバイスグループ」に登<br>きません。        | 登録されていない「デバイス登録コード」は利用で                                             |
|                                        | 登録済みデバイス登録コー                   | 8                                                                   |
|                                        | シリアル番号                         |                                                                     |
|                                        | デバイス名                          | WAB04AB18CD5294                                                     |
|                                        | 備考                             |                                                                     |
|                                        |                                | デバイス登録                                                              |

- ダ デバイス登録コードが発行されますので、「コピー」をクリックします。
- 5 <u>49ページ「デバイスを登録する」</u>に進み、アドミリンクサーバー にデバイス登録コードを追加します。
- 6 デバイス側の操作に戻り、「登録情報」に必要な情報を入力して 「デバイス登録」 ボタンをクリックします。

「アドミリンクサービスの登録が完了しました。」と表示されたらデバイスの登録は完了です。

# スイッチングハブの場合

#### **MEMO**

アドミリンク機能を利用する場合、本体の日時設定に SNTP サーバーを使用してください。 (日時設定はスイッチングハブ本体のマニュアルをご確認ください)

# **1** アクセスポイントの「管理画面」にログインし、「管理」−「アドミリンク」−「基本設定」をクリックします。

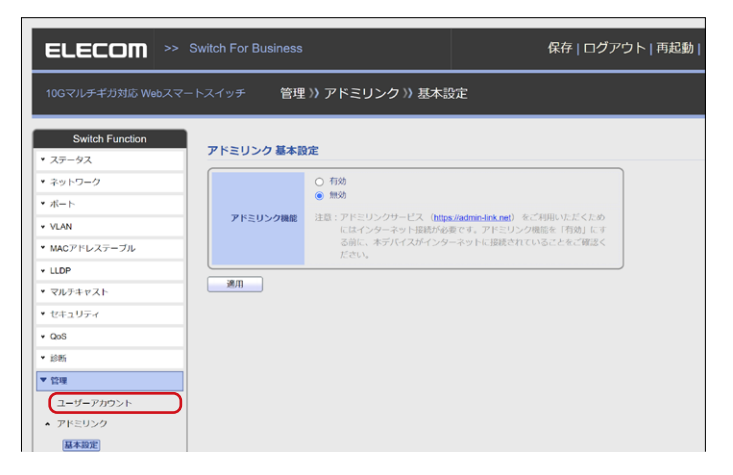

[2]「アドミリンク機能」で「有効」を選択し、「適用」 ボタンをクリック します。

| ELECOM >> Switch For Busin                                                                                                    | ess                                                                                                    | 保存 ログアウト 再起動                                                                |
|----------------------------------------------------------------------------------------------------|----------------------------------------------------------------------------------------------------|-----------------------------------------------------------------------------|
| 10Gマルチギガ対応 Webスマートスイッチ                                                                                                    | 管理 >> アドミリンク >> 基本語                                                                                                    | 淀                                                                           |
| Switch Function         アドミリンク目           ・ ステータス         ・           ・ ポットワーク         ・           ・ ポート         アドミリンク目           ・ パート         アドミリンク目           ・ WLAN         ・ | 本設定<br>(c 4(2)<br>(つ 105)<br>(こ 4(2)<br>(こ 4(2))<br>(こ 4(2))<br>(- (1 + (1 + (1 + (1 + (1 + (1 + (1 + (1 | ulladmin.ink.ast) 電ご利用いただくため<br>食さす。アトビリング機能を〔有法〕にす<br>- ネットに加減されていることをご報道く |
| ・LLDP 登録  ・マルチキャスト  ・ セキュリティ                                                                                                    | <b>秋陽</b> 確認中                                                                                                    |                                                                             |

# **3** 「デバイス登録コード発行」 をクリックします。

| ELECOM »                                                   | Switch For Business |                                                        | 保存 ログアウト 再起動                                                                              |
|------------------------------------------------------------|---------------------|--------------------------------------------------------|-------------------------------------------------------------------------------------------|
| 10Gマルチギガ対応 Webスマー                                          | -トスイッチ 管理           | >> アドミリンク >> 基本語                                       | 淀                                                                                         |
| Switch Function<br>* ステータス                                 | アドミリンク 基本語          | 定                                                      |                                                                                           |
| <ul> <li>オットワーク</li> <li>オート</li> </ul>                    |                     | <ul> <li>有効</li> <li>一 無効</li> </ul>                   |                                                                                           |
| • VLAN                                                     | アドミリンク機能            | 注意:アドミリンクサービス(http:<br>にはインターネット接続が必<br>る前に、本デバイスがインター | s <mark>//admin-link.net</mark> )をご利用いただくため<br>夏です。アドミリンク機能を「有効」にす<br>ーネットに接続されていることをご確認く |
| • LLDP                                                     | 登録状態                | ださい。<br>確認中                                            |                                                                                           |
| <ul> <li>マルナキヤスト</li> <li>セキュリティ</li> </ul>                | 通用                  |                                                        |                                                                                           |
| ▼ QoS<br>▼ 診断                                              | デバイス登録コード           | の発行<br>                                                |                                                                                           |
| <ul> <li>▼管理</li> <li>ユーザーアカウント</li> <li>ケドミリンク</li> </ul> | デバイス登録コード           | 注意:デバイスを登録するために<br>す。発行された「デバイス!<br>「デバイスグループ」へ登       | 8度な「デバイス登録コード」を発行しま<br>2度コード」は、アドミリンクサービスの<br>ましてください。                                    |
| <mark>展本設定</mark><br>詳細設定                                  | デバイス登録コードの発         | fT                                                     |                                                                                           |
| <ul> <li>ファームウェア</li> </ul>                                |                     |                                                        |                                                                                           |

# ダバイス登録コードが発行されますので、「コピー」をクリックします。

5 <u>49ページ「デバイスを登録する」</u>に進み、アドミリンクサーバー にデバイス登録コードを追加します。

# 6 デバイス側の操作に戻り、「登録情報」に必要な情報を入力して 「デバイス登録」 ボタンをクリックします。

「アドミリンクサービスの登録が完了しました。」と表示されたらデバイスの登録は完了です。

# プロキシサーバー環境でご利用の場合

プロキシ環境で使用する場合には、以下の設定が必要な場合があります。

### ■ プロキシサーバー側

例外設定が必要な場合は、プロキシサーバーへ以下の情報を設定してください。

<アドミリンクサイトをブラウザで参照するための設定>

# ・アドミリンクサイト

admin-link.net ※ プロトコルはHTTPS、ポートは443

- <デバイスがアドミリンクサーバーと通信するための設定>
- デバイス制御・通信用サーバー api.admin-link.net akdrurr5yyzrp-ats.iot.ap-northeast-1.amazonaws.com
   認証情報取得サーバー(Windows NASのみ) ch77szvx8i7n5.credentials.iot.ap-northeast-1.amazonaws.com
   ファイルダウンロード/アップロード用ストレージサーバー admin-link.net(Windows NASのみ) s3-ap-northeast-1.amazonaws.com
   ※ プロトコルはHTTPS、ポートは443

### ■ デバイス側

Linux NASの場合

NAS本体の設定画面で設定します。

- ① NASの設定画面にログイン後、[コントロールパネル]-[ネットワーク]-[Proxy]をクリックします。
- プロキシサーバーの使用」にチェックを入れ、利用されているプロキシサー バーの情報を入力し「適用」をクリックします。

| コントロールパ           | ŦЬ                                          |                                                            | - + × |
|-------------------|---------------------------------------------|------------------------------------------------------------|-------|
| ~ C               | controlPanel                                | 1                                                          | Q     |
| €<br>\$}<br>> 7₹6 | ダ ネットワーク<br>▲ Win/Mac/NFS<br>≧ Telnet / SSH | ② CP/IP IP-/6 サービスハインディンス Procy DDNSサービス<br>◎ プロキシ・サーバーの使用 |       |
|                   | 」<br>L SNMP<br>愛 サービス検出                     | ズムキシリットハー.<br>ボート番号:<br>12232                              |       |
| ネットワーク<br>サービスとファ | ▶ FTP                                       | ユーザ名:<br>バスワード:                                            |       |
|                   |                                             | 田田                                                         |       |

### Windows NASの場合

デバイス側のアドミリンクエージェントの設定画面で設定します。 プロキシ経由でアドミリンクサービスへ接続する必要がある場合、「プロキシサー バーを使用する」 にチェックを入れて、必要な情報を入力してください。

| アドミリンク詳細設定                   | ×                       |
|------------------------------|-------------------------|
| 閾値<br>HDD温度(H): 60 ●● ℃以上で警告 | アップデート方法                |
| ディスク残容量(D): 30 🔹 %以下で警告      | UPS設定                   |
| CPUファン(F): 2000 🍨 回転以下 で警告   | ✓ UPS(0)状態を監視する(U)      |
| CPU温度(T): 70 😜 °C以上で警告       | 遠隔操作設定                  |
| ケースファン(B): 1000 🍨 回転以下で警告    | ☑ 遠隔操作を許可する(M)          |
| 約期(値へ戻す(I)                   | 🗹 ログファイルのアップロードを計中する(L) |
| プロキシ サーバー設定                  |                         |
| ☑ プロキシ サーバーを使用する(X)          |                         |
| アドレス(A):                     |                         |
| ポート(R): 80                   |                         |
| ユーザー名(N):                    |                         |
| /የአጋ-ሾ(P):                   |                         |
|                              | 閉じる(C)                  |

### アクセスポイントの場合

アクセスポイントの管理画面で設定します。

- アクセスポイントの管理画面にログイン後、[ツールボックス]-[アドミリンク]
   -[詳細設定]をクリックします。
- ②「プロキシーサーバー」で「使用する」を選択し、利用されているプロキシサー バーの情報を入力し「適用」をクリックします。

| ELECOM » Wire                                                                                       | less AP for Business                                         | ホーム ロ                                                                                        | コグアウト   Japan (日本語) 🗸                |
|----------------------------------------------------------------------------------------------------|--------------------------------------------------------------|----------------------------------------------------------------------------------------------|--------------------------------------|
| WAB Smart Series                                                                                    | システム構成 無                                                     | 線設定                                                                                          | ツールボックス                              |
| <ul> <li>ツールボックス</li> <li>▶ 管理者</li> <li>▶ アクセス設定</li> </ul>                                        | 詳細設定<br>アドミリンク接続用プロキシー                                       | 設定                                                                                           |                                      |
| <ul> <li>▶ 日時</li> <li>▶ アドミリンク</li> <li>基本設定</li> <li>▶ 詳細設定</li> </ul>                            | アドミリンクサービスをご利用い<br>す。<br>プロキシーサーバーの使用状況に<br>プロキシーサーバー        | ただくためには、イ<br>合わせて項目を選択<br>④使用する 〇使用                                                          | ンターネット接続が必要で<br>および入力してください。<br>引しない |
| <ul> <li>&gt; 設定を保存/復元</li> <li>&gt; 初期化</li> <li>&gt; ファームウェア更新</li> <li>&gt; ファームウェア更新</li> </ul> | アドレス<br>ボート<br>ユーザー名<br>パスワード                                |                                                                                              |                                      |
| <ul> <li>&gt; 節電</li> <li>&gt; 再起動スケジュール</li> </ul>                                                 | <b>遠隔操作設定</b><br>遠隔操作許可                                      | ○ 有効 💿 無効                                                                                    |                                      |
| <ul> <li>▶ LED設定</li> <li>▶ 再起動</li> </ul>                                                          | 設定ファイルアップロード許可<br>ログファイルアップロード許可<br>接続クライアントファイルアッ<br>プロード許可 | <ul> <li>有効</li> <li>● 無効</li> <li>● 有効</li> <li>● 無効</li> <li>● 有効</li> <li>● 無効</li> </ul> |                                      |
| 刻作モート<br>アクセスポイントモード                                                                                | 接続クライアントファイル自動<br>アップロード間隔                                   | 6時間 ∨                                                                                        | 適用 キャンセル                             |

### スイッチングハブの場合

スイッチングハブの管理画面で設定します。

- スイッチングハブの管理画面にログイン後、[管理]-[アドミリンク]-[詳細設定]をクリックします。
- プロキシーサーバー」で「使用する」を選択し、利用されているプロキシサー バーの情報を入力し「適用」をクリックします。

| 10Gマルチギガ対応 Webスマート                                                                                                    | >スイッチ 管理 >> アドミリンク >> う                                                                           | 洋細設定                                                 |  |  |  |
|----------------------------------------------------------------------------------------------------|---------------------------------------------------------------------------------------------------|------------------------------------------------------|--|--|--|
| Switch Function           * ステーダス           * ネットワーク           * ボート           * VLAN           * MACアドレステーブル           * LLDP           * マルチキャスト           * セキュリティ           * QoS                                                                                                    | アドミリンク接続用プロキシー設定<br>プロキシーサーバー ③ 使用する<br>⑦ 使用じない<br>アドレス 「<br>ホート 」<br>ユーザー名 「<br>パスワード」<br>遠隔操作設定 |                                                      |  |  |  |
| <ul> <li>診断</li> <li>▼ 6018</li> </ul>                                                                                                    | 遠周操作許可                                                                                            | <ul> <li>○ 有効</li> <li>● 無効</li> </ul>               |  |  |  |
| ユーザーアカウント<br>・ アドミリンク                                                                                                    | 設定ファイルアップロード許可                                                                                    | <ul> <li>○ 有効</li> <li>○ 煎助</li> <li>○ 有効</li> </ul> |  |  |  |
| 基本設定                                                                                                    | ログファイルアップロード許可                                                                                    | <ul> <li>● 無効</li> </ul>                             |  |  |  |
| <ul> <li> <b>評機設定</b> </li> <li> </li> <li> <li> </li> <li> </li> <li> </li> <li> </li> <li> </li> <li> </li> <li> </li> <li> </li> <li> </li> <li> </li> <li> </li> <li> </li> <li> </li> <li> </li> <li> </li> <li> </li> <li> </li> <li> </li> <li> </li> <li> </li></li></ul> <li> <ul> </ul></li> <li></li> | 接続クライアントファイルアップロード許可                                                                              | <ul> <li>有効</li> <li>● 無効</li> </ul>                 |  |  |  |
| * 設定                                                                                                    | 接続クライアントファイル自動アップロード間隔                                                                            | 的時間                                                  |  |  |  |
| ◆ ループ防止                                                                                                    | 通用                                                                                                |                                                      |  |  |  |

# デバイスグループを登録する

デバイスを登録するためにはデバイスグループを作成する必要があります。

デバイスグループをまだ作成していない場合は、以下の手順でデバイスグループを 登録します。

すでにデバイスグループが登録されている場合は、<u>49ページ「デバイスを登録する」</u>に進んでください。

### 🚹 共通メニューから「デバイスグループ一覧」 を選択します。

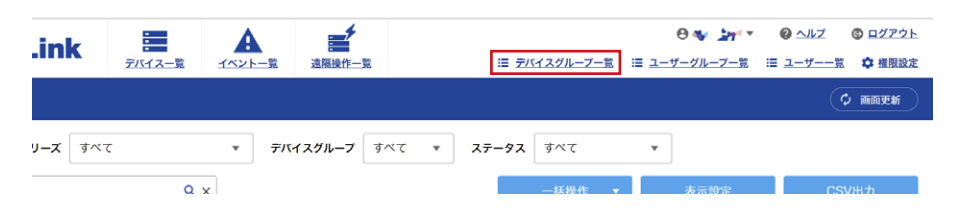

2

# 「デバイスグループ一覧」 画面が表示されますので、「デバイスグ ループ登録」 をクリックします。

|            | -       | A                  | <b>*</b> |                   |                   | θ 🎤 🕶        | ידער <b>ווי</b> ע פו | © <u>በ/// ጋኑ</u> |
|------------|---------|--------------------|----------|-------------------|-------------------|--------------|----------------------|------------------|
|            | デバイス一覧  | イベント一覧             | 這兩操作一覧   | =                 | <u>デバイスグループ一覧</u> | ≔ ユーザーグループー] | 1日 <u>ユーザー一覧</u>     | ✿ 推服設定           |
| デバイスグループ一覧 |         |                    |          |                   |                   |              |                      |                  |
| キーワード検索    | ٩       | ×                  |          |                   |                   |              | + デバイスグルー            | -ブ登録             |
| データ件数:0件   |         |                    |          |                   |                   |              |                      |                  |
| テバイスグループ   | ≑ デバイス表 | ξ ≑ <u>ユ</u> ーザーグル | -7       | ÷ 第考              |                   | ÷ 1221479    |                      |                  |
|            |         |                    | 該        | 当するデータが見つかりませんでした | 0                 |              |                      |                  |
|            |         |                    |          |                   |                   |              |                      |                  |
|            |         |                    |          |                   |                   |              |                      |                  |
|            |         |                    |          |                   |                   |              |                      |                  |
|            |         |                    |          |                   |                   |              |                      |                  |
|            |         |                    |          |                   |                   |              |                      |                  |
|            |         |                    |          |                   |                   |              |                      |                  |
|            |         |                    |          |                   |                   |              |                      |                  |
|            |         |                    |          |                   |                   |              |                      |                  |
|            |         |                    |          |                   |                   |              |                      |                  |

# 3 「デバイスグループ登録」 画面が表示されますので、以下の項目を 入力します。

※ 本サービスでは、半角スペースのみの文字列、および半角記号の, " ' ` = \$ & ¥ は 使えません。

| od AdminLir       | nk 📕         | A     |                 | ニ マバイスガループーを         | 0 5 mt    | <ul> <li></li></ul> |
|-------------------|--------------|-------|-----------------|----------------------|-----------|---------------------|
| デバイスグループ登録        | IIIA-E       | TOP-R | all which it is | = <u>/////////</u> R | - <u></u> |                     |
|                   |              |       |                 |                      |           |                     |
| デバイスグループ名 必須      | 入力してください     |       |                 |                      |           |                     |
| ユーザーグループ          | বশ্ব         |       |                 |                      |           |                     |
|                   | TEST Users g | roup  |                 |                      |           |                     |
|                   | TEST01       |       |                 |                      |           |                     |
|                   |              |       |                 |                      |           |                     |
| 備考                | 入力してください     |       |                 |                      |           |                     |
| 10 <b>77</b> 4836 | デバイフ奏祭コード    |       |                 |                      |           |                     |
| BAAMC*89171       |              |       |                 |                      |           |                     |
| 法人・個人             | ● 法人 ○ 個人    |       |                 |                      |           |                     |
| 法人・団体名            | 入力してください     |       |                 |                      |           |                     |
| 部署名               | 入力してください     |       |                 |                      |           |                     |
| 業種                | 選択してください     |       | •               |                      |           |                     |
| 郵便番号              | 半角数字 半       | 角数字   |                 |                      |           |                     |
| 住所(都道府県)          | 選択してください     |       | •               |                      |           |                     |
| 住所(市区町村番地)        | 入力してください     |       |                 |                      |           |                     |
| 住所(ビルノ建物名)        | 入力してください     |       |                 |                      |           |                     |
|                   |              |       |                 |                      |           |                     |
|                   |              |       |                 |                      |           |                     |
|                   | 確認           |       |                 |                      |           |                     |
|                   |              |       |                 |                      |           |                     |

| 項目        | 内容                           |
|-----------|------------------------------|
| デバイスグループ名 | デバイスグループ名を入力します。(255 字以内)    |
| ユーザーグループ  | デバイスグループを管理するユーザーグループを選択します。 |
| 備考        | 備考を入力します。                    |

#### ■設置場所

| 項目    | 内容           |
|-------|--------------|
| 法人・個人 | 法人・個人を選択します。 |

| 項目     | 内容                    |
|--------|-----------------------|
| 法人・団体名 | 「法人」を選択した場合に情報を入力します。 |
| 部署名    |                       |
| 業種     |                       |
| 郵便番号   | 設置場所の情報を入力します。        |
| 住所     |                       |

# ④ 引き続きデバイスを登録するときは「デバイス登録コード」をク リックします。

→デバイスの登録方法は<u>49ページ 「デバイスを登録する」</u>をご参照ください。

### **5** 「確認」 をクリックして確認画面に進みます。

| 💰 AdminLin   | k 🔳            | A             | <b>=</b> |                        | 0 KB1, 1,17           | Ø <u>∧ル</u> Z © <u>ログアウト</u> |
|--------------|----------------|---------------|----------|------------------------|-----------------------|------------------------------|
| マバイフグループ登録   | 7/14Z-L        | <u>イベント一覧</u> | 這應讓作一覧   | ≣ <u>7///22/1-7-</u> 5 | iii <u>ユーザークル−フ−莵</u> |                              |
|              |                |               |          |                        |                       |                              |
| デバイスグループ名 必須 | 東京支社           |               |          |                        |                       |                              |
| ユーザーグループ     | 🗹 রশব          |               |          |                        |                       |                              |
|              | TEST Users gro | up            |          |                        |                       |                              |
|              | TESTO1         |               |          |                        |                       |                              |
| 備考           | 入力してください       |               |          |                        |                       |                              |
| 設置場所         | デバイス登録コード      |               |          |                        |                       |                              |
| 法人・個人        | ● 法人 ○ 個人      |               |          |                        |                       |                              |
| 法人・団体名       | エレコム株式会社       |               |          |                        |                       |                              |
| 部署名          | 54.02          |               |          |                        |                       |                              |
| 業種           | 1.991          |               | •        |                        |                       |                              |
| 郵便番号         | 11. N          |               |          |                        |                       |                              |
| 住所(都道府県)     | 111            |               | •        |                        |                       |                              |
| 住所(市区町村番地)   | 100.000        | e             |          |                        |                       |                              |
| 住所(ビル/建物名)   | 10.00          |               |          |                        |                       |                              |
|              |                |               |          |                        |                       |                              |
|              |                |               |          |                        |                       |                              |
| <b>〈</b> 戻る  | 確認             |               |          |                        |                       |                              |

# 6 内容を確認し、「登録」 をクリックします。

| 💰 AdminLi              | nk =                                                                          |   | ⊖>↓+~ @_↓Z © 12725<br>≣ <u>27(727),-7-%</u> ≣ <u>1-7-7-%</u> ≣ <u>1-7</u> % © 18802 |
|------------------------|-------------------------------------------------------------------------------|---|-------------------------------------------------------------------------------------|
| デバイスグループ登録             |                                                                               |   |                                                                                     |
| デバイスグループ名 東京:          | 支社                                                                            |   |                                                                                     |
| ユーザーグループ名 TEST<br>TEST | TUsers group<br>101                                                           |   |                                                                                     |
| 備考                     |                                                                               |   |                                                                                     |
| 設置場所                   | デバイス登録コード                                                                     |   |                                                                                     |
| 法人・個人                  | 法人                                                                            |   |                                                                                     |
| 法人・団体名                 | エレコム株式会社                                                                      |   |                                                                                     |
| 部署名                    | and a                                                                         |   |                                                                                     |
| 業種                     | <ul> <li>(a) (b)</li> </ul>                                                   |   |                                                                                     |
| 郵便番号                   | -,                                                                            |   |                                                                                     |
| 住所 (都道府県)              | 2.2                                                                           |   |                                                                                     |
| 住所(市区町村番地)             | 10000                                                                         |   |                                                                                     |
| 住所(ビル/建物名)             | $   _{L^{\infty}} =    _{L^{\infty}}    _{L^{\infty}} \leq     _{L^{\infty}}$ |   |                                                                                     |
|                        |                                                                               |   |                                                                                     |
|                        |                                                                               | _ |                                                                                     |
| く 戻る                   | 登録                                                                            |   |                                                                                     |

### デバイスグループが追加され、一覧に表示されます。

| 💰 AdminLink  |                    | A            | ▲<br>油瓶课作—覧 |   |    | ≔ デバイスグループー覧 | i≣ <u>1-</u> 5 | 0 🖍 🔹 🕶 | @ ^ルZ<br>≣ <u>ユーザー</u> 1 | © <u>ログアウト</u><br>瓶 <b>拿</b> 推服設定 |
|--------------|--------------------|--------------|-------------|---|----|--------------|----------------|---------|--------------------------|-----------------------------------|
| デバイスグループ一覧   |                    |              |             |   |    |              |                |         |                          |                                   |
| キーワード検索      | ٩                  | ×            |             |   |    |              |                |         | + デバイスグル                 | 一才登録                              |
| アータ件数:1件     |                    |              |             |   |    |              |                |         |                          |                                   |
| テバイスグループ     | ≑ <del>7</del> パイス | &≑ ユーザーグル-   | -7          | ÷ | 備考 |              | ¢              | 設置場所    |                          | ¢                                 |
| 東京支社         |                    | 3 TEST Users | group       |   |    |              |                | 163     | 100                      | •••••                             |
| <b>しっと見る</b> |                    |              |             |   |    |              |                |         |                          |                                   |

# デバイスを登録する

デバイスを登録するためにはデバイスグループを作成する必要があります。 まだデバイスグループが登録されていない場合は、45ページ「デバイスグループ を登録する」を参照してデバイスグループを登録してください。

#### 共通メニューから「デバイスグループー覧」 を選択します。 1

| .ink              |         |         | 清阳操作              | ● ● ● ● ● ● ● ● ● ● ● ● ● ● ● ● ● ● ● |
|-------------------|---------|---------|-------------------|---------------------------------------|
|                   | <u></u> | 1.01.36 | ALINEARIT_SIG     | (¢ militeri                           |
| <b>५–</b> ८ विल्ल | :       | * 711   | <b>イスグループ</b> すべて | ステ−9ス すべて ▼                           |
|                   | ٥       | ×       |                   | ー採爆作 → 表示態度 CSV出力                     |

- 2 「デバイスグループ一覧」 画面が表示されますので、 デバイスを登 録するデバイスグループ名をクリックします。

| on AdminLink | デバイス一覧          |             | 這座操作——室  |       |      | <i>≡ <u>テバイスグル</u>ーブ一</i> 覧 | ≣ <u>1-5</u> | ● ▲ ・ ・・・・・・・・・・・・・・・・・・・・・・・・・・・・・・・・・ | · ❷ <u>ヘルズ</u><br>≣ <u>ユーザーー覧</u> | <ul> <li>ログアウト</li> <li>単限設定</li> </ul> |
|--------------|-----------------|-------------|----------|-------|------|-----------------------------|--------------|-----------------------------------------|-----------------------------------|-----------------------------------------|
| デバイスグループ一覧   |                 |             |          |       |      |                             |              |                                         |                                   |                                         |
| キーワード検索      | a               | ×           |          |       |      |                             |              |                                         | + デバイスグルー                         | -ブ登録                                    |
| データ件数:1件     |                 |             |          |       |      |                             |              |                                         |                                   |                                         |
| テバイスグループ     | \$ <b>テ</b> パイス | & ≑ ユーザーグル  | レープ      | ¢     | 91.K |                             | ¢            | 設置場所                                    |                                   | ¢                                       |
| 東京支社         |                 | 3 TEST User | rs group |       |      |                             |              | 163                                     | in the second                     | -                                       |
|              |                 |             |          | もっと見る |      |                             |              |                                         |                                   |                                         |

| 👀 AdminLi            | nk 🗏 🔺           | <b>*</b> | 0 <b>**</b> * **** | @ <u>^#Z</u> |
|----------------------|------------------|----------|--------------------|--------------|
| <b>▼</b><br>デバイスグループ | 7/11X-E 1421-E 8 | inintr-n | = 1-7-7/1-7-2      | = 1-7        |
| デバイスグループ名 東京支        | :社               |          |                    |              |
| ユーザーグループ TEST        | Users group      |          |                    |              |
| 備考                   |                  |          |                    |              |
| 設置場所                 | デバイス登録コード        |          |                    |              |
|                      |                  |          |                    |              |
| 法人・個人                | 法人               |          |                    |              |
| 法人・団体名               | エレコム株式会社         |          |                    |              |
| 部署名                  | 1,000            |          |                    |              |
| 業種                   | 2000             |          |                    |              |
| 郵便番号                 | No.              |          |                    |              |
| 住所(都道府県)             | 23 C             |          |                    |              |
| 住所(市区町村番地)           | washing a second |          |                    |              |
| 住所(ビル/建物名)           |                  |          |                    |              |
|                      |                  |          |                    |              |

# **3 「編集」 をクリックします。**

# 「デバイス登録コード」 をクリックします。

| 💰 AdminLin   | k 🗏 🔺                                                                                                    |           | θ ₩ <b>√</b> *'* @ <u>∧</u> λz © <u>α</u> ∕z22 |
|--------------|----------------------------------------------------------------------------------------------------|-----------|------------------------------------------------|
| ●            | 7/42-1 4421                                                                                                    | 一克 温腾银作一克 |                                                |
|              |                                                                                                    |           |                                                |
| デバイスグループ名 必須 | 東京支社                                                                                                    |           |                                                |
| ユーザーグループ     | すべて                                                                                                    |           |                                                |
|              | TEST Users group                                                                                                    |           |                                                |
|              | TEST01                                                                                                    |           |                                                |
|              |                                                                                                    |           |                                                |
| 信老           | ふカレアノださい                                                                                                    |           |                                                |
|              |                                                                                                    |           |                                                |
| 設置場所         | デバイス登録コード                                                                                                    |           |                                                |
| 法人・個人        | ● 法人 ○ 個人                                                                                                    |           |                                                |
| 法人・団体名       | エレコム株式会社                                                                                                    |           |                                                |
| 如果女          |                                                                                                    |           |                                                |
| 하렴수          | 1                                                                                                    |           |                                                |
| 業種           | 1.000                                                                                                    | •         |                                                |
| 郵便番号         | 10 · 10 ·                                                                                                    |           |                                                |
| 住所(都道府県)     | Ref. 1                                                                                                    | ¥         |                                                |
| 住所(市区町村番地)   | (1,1,2,2,2,2,2,2,2,2,2,2,2,2,2,2,2,2,2,2                                                                                                    |           |                                                |
| 住所(ビル/建物名)   | 100 - 100 - |           |                                                |
|              |                                                                                                    |           |                                                |
|              |                                                                                                    |           |                                                |
|              | 74 57                                                                                                    |           |                                                |
| ( 戻る         | 26 12                                                                                                    |           |                                                |

#### 5 「デバイス登録コード」 欄に取得したデバイスコードを入力し、 「追加」 をクリックします。

| 💰 AdminLin                                               | k                              |                      | ▲<br>油屉操作一覧                        | ≔ デバイスグループ・            | 0<br>≌ ≡ 1-7- | ◆ <b>↓ 、 ★ 、 ★</b> 、 ★ | <ul> <li></li></ul> | ◎ <u>ログアウト</u> 章 権限設定 |
|----------------------------------------------------------|--------------------------------|----------------------|------------------------------------|------------------------|---------------|------------------------|---------------------|-----------------------|
| デバイスグループ修正                                               |                                |                      |                                    |                        |               |                        |                     |                       |
| デバイスグループ名 🛛 🔊 🔊                                          | 束京支社                           |                      |                                    |                        |               |                        |                     |                       |
| ユーザーグループ                                                 | すべて                            |                      |                                    |                        |               |                        |                     |                       |
|                                                          | TEST Users grou                | p                    |                                    |                        |               |                        |                     |                       |
| 蔺考                                                       | 入力してください                       |                      |                                    |                        |               |                        |                     |                       |
| 設置場所                                                     | デバイス登録コード                      |                      |                                    |                        |               |                        |                     |                       |
| 登録したいデパイスの「デパ<br>デパイス登録コードの有効期<br>デバイス登録コード<br>992D30783 | イス登録コード発行」画面に<br>限は追加日より10日間です | こて発行したデバ<br>。有効期限を過さ | イス登録コードをコピー(<br>ぎると自動で削除されます<br>送加 | ハ、以下の棚に貼り付けてください。<br>。 |               |                        |                     |                       |
| ※ 追加ボタンによりデバイス<br>当画面での追加のみでは5                           | 、登録コードを追加した後、<br>Pパイス登録コードの登録は | 画面下の「確認<br>完了しません。   | 「ボタンから確認画面に述                       | あ、登録を行ってください。          |               |                        |                     |                       |
| デバイス登録コード                                                |                                |                      | 有効期限                               |                        |               |                        |                     |                       |
|                                                          |                                |                      |                                    | 削除                     |               |                        |                     |                       |
|                                                          |                                |                      |                                    | 削除                     |               |                        |                     |                       |
|                                                          |                                |                      |                                    | 削餘                     |               |                        |                     |                       |
|                                                          |                                |                      |                                    | 削餘                     |               |                        |                     |                       |

6 「デバイス登録コード」が追加され、リストに表示されます。 ここではまだ、「デバイス登録コードの」登録は完了していません。 「確認」 ボタンをクリックして確認画面へ進んでください。

|                                | k 🔳                          | A                    | *          |                     | 0 📬 brit     |                 |
|--------------------------------|------------------------------|----------------------|------------|---------------------|--------------|-----------------|
|                                | <u>デバイス一覧</u>                | イベント一覧               | 這屬操作一覧     | Ⅲ <u>アパイスグループ一覧</u> | Ⅲ ユーザーグループ一覧 | 三 ユーザー一覧 🌩 権限設定 |
| デバイスグループ修正                     |                              |                      |            |                     |              |                 |
| デバイスグループ名 必須                   | 東京支社                         |                      |            |                     |              |                 |
| コーザーグループ                       | オペア                          |                      |            |                     |              |                 |
| _ <i>, ,,, ,</i> , ,           |                              |                      |            |                     |              |                 |
|                                | TEST Users gro               | oup                  |            |                     |              |                 |
|                                | L IESIUI                     |                      |            |                     |              |                 |
|                                |                              |                      |            |                     |              |                 |
| 備考                             | 入力してください                     |                      |            |                     |              |                 |
|                                |                              | _                    |            |                     |              |                 |
| 設置場所                           | デバイス登録コード                    |                      |            |                     |              |                 |
| 登録したいデパイスの「デパ                  | イス登録コード発行」画問                 | 面にて発行したデバ            | 「イス登録コードをコ | ピーし、以下の欄に貼り付けてください。 |              |                 |
| デパイス登録コードの有効期                  | 限は追加日より10日間で                 | す。有効期限を過             | ぎると自動で削除さ  | nます。                |              |                 |
| デバイス登録コード                      |                              |                      |            |                     |              |                 |
| アパイスで発行したアパイン                  | C登録コードを貼り付けて                 | ください                 | 3          | B <i>h</i> 0        |              |                 |
| ※ 追加ボタンによりデバイス<br>当画面での追加のみではう | 、登録コードを追加した後<br>『パイス登録コードの登録 | 、画面下の「確認<br>は完了しません。 | 」ポタンから確認画  | 面に進み、登録を行ってください。    |              |                 |
|                                |                              |                      |            |                     |              |                 |
| デバイス登録コード<br>992D30783         |                              |                      | 有効         | 期限 22/03/27 前除      |              |                 |
| 00200000                       |                              |                      |            |                     |              |                 |
|                                |                              |                      |            | 193 IAA             |              |                 |
|                                |                              |                      |            | HI IA               |              |                 |
|                                |                              |                      |            | 图除                  |              |                 |
|                                |                              |                      |            | 削除                  |              |                 |
|                                |                              |                      |            |                     |              |                 |
|                                |                              | _                    |            |                     |              |                 |
| く 戻る                           | 確認                           |                      |            |                     |              |                 |

# 7 確認画面が表示されたら、「デバイス登録コード」をクリックし、 追加したデバイス登録コードがリストに表示されていることを確 認し、「更新」 ボタンをクリックします。

|                            | ▲<br>注意接合一页 | ⊖ない いべ ◎ △ルブ ◎ ログアウト<br>目 デバイスグループー覧 目 ユーザーグループー覧 目 ユーザーー覧 ✿ 編取設定 |
|----------------------------|-------------|-------------------------------------------------------------------|
| デバイスグループ修正                 |             |                                                                   |
| <b>アバイスグループ名</b> 東京支社      |             |                                                                   |
| ユーザーグループ名 TEST Users group |             |                                                                   |
| 偏考                         |             |                                                                   |
| 設置場所 デバイス登録コード             |             |                                                                   |
| デバイス登録コード                  | 有効期限        |                                                                   |
| 992D30783                  | 2022/03/27  |                                                                   |
|                            |             |                                                                   |
|                            |             |                                                                   |
|                            |             |                                                                   |
|                            |             |                                                                   |
|                            |             |                                                                   |
| く 戻る 更新                    |             |                                                                   |

デバイス側のアドミリンク機能を確認/設定する

# Linux NASの場合

必要に応じて詳細設定を行います。

### ■「アドミリンク設定」 画面

| アドミリンク設定                                                                                      | ×                                                                            |  |  |  |  |  |  |
|-----------------------------------------------------------------------------------------------|------------------------------------------------------------------------------|--|--|--|--|--|--|
| アドミリンクサービス登録状態:登録済                                                                            |                                                                              |  |  |  |  |  |  |
| アドミリンクサービスをご利用される場合、事前にア<br><u>link.net</u> /)にてアカウント登録をしていただく必要が<br>クボータルサイトで登録したデバイス登録コードを入 | 'ドミリンクポータルサイト( <u>https://admin-</u><br>あります。本デ)(イスを登録する際は、アドミリン<br>力してください。 |  |  |  |  |  |  |
| 詳細設定 テストイベント通知                                                                                | ステータス更新 デバイス登録/削除                                                            |  |  |  |  |  |  |

| 項目                 | 内容  |                                                         |
|--------------------|-----|---------------------------------------------------------|
| アドミリンクサービス<br>登録状態 | 登録済 | 製品登録されており「アドミリンク」サービスとの確認がで<br>きている状態です。                |
|                    | 未登録 | 製品登録がされていない状態です。                                        |
|                    | 確認中 | 製品登録はされているが、通信エラー等により 「アドミリンク」<br>サービスへの確認が完了していない状態です。 |

| 項目                       | 内容                                                                                                 |
|--------------------------|----------------------------------------------------------------------------------------------------|
| 詳細設定*                    | 「詳細設定」画面が表示されます。<br>「詳細設定」画面では、障害を検知する閾値を設定できます。                                                   |
| テストイベント通知*               | アドミリンクサービスへ「テスト」イベントを送信します。<br>テストイベントを送信することにより、アドミリンクサービスヘイベント<br>ログが追加されること、メールが配信されることを確認できます。 |
| ステータス更新 <sup>*</sup>     | クリックした時点での NAS の状態(ステータス) をアドミリンクサーバー<br>へ送信します。<br>数分後、送信した状態がアドミリンクのステータス情報へ反映されます               |
| デバイス登録 / 削除 <sup>*</sup> | 「アドミリンクサービスへの登録 / 削除」 画面を表示します。                                                                    |

※ デバイス登録済みの場合のみ選択できます。

# ■「アドミリンクサービスへの登録/削除」 画面

### < デバイスが未登録の場合>

<デバイスが登録済みの場合>

| アドミリンクサービスへの登録/削除 🛛 🗶                                                                                                    | アドミリンクサービスへの登録/削除 *                                                                                     |
|----------------------------------------------------------------------------------------------------|----------------------------------------------------------------------------------------------------|
| *は必須項目です。<br>デバイス登録コード<br>デバイス登録するために必要な「デバイス登録コード」を発行できます。発行<br>された「デバイス登録コード」は、アドミリンクサービスの「デバイスグルー<br>ブ」へ追加してください。<br>アドミリンクサービスの「デバイス登録コードの発行<br>アドミリンクサービスの「デバイス登録コード」は利用でき<br>ません。<br>デバイス登録コード*:<br>シリアル番号*:<br>備考: | **は必須項目です。 デバイス登録コード デバイス登録コード」を発行できます。発行 された「デバイス登録コード」は、アドミリンクサービスの「デバイスグルー フ」へ違加してください。 デバイス登録コードの発行 |
| 登録列除                                                                                                    | 登録削除                                                                                                    |

| 項目                 | 内容                                                                                                    |             |
|--------------------|----------------------------------------------------------------------------------------------------|-------------|
| デバイス登録コード          | デバイス登録       クリックするとデバイス登録コードの発行画面が表示されます。         コードの発行       表示されたデバイス登録コードをコピーして、アドミリンクサーバーのデバイスグループに登録を行います。                                                         |             |
| アドミリンクサービス<br>登録情報 | デバイスが未登録の場合のみ入力可能です。         デバイス登録       デバイスグループに登録済みの、「デバイス登録コード」を         コード       入力します。         シリアル番号       登録する製品のシリアル番号を入力します。         デバイス名       デバイス名を入力します。 |             |
|                    | 備考                                                                                                    | メモなどを入力します。 |
| 登録削除               | アドミリンクにデバイス登録済みの場合、登録を削除します。                                                                                                    |             |
| 登録                 | アドミリンクサービス登録情報に入力した情報を登録します。                                                                                                    |             |

|  | 「アドミリンク詳細 | 設定] 画面 |
|--|-----------|--------|
|--|-----------|--------|

| アドミリンク詳細設定             | ×        |
|------------------------|----------|
|                        | は必須項目です。 |
|                        |          |
| システム温度(上限)*: 70 🗘 ℃    |          |
| ハードディスク温度(上限)*: 65 ♀ ℃ |          |
| ボリューム残容量(下限)*: 30 🗘 %  |          |
| ファン回転数(下限)*: 200 🗘 回/分 |          |
|                        | 期値へ戻す    |
| _UPS設定                 |          |
| UPSの切断イベントを通知する 🗌      |          |
|                        |          |
| 遠隔操作を許可する 🗆            |          |
| 設定ファイルのアップロードを許可する 🗆   |          |
| ログファイルのアップロードを許可する 🗌   |          |
|                        |          |
|                        | 適用       |

| 項目     | 内容                   |                                                                                 |
|--------|----------------------|---------------------------------------------------------------------------------|
| 閾値     | システム温度(上限)           | NAS のシステム最大温度を入力します。                                                            |
|        | ハードディスク温度<br>(上限)    | ハードディスク(HDD) の最大温度のしきい値を入力します。                                                  |
|        | ボリューム残容量<br>(下限)     | ハードディスク (HDD)の最低残容量のしきい値を入力し<br>ます。                                             |
|        | ファン回転数(下限)           | NAS の最低ファン回転数のしきい値を入力します。                                                       |
|        | 初期値へ戻す               | 各しきい値の値を、初期値へ戻します。                                                              |
|        |                      |                                                                                 |
| UPS 設定 | UPS の切断イベン<br>トを通知する | チェックを入れると、NAS に接続された UPS が切断され<br>て UPS からの情報を取得できなくなった場合に、障害とし<br>てイベント通知されます。 |

| 項目     | 内容                     |                                                                          |
|--------|------------------------|--------------------------------------------------------------------------|
| 遠隔操作設定 | 遠隔操作を許可する              | アドミリンクサーバーから遠隔操作を許可する場合は<br>チェックを入れます。                                   |
|        | 設定ファイルのアップ<br>ロードを許可する | 遠隔操作を許可するにチェックを入れると選択可能になり<br>ます。<br>設定ファイルのアップロードを許可する場合はチェックを<br>入れます。 |
|        | ログファイルのアップ<br>ロードを許可する | 遠隔操作を許可するにチェックを入れると選択可能になり<br>ます。<br>ログファイルのアップロードを許可する場合はチェックを<br>入れます。 |
| 適用     | 入力したしきい値の設             | 定を適用します。                                                                 |

# Windows NASの場合

エージェントの操作は、タスクトレイに登録されている「アドミリンクエージェント」 プログラムをクリックし、表示されるメニューから行います。

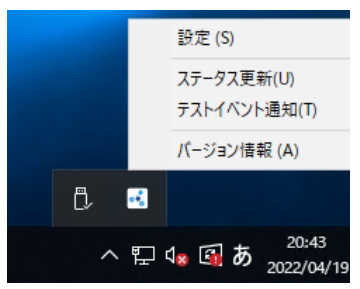

| 項目      | 内容                                                                                                   |
|---------|----------------------------------------------------------------------------------------------------|
| 設定      | 「アドミリンク設定」画面を表示します。                                                                                  |
| ステータス更新 | クリックした時点での NAS の状態 (ステータス)をアドミリンクサーバーへ送信<br>します。<br>数分後、送信した状態がアドミリンクのステータス情報へ反映されます。                |
| イベント通知  | アドミリンクサービスへ [テスト] イベントを送信します。<br>テストイベントを送信することにより、アドミリンクサービスヘイベントログが<br>追加されること、メールが配信されることを確認できます。 |
| バージョン情報 | エージェントプログラムの「バージョン情報」画面を表示します。                                                                       |

# ■ 「アドミリンク設定」 画面

| アドミリンク設定                                                            | $\times$   |
|---------------------------------------------------------------------|------------|
| ステータス<br>アドミリンクサービス登録状態: 登録済み                                       | サービス(停止(S) |
| アップデート情報<br>アップデート方法: 千動更新<br>アドミリンクエージェント Ver 1.00 [New! Ver 1.01] | アップデート(U)  |
| デバイス登録/削除(R) 詳細設定(E)                                                | 閉じる(C)     |

| 項目          | 内容                                                                                                    |                                                                                                    |  |
|-------------|----------------------------------------------------------------------------------------------------|----------------------------------------------------------------------------------------------------|--|
|             | アドミリンクサービス登録状態:                                                                                        |                                                                                                    |  |
| ステータス       | 登録済み                                                                                                   | 製品登録されており、「アドミリンク」サービスとの確認が<br>できている状態です。<br>※「サービス停止 (開始)」をクリックすることで、ステー<br>タス監視の停止と再開が可能です                            |  |
|             | 未登録                                                                                                    | 製品登録がされていない状態です。                                                                                                    |  |
|             | 確認中                                                                                                    | 製品登録はされているが、通信エラー等により「アドミリン<br>ク」サービスへの確認が完了していない状態です。                                                                  |  |
|             |                                                                                                    |                                                                                                    |  |
|             | テッフテート                                                                                                 | 「アドミリンクエージェント」の更新方法が表示されます。                                                                                             |  |
| アップデート情報    | アップデート                                                                                                 | アドミリンクエージェントが新しいバージョンを検知してい<br>る場合に有効化されます。<br>クリックすることにより、アップデートを開始します。<br>※現在のバージョン情報と新しいバージョンの有無は、枠<br>内下部に表示されています。 |  |
| デバイス登録 / 削除 | 「アドミリンクサービスへの登録」または「アドミリンクサービスからの<br>登録削除」画面を表示します。                                                    |                                                                                                    |  |
| 詳細設定        | クリックすることにより、「アドミリンク詳細設定」画面が表示されます。<br>「アドミリンク詳細設定」画面では、障害を検知する閾値、プロキシサー<br>バーの使用、アップデート方法についての設定が可能です。 |                                                                                                    |  |

<デバイスが登録済みの場合>

# ■ 「アドミリンクサービスへの登録」 画面

### < デバイスが未登録の場合>

アドミリンクサービスへの登録  $\times$ アドミリンクサービスからの登録削除 Х デバイス登録コード デバイス登録コード デバイスを登録するために必要な「デバイス登録コード」を発行できます。 発行された「デバイス登録コード」は、アドミリンクサービスの「デバイスグループ」へ 追加してください。 デバイスを登録するために必要な「デバイス登録コード」を発行できます。 発行された「デバイス登録コード」は、アドミリンクサービスの「デバイスグループ」へ 追加してください。 デバイス登録コードの発行(G) デバイス登録コードの発行(G) アドミリンクサービス登録情報 アドミリンクサービス登録情報 アドミリンクサービスヘデバイスを登録します。 アドミリンクサービスのアカウントをお持ちでない場合には、 まず<u>こちらのサイト</u>で作成してください。 アドミリンクサービスから「登録賞=1除」ボタンで登録を削り除できます。 登録を削除した場合、それまでにアドミリンクサービスに記録されていた 情報は全て削除され、元に戻すことはできなくなります。 ※「デバイスグループ」に登録されていない「デバイス登録コード」は利用で きません。 デバイス登録コード(E): デバイス登録コード(E): シリアル番号(S): シリアル番号(5): デバイス名(M): 備考<mark>(N)</mark>: 備考(N); 登録削除(D) 登錄(R) 閉じる(C) 登録削除(D) 登録(R) 閉じる(C)

| 項目         | 内容                                                                                                    |                             |  |
|------------|----------------------------------------------------------------------------------------------------|-----------------------------|--|
| デバイス登録コード  | プリックするとデバイス登録コードの発行画面が表示され     ます。     ます。     表示されたデバイス登録コードをコピーして、アドミリンク     サーバーのデバイスグループに登録を行います。 |                             |  |
|            | デバイスが未登録の場合のみ入力可能です。                                                                                  |                             |  |
| アドミリンクサービス | デバイス登録                                                                                                | デバイスグループに登録済みの、「デバイス登録コード」を |  |
|            | コード                                                                                                   | 入力します。                      |  |
| 登録情報       | シリアル番号                                                                                                | 登録する製品のシリアル番号を入力します。        |  |
|            | デバイス名                                                                                                 | デバイス名を入力します。                |  |
|            | 備考                                                                                                    | メモなどを入力します。                 |  |
| 登録削除       | アドミリンクにデバイス登録済みの場合、登録を削除します。                                                                          |                             |  |
| 登録         | アドミリンクサービス登録情報に入力した情報を登録します。                                                                          |                             |  |

| アドミリンク詳細設定  |                |                                               | × |
|-------------|----------------|-----------------------------------------------|---|
| 閾値          |                | - アップデート方法<br>□ エージェントとイベント定義ファイルを自動的に更新する(E) |   |
| HDD温度(H):   | 60 ➡ ℃以上で警告    |                                               |   |
| ディスク残容量(D): | 30 🗣 %以下で警告    | UPS設定                                         |   |
| CPUファン(F):  | 2000 🛉 回転以下で警告 | ✓ UPSの状態を監視する(U)                              |   |
| CPU温度(T):   | 70 🔹 °C以上で警告   | 遠隔操作設定                                        |   |
| ケースファン(B):  | 1000 🚔 回転以下で警告 | ☑ 遠隔操作を許可する(M)                                |   |
|             | 初期値へ戻す(I)      | 🗹 ログファイルのアップロードを許可する(L)                       |   |
| プロキシ サーバー設計 | 定              |                                               |   |
| 🗌 プロキシ サーバー | -を使用する(X)      |                                               |   |
| アドレス(A):    |                |                                               |   |
| ポ−ト(R):     | 80             |                                               |   |
| ユーザー名(N):   |                |                                               |   |
| パスワード(P):   |                |                                               |   |
|             |                |                                               |   |
|             |                | 閉じる(C                                         | ) |

# ■ 「アドミリンク詳細設定」 画面

| 項目             | 内容                                                                                                    |                                          |
|----------------|----------------------------------------------------------------------------------------------------|------------------------------------------|
|                | HDD 温度                                                                                                    | NAS のシステム最大温度を入力します。                     |
|                | ディスク残容量                                                                                                    | NAS の最低残容量を入力します。                        |
| 閾値             | CPU ファン                                                                                                    | NAS CPU の最低ファン回転数を入力します。                 |
|                | CPU 温度                                                                                                    | NAS CPU のファン最大温度を入力します。                  |
|                | ケースファン                                                                                                    | NAS の最低ファン回転数を入力します。                     |
|                |                                                                                                    |                                          |
| プロキシ<br>サーバー設定 | プロキシサーバーを<br>使用する<br>プロキシサーバーを<br>が一下しス(必須):プロキシサーバーのアドレスを入力しま<br>ポート(必須):プロキシサーバーのポート番号を入力しま<br>ユーザー名:必要の場合、ユーザー名を入力します。<br>パスワード:必要の場合、パスワードを入力します。 |                                          |
| アップデート<br>方法   | エージェントとイベ<br>ント定義ファイルを<br>自動的に更新する                                                                                                    | チェックを入れると「自動更新」、チェックを外すと「手動更<br>新」となります。 |

| 項目     | 内容                     |                                                                          |
|--------|------------------------|--------------------------------------------------------------------------|
| UPS 設定 | UPS の状態を監視<br>する       | UPSの状態監視を停止する場合は、チェックを外してください。                                           |
| 遠隔操作設定 | 遠隔操作を許可す<br>る          | アドミリンクサーバーから遠隔操作を許可する場合はチェッ<br>クを入れます。                                   |
|        | ログファイルのアッ<br>プロードを許可する | 遠隔操作を許可するにチェックを入れると選択可能になり<br>ます。<br>ログファイルのアップロードを許可する場合はチェックを入<br>れます。 |

<デバイスが登録済みの場合>

# アクセスポイントの場合

管理画面の「ツールボックス」―「アドミリンク」から設定を行います。

### ■ 基本設定

< デバイスが未登録の場合>

| 基本設定                                                                                                    | 基本設定                                                                                                    |
|----------------------------------------------------------------------------------------------------|----------------------------------------------------------------------------------------------------|
| アドミリンク 基本設定                                                                                                    | アドミリンク 基本設定                                                                                                    |
| 注意:アドミリンクサービス(https://admin-link.net)をご利用いただくためには<br>インターネット接続が必要です。アドミリンク機能を「有効」にする前に、本<br>デバイスがインターネットに接続されていることをご確認ください。<br>アドミリンク機能<br>● 利効 ○ 無効<br>登録状態<br>通用                                                              | 注意:アドミリンクサービス (https://admin-link net) をご利用いただくためには<br>インターネット接続が必要です。アドミリンク機能を「有効」にする前に、本<br>デバイスがインターネットに接続されていることをご確認ください。<br>アドミリンク機能<br>◎ 有効 ○ 量効<br>登録次距<br>適用      |
| デバイス登録コード発行                                                                                                    | デバイス登録コード発行                                                                                                    |
| デバイスを登録するために必要な「デバイス登録コード」を発行します。 発行された「デバイス登録コード」、アドミリンクサービスの「デバイスグル<br>ーブ」へ追加してください。<br>デバイス登録コード<br>プバイス登録コード<br>プリンクサービスの「デバイスグループ」に登録済みの「デバイス登録コート」は利用で きません。<br>登録時号デバイス登録コード<br>デバイス名<br>WAB04AB18CD5294<br>備考<br>デバイス登録 | <text><text><text><text><text><text><text><text><text><text><text><text><text></text></text></text></text></text></text></text></text></text></text></text></text></text> |
|                                                                                                    |                                                                                                    |

| 項目              | 内容                                                                                                    |                                         |
|-----------------|----------------------------------------------------------------------------------------------------|-----------------------------------------|
| アドミリンク<br>基本設定  | アドミリンク機能                                                                                                    | アドミリンク機能の「有効」または「無効」を設定します。<br>(初期値:無効) |
|                 | 登録状態                                                                                                    | アドミリンクサービスへの製品登録状態が表示されます。              |
| デバイス登録<br>コード発行 | クリックするとデバイス登録コードが発行されます。<br>表示されたデバイス登録コードをコピーして、アドミリンクサーバーのデバイスグルー<br>プに登録を行います。<br>(デバイスの登録方法は 49 ページ「デバイスを登録する」を参照してください) |                                         |

| 項目   | 内容                           |                                                   |  |
|------|------------------------------|---------------------------------------------------|--|
|      | デバイスが未登録の場合のみ入力可能です。         |                                                   |  |
|      | 登録済みデバイス<br>登録コード            | デバイスグループに登録済みの、「デバイス登録コード」を入力<br>します。             |  |
| 登録情報 | シリアル番号                       | 登録する製品のシリアル番号を入力します。                              |  |
|      | デバイス名                        | デバイス名を入力します。                                      |  |
|      | 備考                           | メモなどを入力します。                                       |  |
|      | デバイスが登録済みの場合のみ表示されます。        |                                                   |  |
| 手動操作 | デバイス情報送信                     | 本デバイスの情報がアドミリンクサーバーに送信され、アドミリ<br>ンクサービスの情報を更新します。 |  |
|      | テストイベント<br>発生                | テストイベントを発生させ、管理者宛に通知メールを送信します。                    |  |
| 登録削除 | アドミリンクにデバイス登録済みの場合、登録を削除します。 |                                                   |  |

# ■ 詳細設定

| ELECOM 》Wireless AP for Business ホーム   ログアウト   Japan (日本)あ マ |                            |                       |  |  |
|--------------------------------------------------------------|----------------------------|-----------------------|--|--|
| WAB Smart Series                                             | システム構成 無                   | 線設定 ツールボックス           |  |  |
| ツールボックス<br>▶ 管理者                                             | 詳細設定                       |                       |  |  |
| ▶ アクセス設定                                                     | アドミリンク接続用プロキシー             | 設定                    |  |  |
| ▶日時                                                          | アドミリンクサービスをご利用し            | ただくためには、インターネット接続が必要で |  |  |
| アドミリンク<br>H+:000                                             | す。<br>プロキシーサーバーの使用状況に      | 合わせて項目を選択および入力してください。 |  |  |
| ≥5-4-82.4E                                                   | プロキシーサーバー                  | ○ 使用する 💿 使用しない        |  |  |
| ▶ 設定を保存/復元                                                   | アドレス                       |                       |  |  |
| ▶ 初期化                                                        | ポート                        |                       |  |  |
| ファームウェア更新                                                    | ユーザー名                      |                       |  |  |
| ファームウェア更新                                                    | パスワード                      |                       |  |  |
| ファームウェア確認                                                    | 遠隔操作設定                     |                       |  |  |
| ▶ 節電                                                         | 法原场作批可                     |                       |  |  |
| 再起動スケジュール                                                    | 1289903#1Fp1 *3            |                       |  |  |
| ▶ LED設定                                                      | 設定ファイルアップロード許可             | ○ 有効 ◎ 無効             |  |  |
| ▶ 再起動                                                        | ログファイルアップロード許可             | ○ 有効 ⑥ 無効             |  |  |
|                                                              | 接続クライアントファイルアッ<br>プロード許可   | ○ 有効 ⑥ 無効             |  |  |
| かびFモード<br>アクセスポイントモード                                        | 接続クライアントファイル自動<br>アップロード間隔 | 6時間 ~                 |  |  |
|                                                              |                            | 通用 キャンセル              |  |  |

| 項目       | 内容        |                                                                                                    |
|----------|-----------|----------------------------------------------------------------------------------------------------|
| アドミリンク接続 | プロキシーサーバー | アドミリンクサービスへの接続にプロキシーサー<br>バーを使用するか設定します。<br>プロキシ経由でアドミリンクサービスへ接続する<br>必要がある場合、「使用する」を選択してください。<br>(初期値:使用しない) |
| 用プロキシー設定 | アドレス      | プロキシーサーバーのアドレスを入力します。                                                                                         |
|          | ポート       | プロキシーサーバーのポート番号を入力します。                                                                                        |
|          | ユーザー名     | 必要の場合、ユーザー名を入力します。                                                                                            |
|          | パスワード     | 必要の場合、パスワードを入力します。                                                                                            |

| 項目     | 内容                         |                                                                                                    |
|--------|----------------------------|----------------------------------------------------------------------------------------------------|
| 遠隔操作設定 | 遠隔操作許可                     | アドミリンクサーバーからの遠隔操作を許可する<br>場合は、「有効」を選択してください。<br>(初期値:無効)                                                             |
|        | 設定ファイルアップロード<br>許可         | 「遠隔操作許可」で「有効」を選択すると、選択可<br>能になります。<br>遠隔操作による「設定ファイル」のアップロードを<br>許可する場合は、「有効」を選択してください。<br>(初期値:無効)                  |
|        | ログファイルアップロード<br>許可         | 「遠隔操作許可」で「有効」を選択すると、選択可<br>能になります。<br>遠隔操作による「ログ」のアップロードを許可する<br>場合は、「有効」を選択してください。<br>(初期値:無効)                      |
|        | 接続クライアントファイル<br>アップロード許可   | 「遠隔操作許可」で「有効」を選択すると、選択可<br>能になります。<br>遠隔操作による「接続クライアントファイル」のアッ<br>プロードを許可する場合は、「有効」を選択してく<br>ださい。<br>(初期値:無効)        |
|        | 接続クライアントファイル<br>自動アップロード間隔 | 「遠隔操作許可」で「有効」を選択すると、選択可<br>能になります。<br>「接続クライアントファイル」を自動的にアップロー<br>ドする間隔を選択します。<br>(設定範囲:1時間/3時間/6時間/なし)<br>(初期値:6時間) |

# スイッチングハブの場合

管理画面の「管理」―「アドミリンク」から設定を行います。

### ■ 基本設定

### < デバイスが未登録の場合>

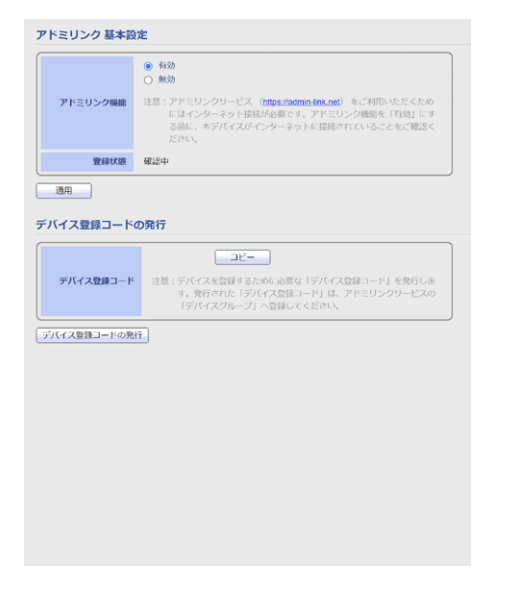

### <デバイスが登録済みの場合>

| アドミリンク機能<br>登録状態           | ● 有効<br>● 無効<br>注意:アドミリンクサービス( <u>https://schine.ink.ost</u> ) をご利用いただくため<br>にはインターネット接触が必要です。アドミリンク機能を「有効」にす<br>る前に、本デバイズがインターネットに接触されていることをご確認く<br>ださい。 |
|----------------------------|----------------------------------------------------------------------------------------------------|
| アドミリンク機能<br>登録状態           | 注意:アドミリンクサービス (https://admin-link.net) をご利用いただくため<br>にはインターネット扱続が必要です。アドミリング機能を「有効」にす<br>る例に、本デバイスがインターネットに接続されていることをご確認く<br>ださい。                         |
| 登録状態                       |                                                                                                    |
|                            | 豊雄済み                                                                                                    |
| 連用                         |                                                                                                    |
| 「イス登録コードの                  | ወ発行                                                                                                    |
|                            | -46                                                                                                    |
| デバイス登録コード                  | 注意:デバイスを登録するために必要な「デバイス登録コード」を発行しま<br>す。発行された「デバイス登録コード」は、アドミリンクサービスの<br>「デバイスグループ」へ登録してください。                                                             |
| (イス登録コードの発行                | 7                                                                                                    |
| 加操作                        |                                                                                                    |
| デバイス情報送信                   |                                                                                                    |
| 主意:アドミリンクサー                | -バーのステータス情報を更新します。                                                                                                    |
| 本デバイスの情報                   | 1がアドミリンクサーバーに送信されます。                                                                                                    |
| テストイベント発生                  |                                                                                                    |
| 主意:テストイベントを                | 2発生させます。                                                                                                    |
| 管理者宛に通知>                   | (一ルが送信されます。                                                                                                    |
| 剥除                         |                                                                                                    |
|                            | 同意します。                                                                                                    |
| 」登録を削除する事に                 |                                                                                                    |
| 」 登録を削除する事に<br>1意:本デバイスは、ア | 7ドミリンクサービスに登録されています。                                                                                                    |

| 項目              | 内容                                                                                                    |                                                   |
|-----------------|----------------------------------------------------------------------------------------------------|---------------------------------------------------|
| アドミリンク          | アドミリンク機能                                                                                                    | アドミリンク機能の「有効」または「無効」を設定します。<br>(初期値: 無効)          |
| 举中议定            | 登録状態                                                                                                    | アドミリンクサービスへの製品登録状態が表示されます。                        |
| デバイス登録<br>コード発行 | クリックするとデバイス登録コードが発行されます。<br>表示されたデバイス登録コードをコピーして、アドミリンクサーバーのデバイスグルー<br>プに登録を行います。<br>(デバイスの登録方法は 49 ページ 「デバイスを登録する」を参照してください) |                                                   |
|                 | デバイスが登録済みの場合のみ表示されます。                                                                                                    |                                                   |
| 手動操作            | デバイス情報送信                                                                                                    | 本デバイスの情報がアドミリンクサーバーに送信され、アドミリ<br>ンクサービスの情報を更新します。 |
|                 | テストイベント<br>発生                                                                                                    | テストイベントを発生させ、管理者宛に通知メールを送信します。                    |
| 登録削除            | アドミリンクにデバイス登録済みの場合、登録を削除します。                                                                                                  |                                                   |

■ 詳細設定

| ELECOM >> \$                                    | Switch For Business                                                                      | 保存   ログアウト   再起動   日本語 🗸 |  |  |
|-------------------------------------------------|------------------------------------------------------------------------------------------|--------------------------|--|--|
| 10Gマルチギガ対応 Webスマートスイッチ 管理 >> アドミリンク >> 詳細設定     |                                                                                          |                          |  |  |
| Switch Function<br>▼ ステータス                      | アドミリンク接続用プロキシー設定                                                                         |                          |  |  |
| <ul> <li>* ネットワーク</li> <li>* ボート</li> </ul>     | プロキシーサーバー <ul> <li>         ・使用する         ・使用する         ・使用しない         ・     </li> </ul> |                          |  |  |
| ✓ VLAN                                          | アドレス<br>ボート D                                                                            |                          |  |  |
| • LLDP                                          | ユーザー名                                                                                    |                          |  |  |
| <ul> <li>マルチキャスト</li> <li>マキュリティ</li> </ul>     | バスワード                                                                                    |                          |  |  |
| ▼ QoS                                           | · 通陶操作設定                                                                                 |                          |  |  |
| * 1886                                          | 通照操作許可 ○<br>●                                                                            | 有效<br>無效                 |  |  |
| ▼ 管理<br>ユーザーアカウント                               | 設定ファイルアップロード許可                                                                           | 有劲<br>触劲                 |  |  |
| <ul> <li>▶ アドミリンク</li> <li>基本設定</li> </ul>      | ログファイルアップロード許可<br>⑥                                                                      | 有325<br>加325             |  |  |
| (EXHIBST/E)                                     | 接続クライアントファイルアップロード許可<br>③                                                                | 行政<br>加功                 |  |  |
| <ul> <li>▼ ファームウェア</li> <li>□ * ***</li> </ul>  | 接続クライアントファイル自動アップロード間隔 63                                                                | 御聞 ~                     |  |  |
| <ul> <li>■ 2017:</li> <li>・ パレープ間方止:</li> </ul> | 通用                                                                                       |                          |  |  |

| 項目                   | 内容        |                                                                                                    |
|----------------------|-----------|----------------------------------------------------------------------------------------------------|
| アドミリンク接続<br>用プロキシー設定 | プロキシーサーバー | アドミリンクサービスへの接続にプロキシーサー<br>バーを使用するか設定します。<br>プロキシ経由でアドミリンクサービスへ接続する<br>必要がある場合、「使用する」を選択してください。<br>(初期値:使用しない) |
|                      | アドレス      | プロキシーサーバーのアドレスを入力します。                                                                                         |
|                      | ポート       | プロキシーサーバーのポート番号を入力します。                                                                                        |
|                      | ユーザー名     | 必要の場合、ユーザー名を入力します。                                                                                            |
|                      | パスワード     | 必要の場合、パスワードを入力します。                                                                                            |

| 項目     | 内容                         |                                                                                                    |
|--------|----------------------------|----------------------------------------------------------------------------------------------------|
| 遠隔操作設定 | 遠隔操作許可                     | アドミリンクサーバーからの遠隔操作を許可する<br>場合は、「有効」を選択してください。<br>(初期値:無効)                                                             |
|        | 設定ファイルアップロード<br>許可         | 「遠隔操作許可」で「有効」を選択すると、選択可<br>能になります。<br>遠隔操作による「設定ファイル」のアップロードを<br>許可する場合は、「有効」を選択してください。<br>(初期値:無効)                  |
|        | ログファイルアップロード<br>許可         | 「遠隔操作許可」で「有効」を選択すると、選択可<br>能になります。<br>遠隔操作による「ログ」のアップロードを許可する<br>場合は、「有効」を選択してください。<br>(初期値:無効)                      |
|        | 接続クライアントファイル<br>アップロード許可   | 「遠隔操作許可」で「有効」を選択すると、選択可<br>能になります。<br>遠隔操作による「接続クライアントファイル」のアッ<br>プロードを許可する場合は、「有効」を選択してく<br>ださい。<br>(初期値:無効)        |
|        | 接続クライアントファイル<br>自動アップロード間隔 | 「遠隔操作許可」で「有効」を選択すると、選択可<br>能になります。<br>「接続クライアントファイル」を自動的にアップロー<br>ドする間隔を選択します。<br>(設定範囲:1時間/3時間/6時間/なし)<br>(初期値:6時間) |

# 運用編

| デバイスの情報を閲覧する     |    |  |
|------------------|----|--|
| デバイス詳細画面の表示方法    | 73 |  |
| デバイス詳細画面         | 74 |  |
| グラフ画面            | 75 |  |
| イベントー覧を見る        |    |  |
| イベントー覧画面の表示方法    | 77 |  |
| イベントー覧画面の見方      |    |  |
| 遠隔操作をする          |    |  |
| 遠隔操作のタスクを登録する    |    |  |
| 遠隔操作一覧画面の表示方法    |    |  |
| 遠隔操作一覧画面の見方      |    |  |
| デバイス一覧画面の表示設定をする |    |  |
| ユーザーを編集/削除する     |    |  |
| デバイスグループを削除・編集する |    |  |
| ユーザーグループを削除・編集する |    |  |
| デバイスを編集/削除する     |    |  |
| サポートサービスについて     |    |  |
### デバイス詳細画面の表示方法

デバイス一覧画面からデバイス名をクリックすると、デバイスの詳細情報を閲覧できます。

| デバー      | デバイス一覧<br>( 〇 magen      |        |            |                     |                  |                  |      |                     |        |                   |  |
|----------|--------------------------|--------|------------|---------------------|------------------|------------------|------|---------------------|--------|-------------------|--|
| 81A      | すべて マ シリーズ               | すべて    |            | ▼<br>デバイスグループ       | <i>বৃ</i> শ্বে ▼ | <b>ステータス</b> すべて |      | Ŧ                   |        |                   |  |
| +-5      | ワード検索                    |        | Q ×        |                     |                  |                  | -    | -括操作 ▼              | 表示設定   | CSV出力             |  |
| アータ件     | 1数:14件                   |        |            |                     |                  |                  |      |                     |        |                   |  |
|          | <i>71</i> 147 <b>X</b> 0 | e inse | 接続状態 ♀     | 98 ¢                | 製品シリアル 🗘         | デバイスグループ         | ٥    | 最新ステータス取得日時         | • #e   |                   |  |
|          | NAS1                     | NAS    | ③ 切断       | NSB-7A2T4BL         |                  | 長野支社             |      | 2022/04/19 17:06:03 |        |                   |  |
|          | NAS2                     | NAS    | ◎ 接続中      | NSB-7A4T5BL         |                  | 長野支社             |      | 2022/04/22 09:06:05 |        |                   |  |
|          | NAS3                     | NAS    | (C) \$200f | NSB-96R48T12RS<br>6 |                  | 長野支社             |      | 2022/03/26 16:17:15 |        |                   |  |
|          | NAS4                     | AP     | ◎ 接続中      | WAB-S1775           |                  | 東京支社             |      | 2022/04/22 09:05:57 | TEST1  |                   |  |
|          | NAS5                     | NAS    | ্র গ্যাদ্য | NSB-7MS2T2CS6       | -                | 長野支社             |      | 2022/03/25 15:46:39 |        |                   |  |
|          | NAS6                     | NAS    | ③ 切断       | NSB-75S4T4DS2       |                  | 長野支社             |      | 2022/04/07 13:30:29 |        |                   |  |
|          | NAS7                     | NAS    | ③ 切断       | NSB-75S4T4DS6       |                  | 長野支社             |      | 2022/04/06 11:00:33 |        |                   |  |
| 69\$\$¢# |                          |        |            |                     |                  |                  |      |                     |        |                   |  |
|          |                          |        |            |                     |                  |                  |      |                     |        |                   |  |
| ~        | NAS1                     |        |            |                     |                  |                  | N    | グラフ 🔺               | イベント   | ■ 法限提作            |  |
| 接続状      | 1版: 💿 接続中 HDD健           | 康レベル:  |            |                     |                  | 登録日:             | 2022 | 2/02/28 最新ステー       | タス取得日時 | 2022/03/04 15:30: |  |

| メイン         システム           ・ CPU・ファン                                                                                                    | 死活監視: 有効 遠隔操作: | 無効 保守契約:なし 備考   | f: -            |               |                                                  |
|----------------------------------------------------------------------------------------------------|----------------|-----------------|-----------------|---------------|--------------------------------------------------|
| ・ CPU - 7アン         ・         ・         ・         ・         ・         ・         ・         ・         ・         ・         ・         ・         ・         ・         ・         ・         ・         ・         ・         ・         ・         ・         ・         ・         ・         ・         ・         ・         ・         ・         ・         ・         ・         ・         ・         ・         ・         ・         ・         ・         ・         ・         ・         ・         ・         ・         ・         ・         ・         ・         ・         ・         ・         ・         ・         ・         ・         ・         ・         ・         ・         ・         ・         ・         ・         ・         ・         ・         ・         ・         ・         ・         ・         ・         ・         ・         ・         ・         ・         ・         ・         ・         ・         ・         ・         ・         ・         ・         ・         ・         ・         ・         ・         ・         ・         1         1         1         1         1         1         1         1         1         1         <          | ・ メイン          | システム            |                 |               |                                                  |
| ・ ネットワーク         単品シリーズ         NSB-7564032シリーズ         NASアール         Ver 4.91           ・ ストレージ         単晶電         NSB-7564032シリーズ         エージェント         Ver 4.91           ・ ストレージ         単晶電         NSB-7564032         エージェント         Ver 1.00 (陽相) Ver 1.01           ・ レPS         ホスト名         NSB-755         MACアドレス         Penの変形が明明度です。用起動がの変な<br>(限構用日時) 2022/03/04 11255 1<br>(開催日時) 2022/03/04 11255 1<br>(開催日日時) 2022/03/04 11255 1<br>(開催日日時) 2022/03/04 11255 1<br>(開催日日時) 2022/03/04 11255 1           ・ シーン・         エージェント         シーン・         Penの変形が明明度です。用起動が変な<br>(開催日日時) 2022/03/04 11255 1<br>(開催日日時) 2022/03/04 11255 1           ・ シーン・         エージェント         ・ ・・・・・・・・・・・・・・・・・・・・・・・・・・・・・・・・・・・                                                                                                    | CPU・ファン        |                 |                 |               |                                                  |
| ・ ストレージ         単晶電電         NSD-755414D52         ビージェント         Ver1.00 (陽相) Ver1.01           ・ パッグアップ         単品シリプル         ー         ー | ネットワーク         | 製品シリーズ          | NSB-75S4DS2シリーズ | NASツール        | Ver 4.91                                         |
| パメウアップ         単品シリアル         中の見まが利用目電です。用起動がの見ない<br>合本りあります。<br>(副料面は日前 2022/03/04 11255 1)<br>(開始面は日前 2022/03/04 11255 1)<br>(開始面は日前 2022/03/04 11255 1)<br>(開始面は日前 2022/03/04 11255 1)<br>(開始面は日前 2022/03/04 11255 1)<br>(開始面は日前 2022/03/04 11255 1)           3 加力アナリ         MACアドレス         ワークガループ           アビビイス登録集集<br>(***)・「「「「「「」」」」         アークジループ         「「」」」           アビーオ・KBIOSパージョン         Ver1 10           伊鶴時()         3目22時間の)                                                                                                    | ・ ストレージ        | 製品型香            | NSB-75S4T4DS2   | エージェント        | Ver 1.00 [最新] <u>Ver 1.01</u>                    |
| ・ UPS         水スト名         NSB-75S           ・ 追加アフリ         MACアドレス         IMINOWSアンプテート         IMINOWSアンプテート           アビビス会理情報<br>(*) 一気に戻る         ネットワークジループ         フークジループ           マローネードBIOSパージョン         Verl 10           伊鶴明         S1822580507                                                                                                    | バックアップ         | 製品シリアル          | A               |               | 9件の更新が利用可能です。再起動が必要な場合があります。                     |
| ・ 追加アブリ         MACアドレス         ・・・・・・・・・・・・・・・・・・・・・・・・・・・・・・・・・・・・                                                                                                    | UPS            | ホスト名            | NSB-75S         | Windowsアップデート | [最終確認日時] 2022/03/04 11:25:51<br>[実施日] 1970/01/01 |
| アナビディス急弾機能         ネットワークグループ         ワークグループ           ③ 一覧に戻る         ブロキシ航定         無効           マヴーボードGNOSパージョン         Verl 10           伊銀時間         3目22時間の分                                                                                                    | ▶ 追加アプリ        | MACPFLZ         |                 |               | (round constrained)                              |
| プロキジ酸定         無効           マヴーボードDIOSパージョン         Ver1.10           健康時間         3目22時間の分                                                                                                    | アバイス登録情報       | ネットワークグループ      | ワークグループ         |               |                                                  |
| マザーボードBIOSパーション         Ver1.10           修動時間         3目22時間の分                                                                                                    |                | プロキシ設定          | 無効              |               |                                                  |
| <b>橡伽時間</b> 3日22時間6分                                                                                                    | - AICAO        | マザーボードBIOSパージョン | Ver1.10         |               |                                                  |
|                                                                                                    |                | RE(0):09(0)     | 3日22時間6分        |               |                                                  |
|                                                                                                    |                |                 |                 |               |                                                  |

### デバイス詳細画面

|                      | 12                                       |                 |                 | 8               | 9 10                                             |  |  |
|----------------------|------------------------------------------|-----------------|-----------------|-----------------|--------------------------------------------------|--|--|
| 3-                   |                                          |                 |                 | N 1/77          | ▲ イベント 🛒 遠隔幾作                                    |  |  |
|                      | 接続沃態: 🎯 接続中 HDD                          | 健康レベル:          |                 | 登録日: 2022/02/28 | 最新ステータス取得日時: 2022/03/04 15:30:41                 |  |  |
| •                    | 死活監視:有効 遠隔操作:                            | 無効 保守契約:なし 備考   | f: =            |                 |                                                  |  |  |
|                      | <ul> <li>メイン</li> <li>CPU・ファン</li> </ul> | システム            |                 |                 |                                                  |  |  |
|                      | ・ ネットワーク                                 | 製品シリーズ          | NSB-75S4DS2シリーズ | NAS7-1          | Ver 4.91                                         |  |  |
| 5)—                  | ・ ストレージ                                  | 製品型番            | NSB-75S4T4DS2   | エージェント          | Ver 1.00 [最新] Ver 1.01                           |  |  |
| <u> </u>             | ▶ バックアップ                                 | 製品シリアル          | 1               |                 | 9件の更新が利用可能です。再起動が必要な場<br>合がみります。                 |  |  |
|                      | <ul> <li>UPS</li> </ul>                  | ホスト名            | NSB-75S         | Windowsアップテート   | [最終確認日時] 2022/03/04 11:25:51<br>[実施日] 1970/01/0] |  |  |
|                      | ▶ 追加アプリ                                  | MACFFLZ         |                 |                 |                                                  |  |  |
| 6                    | デバイス登録情報                                 | ネットワークグループ      | ワークグループ         |                 |                                                  |  |  |
| 3                    |                                          | フロキシ設定          | 無効              |                 |                                                  |  |  |
| $\mathcal{P}_{\neg}$ | ¥ 30.00                                  | マザーボードBIOSパージョン | Ver1.10         |                 |                                                  |  |  |
|                      |                                          | 稼働時間            | 3日22時間6分        |                 |                                                  |  |  |

| 項目                         | 内容                                   | 内容                                                |  |  |  |  |  |
|----------------------------|--------------------------------------|---------------------------------------------------|--|--|--|--|--|
| ① デバイスグループ名                | デバイスグループ<br>クリックすると、                 | デバイスグループ名が表示されます。<br>クリックすると、デバイスグループの詳細を表示します。   |  |  |  |  |  |
| ② デバイス名                    | デバイス名が表<br>クリックすると、                  | デバイス名が表示されます。<br>クリックすると、デバイスの詳細を表示します。           |  |  |  |  |  |
| ③ 状態表示                     | デバイスにエラ-                             | デバイスにエラーがある場合は、 🕕 マークが表示されます。                     |  |  |  |  |  |
|                            | デバイスのステ-<br>ステータス更新                  | ・<br>バイスのステータスを表示します。<br>、テータス更新間隔はデバイスによって異なります。 |  |  |  |  |  |
| ④ ステータス                    | 通常                                   | ・NAS: 30 分間隔<br>・アクセスポイントとスイッチングハブ: 60 分間隔        |  |  |  |  |  |
|                            | 異常(イベント)<br>検知                       | <b>異常(イベント)</b><br>検知・すべてのデバイス:1分間隔で監視            |  |  |  |  |  |
| ⑤ デバイスメニュー                 | 各項目の詳細情                              | 報を表示します。                                          |  |  |  |  |  |
| ⑥ デバイス登録情報                 | デバイスの登録                              | 情報を表示します。                                         |  |  |  |  |  |
| ⑦ 一覧に戻る                    | デバイス一覧画                              | デバイス一覧画面に戻ります。                                    |  |  |  |  |  |
| ⑧ <b>グラフ</b><br>(NAS のみ対応) | デバイスの稼働状況をグラフ表示します。 → <u>75 ページ</u>  |                                                   |  |  |  |  |  |
| ⑨ イベント                     | デバイスのイベントー覧画面を表示します。 → <u>77 ページ</u> |                                                   |  |  |  |  |  |
| ⑩ 遠隔操作                     | 遠隔操作の一覧                              | 画面を表示します。 → <u>84 ページ</u>                         |  |  |  |  |  |

### グラフ画面

※ NASのみサポートされています。その他のデバイス(アクセスポイント、スイッチ ングハブ)では表示されません。

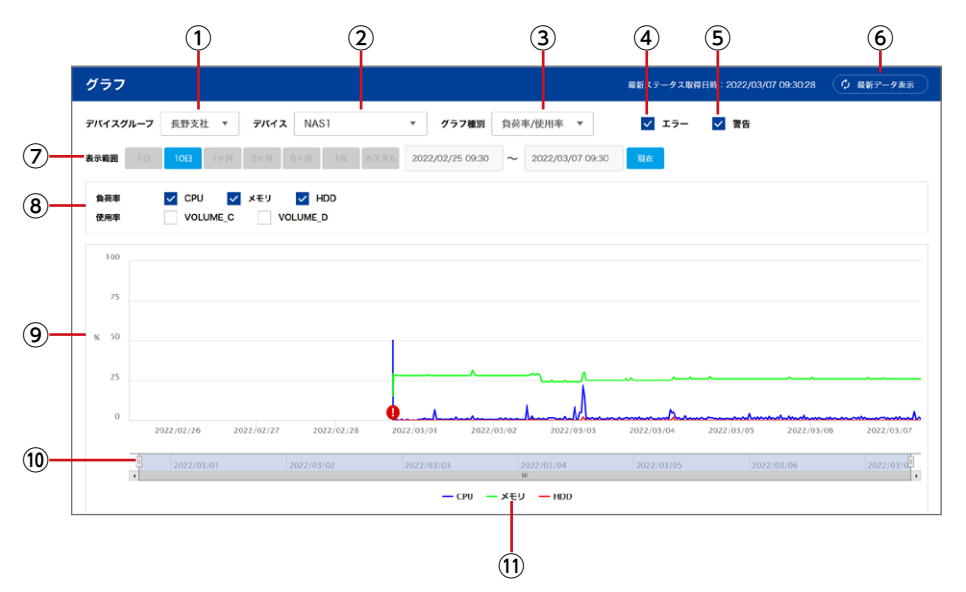

| 項目         | 内容                                     |                                  |  |  |  |  |  |  |  |
|------------|----------------------------------------|----------------------------------|--|--|--|--|--|--|--|
| ① デバイスグループ | グラフ表示したい                               | ブラフ表示したいデバイスが含まれるデバイスグループを選択します。 |  |  |  |  |  |  |  |
| ② デバイス     | グラフ表示したい                               | ブラフ表示したいデバイスを選択します。              |  |  |  |  |  |  |  |
|            | 表示したいグラフ                               | の種別を選択します。                       |  |  |  |  |  |  |  |
|            | グラフ種別                                  | 表示内容                             |  |  |  |  |  |  |  |
|            | 負荷率 / 使用率                              | ・CPU とメモリの負荷率<br>・ストレージの使用率      |  |  |  |  |  |  |  |
| ③ グラフの種別   | ネットワーク                                 | ・ログオン人数<br>・送信パケット数<br>・受信パケット数  |  |  |  |  |  |  |  |
|            | 温度         ・システム温度           ・HDD 内部温度 |                                  |  |  |  |  |  |  |  |
| 4 IJ-      | チェックを入れる。<br>エラーイベントは、                 | と、 グラフ上にエラーイベントを表示します。           |  |  |  |  |  |  |  |

| 項目        | 内容                                                      |                                                         |  |  |  |  |  |
|-----------|---------------------------------------------------------|---------------------------------------------------------|--|--|--|--|--|
| ⑤ 警告      | チェックを入れると、 グラフ上に警告イベントを表示します。<br>警告イベントは、 🥂 マークで表示されます。 |                                                         |  |  |  |  |  |
| ⑥ 最新データ表示 | グラフ表示を最新のデータに更新します。                                     |                                                         |  |  |  |  |  |
|           | グラフ表示する範囲を設定します。                                        |                                                         |  |  |  |  |  |
| ② 表示範囲    | 1日/10日/<br>1ヶ月/3ヶ月/<br>月ケ月/1年<br>日本のら選択した期間までの範囲を表示しま   |                                                         |  |  |  |  |  |
|           | カスタム                                                    | 表示する範囲を任意に設定します。<br>「現在」をクリックすると、期間の終点を現在時刻に設<br>定します。  |  |  |  |  |  |
| ⑧ 表示項目    | グラフ表示する項                                                | 目を選択します。                                                |  |  |  |  |  |
| ⑨ グラフ表示   | データの推移をグ                                                | データの推移をグラフで表示します。                                       |  |  |  |  |  |
| ⑩ 期間設定    | 表示している期間<br>左右のハンドルを                                    | 表示している期間をグレー色で示しています。<br>左右のハンドルを動かすと、表示期間を変更することができます。 |  |  |  |  |  |
| ① 凡例      | グラフの凡例を示                                                | します。                                                    |  |  |  |  |  |

### イベントー覧画面の表示方法

### 共通メニューの「イベントー覧」 をクリックします。

| 💰 Ad       | minl      | .ink                    | デバイス一覧    | A           | 這開操作-     | -n               |              |      | ≣ <u>7/11</u> 2 | グルー | -ブー覧 | €<br>≣ <u>ユ-サ-</u> | -グルーフ- | r⁴ ▼<br>-12 | שר @<br>-ד-ב ≡ | 0<br>_ <u>n</u> 1 | ログアウト<br><b>〇</b> 植限設定 |
|------------|-----------|-------------------------|-----------|-------------|-----------|------------------|--------------|------|-----------------|-----|------|--------------------|--------|-------------|----------------|-------------------|------------------------|
| デバイスー      | <u>ات</u> |                         |           |             |           |                  |              |      |                 |     |      |                    |        |             |                | Ø 1               | nmek                   |
|            |           |                         |           |             |           |                  |              |      |                 |     |      |                    |        |             |                |                   |                        |
| イベント一覧     | i         |                         |           |             |           |                  |              |      |                 |     |      |                    |        |             |                |                   | ¢ naeş                 |
| テバイスグループ   | すべて       | * デバイス                  | すべて       |             | カテゴリ      | すべて              |              | Ŧ    | ステータス           | 4   | 147  |                    |        | Ŧ           |                | 対処待ちれ             | 式版のみ                   |
| 発生日時 1日    | 10日 13    | 7月 37月 6:               | 月 1年 2022 | 04/21 09:57 | ~ 2022/04 | /22 09:57        | ųα           |      |                 |     |      |                    |        |             |                |                   | CSV出力                  |
| アータ件数:655件 | (検索条件により  | 912件に絞り込み)              |           |             |           |                  |              |      |                 |     |      |                    |        |             |                |                   |                        |
| 7/142      | ÷ 9       | \$115 C                 | カテゴリ      | 27-92       | ¢ ×       | ッセージ             |              |      |                 | \$  | 对始状况 | -                  | ¥¥     |             | ¢              | 詳旧                |                        |
| NAS1       | 2         | :022/04/22 09:20:<br>14 | 管理ツール     | 情報          | л         | ージェントは           | こよる初期化       | が実行さ | れました。           |     |      |                    |        |             |                |                   |                        |
| NAS2       | 2         | :022/04/21 19:03<br>18  | 管理ツール     | 備報          | 18        | 定が保存され           | れました。        |      |                 |     |      |                    |        |             |                |                   |                        |
| NAS3       | 2         | 022/04/21 17:34         | 達陶操作      | 情報          | a<br>z    | 脳操作「シス<br>した。    | ステムログの       | ダウンロ | ード」が完了          | Ь   |      |                    |        |             |                |                   |                        |
| NAS4       | 2         | 022/04/21 17:25:<br>1   | 這陽緩作      | 情報          | 18        | 崩操作「ス;           | テータス更新       | 」が完了 | しました。           |     |      |                    |        |             |                |                   |                        |
| NAS5       | 2         | :022/04/21 17:16<br>8   | 遠隔睽作      | エラー         | ))<br>ガ   | 扁操作「シス<br>発生しました | ステムログの<br>た。 | ダウンロ | ード」でエラ          | -   |      |                    |        |             |                | ß                 | ~                      |
| NAS6       | 2         | 022/04/21 17:16         | 管理ツール     | 情報          | 8         | 定が保存され           | れました。        |      |                 |     |      |                    |        |             |                |                   |                        |

#### MEMO

**デバイス詳細画面から「イベント」をクリックして表示することもできます。** その場合は、あらかじめそのデバイスのみのイベントがフィルタリングされて表示されます。

| ✓ <sup>長野支社</sup><br>NAS1   |                 |                 | <mark>~ 7</mark> 77 | ▲ イベント 一世 道願提作                                              |
|-----------------------------|-----------------|-----------------|---------------------|-------------------------------------------------------------|
| 接続状態: 🎯 接続中 HD              | D健康レベル:         |                 | 登録日: 2022/02/2      | 28 最新ステータス取得日時: 2022/03/04 15:30:41                         |
| 死活監視:有效 遠隔操作                | :無効 保守契約:なし 備*  | 5: -            |                     |                                                             |
| ・ メイン                       | システム            |                 |                     |                                                             |
| <ul> <li>CPU・ファン</li> </ul> |                 |                 |                     |                                                             |
| > ネットワーク                    | 製品シリーズ          | NSB-75S4DS2シリーズ | NASツール              | Ver 4.91                                                    |
| > ストレージ                     | 製品型香            | NSB-75S4T4DS2   | エージェント              | Ver 1.00 [最新] <u>Ver 1.01</u>                               |
| バックアップ                      | 製品シリアル          | A               |                     | 9件の更新が利用可能です。再起動が必要な場                                       |
| > UPS                       | ホスト名            | NSB-75S         | Windowsアップデート       | 日かめります。<br>[最終確認日時] 2022/03/04 11:25:51<br>(実施日) 1970/01/01 |
| ▶ 追加アプリ                     | MACPFLZ         |                 |                     | [peneral 1010/01/01                                         |
| デバイス登録情報                    | ネットワークグループ      | ワークグループ         |                     |                                                             |
| 0 _9/-117                   | プロキシ設定          | 無効              |                     |                                                             |
| U -現に戻る                     | マザーボードBIOSパージョン | Ver1.10         |                     |                                                             |

### イベントー覧画面の見方

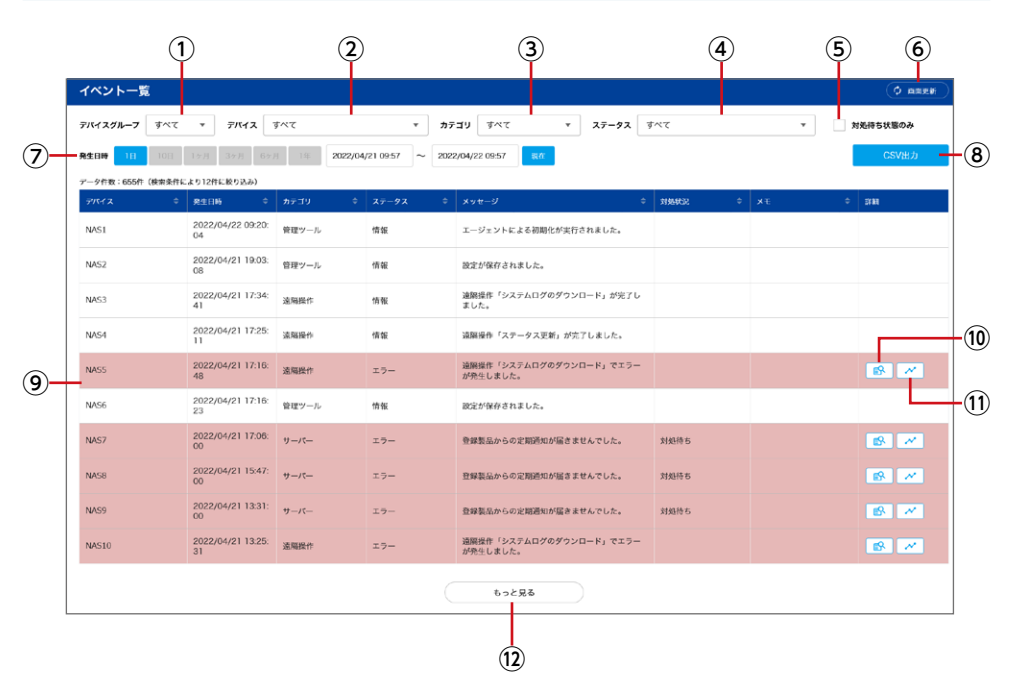

| 項目             | 内容                                             |
|----------------|------------------------------------------------|
| ① デバイスグループ     | イベントを表示したいデバイスが含まれるデバイスグループを選択します。             |
| ② <i>デ</i> バイス | イベントを表示したいデバイスを選択します。                          |
| ③ カテゴリ         | 表示するイベントの種類を選択します。                             |
| ④ ステータス        | 表示するイベントのステータスを選択します。                          |
| ⑤ 対処待ち状態のみ     | チェックを入れると、「対応状況」が「対処待ち」になっているイベント<br>のみ表示されます。 |
| ⑥ 最新データ表示      | 表示を最新のデータに更新します。                               |

| 項目       | 内容                             |                                                        |  |  |  |  |
|----------|--------------------------------|--------------------------------------------------------|--|--|--|--|
|          | 一覧表示するイベントの範囲を設定します。           |                                                        |  |  |  |  |
| ⑦ 発生日時   | 1日/10日/<br>1ヶ月/3ヶ月/<br>6ヶ月/1年  | 現在から選択した期間までの範囲を表示します。                                 |  |  |  |  |
|          | カスタム                           | 表示する範囲を任意に設定します。<br>「現在」をクリックすると、期間の終点を現在時刻に設<br>定します。 |  |  |  |  |
| ⑧ CSV 出力 | 表示中のイベント・                      | 一覧を CSV ファイルでダウンロードします。                                |  |  |  |  |
| ⑨ イベント一覧 | イベントの一覧を                       | イベントの一覧を表示します。                                         |  |  |  |  |
| ⑩ イベント詳細 | 該当イベントの詳細を表示します。               |                                                        |  |  |  |  |
| ⑪ グラフ表示  | 該当イベントが発生する1日前からの状態をグラフで表示します。 |                                                        |  |  |  |  |
| ⑫ もっと見る  | 表示内容を増やします。                    |                                                        |  |  |  |  |

# 遠隔操作をする

登録したデバイスを遠隔操作して再起動したり、ファームウェアアップデートなどを することができます。

日時を指定して予約実行させることも可能です。

### 遠隔操作のタスクを登録する

#### 🚹 共通メニューから「遠隔操作一覧」 を選択します。

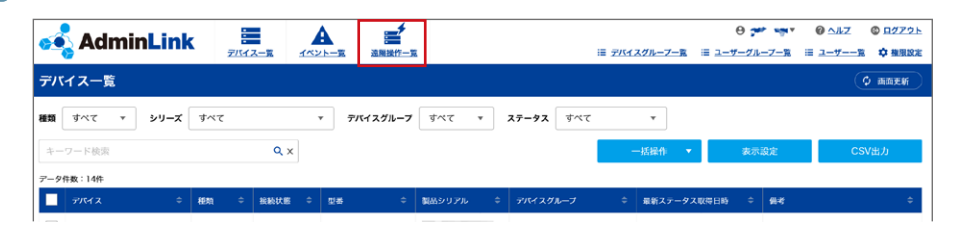

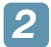

### 「遠隔操作一覧」 画面が表示されますので、 「遠隔操作登録」 をクリックします。

| of AdminLink           | テバイス一覧 | A      | 這關操作一覧     |            | ≔ <u>デバイスグループ一覧</u> | ⊖ <b>;~~</b> , • • • • | <ul> <li>② ヘルブ</li> <li>③ ログアウト</li> <li>Ⅲ ユーザーー気</li> <li>○ 推股設定</li> </ul> |
|------------------------|--------|--------|------------|------------|---------------------|------------------------|------------------------------------------------------------------------------|
| 遠隔操作一覧                 |        |        |            |            |                     |                        | <b>Ф</b> паем                                                                |
| デバイスグルー<br>フ すべて マ デバイ | すべて    |        | ▼ 違隔操<br>作 | すべて        | •                   | 状 すべて ▼                | + 遠隔操作登録                                                                     |
| アータ件数:0件               |        |        |            |            |                     |                        |                                                                              |
| デバイス 🗘 遠隔探信            | r i i  | ⇒ 実行方法 | :          | ♀ 秋熊 ♀     | 実行開始日時 🗘            | 実行完了日時 🔷               | 盘錄日時 ≑                                                                       |
|                        |        |        | 該当するデータが見  | きつかりませんでした | τ.                  |                        |                                                                              |
|                        |        |        |            |            |                     |                        |                                                                              |
|                        |        |        |            |            |                     |                        |                                                                              |
|                        |        |        |            |            |                     |                        |                                                                              |
|                        |        |        |            |            |                     |                        |                                                                              |
|                        |        |        |            |            |                     |                        |                                                                              |

### 3 以下の項目を設定し、「確認」 をクリックします。

|             | ninl ink        | •          | <b>A</b> :         | 4    |                     | 0 ··· 4 / *** | @ <u>^#Z</u>    | © <u>¤″アウト</u> |
|-------------|-----------------|------------|--------------------|------|---------------------|---------------|-----------------|----------------|
| Adm         |                 | デバイス一覧 イイ  | ペントー覧 遠隔性          | 許一覧  | Ⅲ <u>デバイスグループ一覧</u> | ≔ ユーザーグループ一覧  | ≡ <u>ユーザー一覧</u> | #服設定           |
| 遠隔操作登録      |                 |            |                    |      |                     |               |                 |                |
| デバイスグループ    | 必須 選択           | してください     |                    | *    |                     |               |                 |                |
| デバイス        | 必須 選択           | してください     |                    | •    |                     |               |                 |                |
| 遠隔操作        | <b>必須</b> 選択    | してください     |                    | •    |                     |               |                 |                |
| 実行方法        | <u>&amp; ()</u> | 時実行 🔵 予約実行 | <b>7</b><br>設定してくだ | ž lu |                     |               |                 |                |
| <b>く</b> 戻る |                 | 碑 認        | )                  |      |                     |               |                 |                |

| 項目                                                 | 内容                                                                                                    |
|----------------------------------------------------|----------------------------------------------------------------------------------------------------|
| デバイスグループ                                           | 遠隔操作したいデバイスが所属するデバイスグループを選択します。                                                                                                    |
| デバイス                                               | 遠隔操作したいデバイスを選択します。                                                                                                    |
| 遠隔操作                                               | 遠隔操作の種類を選択します。表示されるメニューは選択している<br>デバイスにより異なります。<br>・再起動/シャットダウン/ファームウェアアップデート/I'm here<br>/Windows更新プログラムのインストール/PoE 再起動/設定<br>変更(遠隔操作許可)/設定変更(設定ファイルアップロード許可)<br>/設定変更(ログファイルアップロード許可)/設定変更(接続クラ<br>イアントファイルアップロード許可)/設定変更(接続クライアント<br>ファイル自動アップロード間隔)<br>※スマートフォンだと「ファームウェアアップデート」は選択できません。 |
| 実行方法                                               | 即時実行するか予約実行するか選択します。<br>「予約実行」を選択した場合は、日時を選択します。                                                                                                    |
| アップデート<br>モジュール                                    | 「遠隔操作」 で「ファームウェアアップデート」 を選択しているときに、<br>アップデートファイルを指定します。                                                                                                    |
| 遠隔操作許可<br>設定ファイルアップ<br>デート許可<br>ログファイルアップ<br>デート許可 | 許可する/許可しないを選択します。                                                                                                    |

#### **MEMO**

「Windows 更新プログラムのインストール」の遠隔操作を実行で、更新に時間が かかる場合は、デバイスのステータスがエラーになる場合があります。 その場合は時間を置いてデバイス一覧の画面更新を行ってください。

### 🕢 確認画面が表示されますので、「登録」 をクリックします。

| 💰 AdminLin     | k 🔳           | A       | <b>*</b> |                     | <b>⊖</b>     |                 |
|----------------|---------------|---------|----------|---------------------|--------------|-----------------|
|                | <u>デバイス一覧</u> | イベント一覧  | 這屬操作一覧   | ≔ <u>デバイスグループ一覧</u> | Ⅲ ユーザーグループ一覧 | Ξ ユーザーー覧 ✿ 権限設定 |
| 遠隔操作登録         |               |         |          |                     |              |                 |
| デバイスグループ       | 長野支社          |         |          |                     |              |                 |
| デバイス           | 5A1BL         |         |          |                     |              |                 |
| 遠隔操作           | 設定変更(ログファ     | イルアップロー | ド許可)     |                     |              |                 |
| 実行方法           | 即時実行          |         |          |                     |              |                 |
| ログファイルアップロード許可 | 許可する(現在の設     | 定值)     |          |                     |              |                 |
| < 戻る           | 登録            |         |          |                     |              |                 |

#### 遠隔操作のタスクが追加され、一覧に表示されます。

| on AdminLink |                     | A       | ▲<br>法隔误作一覧 |        | <i>≔ テバイスグループー</i> 3 | ⊖ ⊶1, 9, ~ | <ul> <li>● ヘルズ</li> <li>● ログアウト</li> <li>= ユーザーー室</li> <li>● 推脱設定</li> </ul> |
|--------------|---------------------|---------|-------------|--------|----------------------|------------|------------------------------------------------------------------------------|
| 遠隔操作一覧       |                     |         |             |        |                      |            | <b>Ф млен</b>                                                                |
| テバイスグルー<br>フ | <b>デバイ</b><br>ス すべて |         | ▼ 遠隔損<br>●  | すべて    | ٣                    | 状 すべて ▼    | + 遠隔操作登録                                                                     |
| アータ件数:1件     |                     |         |             |        |                      |            |                                                                              |
| 7/112 \$     | 流膈操作                | \$ 実行方法 |             | ♦ ## ♦ | 実行開始日時               | 実行完了日時 \$  | 22.69日85 0                                                                   |
| SA1BL J      | ログのアップロード           | 段印刷     |             | エラー    |                      |            | 2022/03/28 09:00:26                                                          |
|              |                     |         |             |        |                      |            |                                                                              |
|              |                     |         |             |        |                      |            |                                                                              |
|              |                     |         |             |        |                      |            |                                                                              |
|              |                     |         |             |        |                      |            |                                                                              |
|              |                     |         |             |        |                      |            |                                                                              |
|              |                     |         |             |        |                      |            |                                                                              |
|              |                     |         |             |        |                      |            |                                                                              |
|              |                     |         |             |        |                      |            |                                                                              |
|              |                     |         |             |        |                      |            |                                                                              |
|              |                     |         |             |        |                      |            |                                                                              |
|              |                     |         |             |        |                      |            |                                                                              |
|              |                     |         |             |        |                      |            |                                                                              |
|              |                     |         |             |        |                      |            |                                                                              |
|              |                     |         |             |        |                      |            |                                                                              |

### 遠隔操作一覧画面の表示方法

#### 共通メニューの「遠隔操作一覧」 をクリックします。

| on AdminLink           |                                  | 這種操作一覧            |            | ≡ デバイスグループ          | 0 🕶 🖛               | <ul> <li>         ・ ・ ・ ・ ・ ・ ・ ・ ・ ・ ・ ・ ・ ・ ・</li></ul> |
|------------------------|----------------------------------|-------------------|------------|---------------------|---------------------|-----------------------------------------------------------|
| デバイス一覧                 |                                  |                   |            |                     |                     | O HERE                                                    |
|                        |                                  |                   | -          |                     |                     |                                                           |
| 這隔操作一覧                 |                                  |                   |            |                     |                     |                                                           |
| <b>デバイスグループ</b> すべて *  | <b>デバイス</b> すべて                  | ▼ 這兩操作 3          | <b>がべて</b> | •                   | 秋憩 実行完了 ▼           | + 遠隔操作登録                                                  |
| データ件数:164件(検索条件により155件 | +(こ絞り込み)                         |                   |            |                     |                     |                                                           |
| デバイス 💠                 | 這隔操作 🔶                           | 実行方法 🗧            | 秋眼 ♀       | 実行開始日時 💠            | 実行完了日時 🔅            | 登録日時 💠                                                    |
| 5A1BL                  | I'm here                         | 20a <del>0</del>  | 実行完了       | 2022/03/29 19:40:56 | 2022/03/29 19:40:56 | 2022/03/29 19:40:55                                       |
| 7A4BL                  | ログのアップロード                        | Blag              | 実行完了       | 2022/03/29 09:27:14 | 2022/03/29 09:27:21 | 2022/03/29 09:27:12                                       |
| 7A4BL                  | ログのアップロード                        | Blay              | 実行完了       | 2022/03/28 14:54:59 | 2022/03/28 14:55:06 | 2022/03/28 14:54:59                                       |
| 7A4BL                  | 設定変更(ログファイルアップロー<br><u> ド許可)</u> | 80 <del>0</del> 7 | 実行完了       | 2022/03/28 14:52:50 | 2022/03/28 14:52:50 | 2022/03/28 14:52:50                                       |
| 7A4BL                  | 設定変更(這兩操作許可)                     | 即時                | 実行完了       | 2022/03/28 14:49:47 | 2022/03/28 14:49:47 | 2022/03/28 14:49:45                                       |
| 5A1BL                  | ログのアップロード                        | <u>月78</u> 寺      | 寅行完了       | 2022/03/28 09:15:34 | 2022/03/28 09:15:34 | 2022/03/28 09:15:33                                       |
| 5A1BL                  | <u>ステータス更新</u>                   | 即時                | 実行完了       | 2022/03/28 09:11:14 | 2022/03/28 09:11:14 | 2022/03/28 09:11:13                                       |
| NAS1                   | <u>ステータス更新</u>                   | 即時                | 実行完了       | 2022/03/26 14:45:14 | 2022/03/26 14:45:17 | 2022/03/26 14:45:14                                       |
| NAS2                   | <u>Windows更新プログラムのインス</u><br>トール | 即時                | 寅行完了       | 2022/03/26 14:43:56 | 2022/03/26 14:44:29 | 2022/03/26 14:43:55                                       |
| NAS3                   | <u>Windows更新プログラムのインス</u><br>トール | gre <del>j</del>  | 実行完了       | 2022/03/26 14:25:56 | 2022/03/26 14:27:04 | 2022/03/26 14:25:55                                       |
|                        |                                  | tobl              | 13         |                     |                     |                                                           |

#### **MEMO**

#### デバイス詳細画面から「遠隔操作」をクリックして表示することもできます。

その場合は、あらかじめそのデバイスのみの遠隔操作一覧がフィルタリングされて表示されます。

| ✓ <sup>長野支社</sup><br>NAS1   |                 |                 |   | N 1/77          | ▲ イベント ■ 益陽幾作                                              |  |  |
|-----------------------------|-----------------|-----------------|---|-----------------|------------------------------------------------------------|--|--|
| 接続状態: 💿 接続中 HD              | D健康レベル:         |                 | ŝ | 登録日: 2022/02/28 | 最新ステータス取得日時: 2022/03/04 15:30:41                           |  |  |
| 死活監視: <b>有効</b> 遠隔操作        | :無効 保守契約:なし 備制  | 5: <b>-</b>     |   |                 |                                                            |  |  |
| ・ メイン                       | システム            |                 |   |                 |                                                            |  |  |
| <ul> <li>CPU・ファン</li> </ul> |                 |                 |   |                 |                                                            |  |  |
| > ネットワーク                    | 製品シリーズ          | NSB-75S4DS2シリーズ | N | ASツール           | Ver 4.91                                                   |  |  |
| > ストレージ                     | 製品型香            | NSB-75S4T4DS2   | I | ージェント           | Ver 1.00 [最新] <u>Ver 1.01</u>                              |  |  |
| バックアップ                      | 製品シリアル          | 1 1 1 1 1 1 1 1 |   |                 | 9件の更新が利用可能です。再起動が必要な場<br>へがあります。                           |  |  |
| > UPS                       | ホスト名            | NSB-75S         | W | /indowsアップデート   | 日かめります。<br>[最終確認日時] 2022/03/04 11:25:51<br>[実施日11970/01/01 |  |  |
| ▶ 追加アプリ                     | MACPFLZ         | 1000 C          |   |                 | [Selen] 1310/01/01                                         |  |  |
| デバイス登録情報                    | ネットワークグループ      | ワークグループ         |   |                 |                                                            |  |  |
|                             | プロキシ設定          | 無効              |   |                 |                                                            |  |  |
| U-RKAS                      | マザーボードBIOSパージョン | Ver1.10         |   |                 |                                                            |  |  |

### 遠隔操作一覧画面の見方

| <b>デバイスグループ</b> すべて | * <b>テノミイス</b> すべて        | ▼ 遠隔操作           | すべて  | ¥                   | 状態 実行完了 ▼           | + 遠隔操作登録            |
|---------------------|---------------------------|------------------|------|---------------------|---------------------|---------------------|
|                     | ⇒ 這用操作 ÷                  | 実行方法 ;           | 秋暾 ♀ | 実行開始日時 🔹            | 実行完了日時 💠            | 登録日時 💠              |
| 5A1BL               | I'm here                  | 即時               | 実行完了 | 2022/03/29 19:40:56 | 2022/03/29 19:40:56 | 2022/03/29 19:40:55 |
| 7A4BL               | ログのアップロード                 | gae <del>y</del> | 実行完了 | 2022/03/29 09:27:14 | 2022/03/29 09:27:21 | 2022/03/29 09:27:12 |
| 7A4BL               | ログのアップロード                 | 即時               | 実行完了 | 2022/03/28 14:54:59 | 2022/03/28 14:55:06 | 2022/03/28 14:54:59 |
| 7A4BL               | 設定変更(ログファイルアップロー<br>上許可)  | 即時               | 実行完了 | 2022/03/28 14:52:50 | 2022/03/28 14:52:50 | 2022/03/28 14:52:50 |
| 7A4BL               | 設定変更(這隔操作許可)」             | 即時               | 実行完了 | 2022/03/28 14:49:47 | 2022/03/28 14:49:47 | 2022/03/28 14:49:45 |
| 5A1BL               | ログのアップロード                 | 周期               | 実行完了 | 2022/03/28 09:15:34 | 2022/03/28 09:15:34 | 2022/03/28 09:15:33 |
| 5A1BL               | ステータス更新                   | 即時               | 実行完了 | 2022/03/28 09:11:14 | 2022/03/28 09:11:14 | 2022/03/28 09:11:13 |
| NAS1                | ステータス更新                   | <b>月78</b> 寺     | 寅行完了 | 2022/03/26 14:45:14 | 2022/03/26 14:45:17 | 2022/03/26 14:45:14 |
| NAS2                | Windows更新プログラムのインス<br>トール | 即時               | 実行完了 | 2022/03/26 14:43:56 | 2022/03/26 14:44:29 | 2022/03/26 14:43:55 |
| NA53                | Windows更新プログラムのインス<br>トール | 即時               | 実行完了 | 2022/03/26 14:25:56 | 2022/03/26 14:27:04 | 2022/03/26 14:25:55 |

| 項目             | 内容                                                   |
|----------------|------------------------------------------------------|
| ① デバイスグループ     | イベントを表示したいデバイスが含まれるデバイスグループを選択します。                   |
| ② <i>デ</i> バイス | イベントを表示したいデバイスを選択します。                                |
| ③ 遠隔操作         | 表示する遠隔操作の種類を選択します。                                   |
| ④ 状態           | 表示するデバイスの状態を選択します。                                   |
| ⑤ 画面更新         | 表示を最新のデータに更新します。                                     |
| ⑥ 遠隔操作登録       | 新たな遠隔操作タスクを登録します。<br>→ <u>80 ページ 「遠隔操作のタスクを登録する」</u> |
| ⑦ 遠隔操作一覧       | 登録されている遠隔操作タスクの一覧を表示します。                             |
| ⑧ もっと見る        | 表示内容を増やします。                                          |

# デバイス一覧画面の表示設定をする

#### デバイス一覧画面の表示項目を設定することができます。

### 🥤 デバイス一覧画面から「表示設定」 をクリックします。

|     |                |        |               | A 💅                 |          |                  |              | θ 🛩         | - NGA - | 0 <u>~lkz</u> | © <u>ログアウト</u> |
|-----|----------------|--------|---------------|---------------------|----------|------------------|--------------|-------------|---------|---------------|----------------|
|     | <b>≫</b>       | 7154   | ス一覧 イベン       | ントー覧 遠隔操作一覧         | R        |                  | Ⅲ デバイスグループ一覧 | ≔ ユーザーグル・   | -ブー覧 三  | ユーザー一覧        | ✿ 植服設定         |
| デハ  | イス一覧           |        |               |                     |          |                  |              |             |         | Ó             | 兩面更新           |
| 種類  | すべて * シリーズ     | কন্দ্  |               | <b>▼</b> デバイスグループ   | ৰম্ব 🔹   | <b>ステータス</b> すべて | •            |             |         |               |                |
| +-  | ワード検索          |        | <b>Q</b> ×    |                     |          |                  | 一括操作 🔻       | 表示          | QÆ      | CSV           | 出力             |
| 7-9 | 件数:14件         |        |               |                     |          |                  |              |             |         |               |                |
|     | <b>デバイス</b> \$ | RENS 0 | 校校状態 🗘        | হার্ড 🗘             | 製品シリアル 🗘 | テバイスグループ         | ⇔ 最新ステータス    | xx#9⊟#\$ \$ | 94      |               | ¢              |
|     | NAS1           | NAS    | \$70 <b>6</b> | NSB-7A2T4BL         |          | 長野支社             | 2022/04/19   | 17:06:03    |         |               |                |
|     | NAS2           | NAS    | 🥹 接続中         | NSB-7A4T5BL         | -        | 長野支社             | 2022/04/22   | 09:06:05    |         |               |                |
|     | NAS3           | NAS    | S \$2006      | NSB-95R48T12RS<br>6 |          | 長野支社             | 2022/03/26   | 16:17:15    |         |               |                |
|     | NAS4           | AP     | ◎ 接続中         | WAB-S1775           |          | 東京支社             | 2022/04/22   | 09:05:57    | TEST1   |               |                |
|     | NAS5           | NAS    | S \$706       | NSB-7MS2T2CS6       |          | 長野支社             | 2022/03/25   | 15:46:39    |         |               |                |
|     | NAS6           | NAS    | া পাছন        | NSB-75S4T4DS2       |          | 長野支社             | 2022/04/07   | 13:30:29    |         |               |                |
|     | NAS7           | NAS    | ③ 切断          | NSB-75S4T4DS6       |          | 長野支社             | 2022/04/06   | 11:00:33    |         |               |                |
|     |                |        |               |                     |          |                  |              |             |         |               |                |
|     |                |        |               |                     | もっと見る    |                  |              |             |         |               |                |
|     |                |        |               |                     |          |                  |              |             |         |               |                |

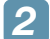

### 「表示設定」 画面が表示されますので、表示順を設定します。

| on AdminLink | デバイス一覧  |               | 這兩級作一致        | ≣ <u>7/51</u> 20 | 04<br>(ループー覧 ≔ ユーザーク | • •••• @ <u>^</u> ルZ<br>/µ_7_% ≔ ユ_ <del>∀</del> ] | <ul> <li>◎ <u>ログアウト</u></li> <li>◎ <u>毎</u>服設定</li> </ul> |
|--------------|---------|---------------|---------------|------------------|----------------------|----------------------------------------------------|-----------------------------------------------------------|
| 表示設定         |         |               |               |                  |                      |                                                    |                                                           |
| 表示           |         | 1             | 非表示           | 1                | 表示順                  |                                                    |                                                           |
| デバイス         |         |               | ホスト名          | 1                | デバイス                 | • () 昇J                                            | 夏 🔿 降順                                                    |
| ステータス        |         | _             | MACアドレス       |                  |                      |                                                    |                                                           |
| 接続状態         |         | $\leftarrow$  | IPアドレス        | 2                | すべて                  | • ● 昇J                                             | a 🔿 iena                                                  |
| 種類           |         | $\rightarrow$ | Windowsアップデート | 3                | すべて                  | ▼ ( <b>●</b> 昇)                                    | و 1840                                                    |
| 型番           |         |               | ファームウェア名称     |                  |                      |                                                    |                                                           |
| 製品シリアル       |         | $\uparrow$    | ファームウェアパージョン  |                  |                      |                                                    |                                                           |
| デバイスグループ     |         | $\downarrow$  | エージェントパージョン   |                  |                      |                                                    |                                                           |
| 最新ステータス取得日時  |         |               | 死活監視          |                  |                      |                                                    |                                                           |
| 備考           |         |               | HDD(内蔵)健康レベル  |                  |                      |                                                    |                                                           |
|              |         |               | 保守契約有無        |                  |                      |                                                    |                                                           |
|              |         |               | 保守契約番号        |                  |                      |                                                    |                                                           |
|              |         |               | 登録日           |                  |                      |                                                    |                                                           |
|              |         |               |               |                  |                      |                                                    |                                                           |
|              |         |               |               |                  |                      |                                                    |                                                           |
|              | 10 - th |               |               |                  |                      |                                                    |                                                           |
| く 戻る         | 設定      |               |               |                  |                      |                                                    |                                                           |

<項目を非表示にしたい場合>

①「表示」欄から非表示にしたい項目を選択します。

② →をクリックします。

| 表示          | 非表示                                                                               |  |
|-------------|-----------------------------------------------------------------------------------|--|
| デバイス        | ホスト名                                                                              |  |
| 1 ステータス     | MACアドレス                                                                           |  |
| 接続状態        | IP7FLZ                                                                            |  |
| 種類          | (2) $\rightarrow$ Windows $\mathcal{P} \vee \mathcal{I} \mathcal{F} - \mathbb{N}$ |  |
| 型番          | ファームウェア名称                                                                         |  |
| 製品シリアル      | ファームウェアパージョン                                                                      |  |
| デバイスグループ    | ↓ エージェントパージョン                                                                     |  |
| 最新ステータス取得日時 | 死活監視                                                                              |  |
| 備考          | HDD(内蔵)健康レベル                                                                      |  |
|             | 保守契約有無                                                                            |  |
|             | 保守契約番号                                                                            |  |
|             | 登録日                                                                               |  |

選択した項目が「非表示」欄に移動します。

| 表示          | 非表示            |  |
|-------------|----------------|--|
| デバイス        | ステータス          |  |
| 接続状態        | ホスト名           |  |
| 種類          | MACアドレス        |  |
| 型番          | → IPアドレス       |  |
| 製品シリアル      | Windowsアップアート  |  |
| デバイスグループ    | ファームウェア名称      |  |
| 最新ステータス取得日時 | → ファームウェアパージョン |  |
| 備考          | エージェントパージョン    |  |
|             | 死活監視           |  |
|             | HDD(内蔵)健康レベル   |  |
|             | 保守契約有無         |  |
|             | 保守契約番号         |  |
|             | 登録日            |  |

<非表示の項目を表示したい場合>

①「非表示」欄から表示したい項目を選択します。

② < をクリックします。

| 表示          | 非表示             | ( |
|-------------|-----------------|---|
| デバイス        | ステータス           |   |
| 接続状態        |                 |   |
| 種類          | (2) (-) MACFFLZ |   |
| 型番          | → IPアドレス        |   |
| 製品シリアル      | Windowsアップデート   |   |
| デバイスグループ    | ファームウェア名称       |   |
| 最新ステータス取得日時 | → ファームウェアパージョン  |   |
| 備考          | エージェントパージョン     |   |
|             | 死活監視            |   |
|             | HDD(内蔵)健康レベル    |   |
|             | 保守契約有無          |   |
|             | 保守契約番号          |   |
|             | 登録日             |   |

選択した項目が「表示」欄に移動します。

| 表示          | 非表示                                                                    |
|-------------|------------------------------------------------------------------------|
| デバイス        | ホスト名                                                                   |
| ステータス       | MACFFLA                                                                |
| 接続状態        | ΙΡアドレス                                                                 |
| 種類          | $\rightarrow$ Windows $\mathcal{P}$ $\vee$ $\mathcal{T}\mathcal{T}$ -F |
| 型番          | ファームウェア名称                                                              |
| 製品シリアル      | ファームウェアパージョン                                                           |
| デバイスグループ    | ↓ エージェントパージョン                                                          |
| 最新ステータス取得日時 | 死活監視                                                                   |
| 備考          | HDD(内蔵)健康レベル                                                           |
|             | 保守契約有無                                                                 |
|             | 保守契約番号                                                                 |
|             | 登録日                                                                    |

<表示順を手動で変更したい場合>

①「表示」欄から表示順を変更したい項目を選択します。

2 ▲ または ↓をクリックして順番を変更します。

| 表示      |      |              | 非表示           |  |
|---------|------|--------------|---------------|--|
| デバイス    |      |              | ステータス         |  |
| 種類      |      | _            | ホスト名          |  |
| 接続状態    |      | $\leftarrow$ | MACアドレス       |  |
| 型番      |      | →            | IPアドレス        |  |
| 製品シリアル  |      |              | Windowsアップデート |  |
| デバイスグルー | 7    |              | ファームウェア名称     |  |
| 最新ステータス | 取得日時 | $\checkmark$ | ファームウェアパージョン  |  |
| 備考      |      |              | エージェントパージョン   |  |
|         |      |              | 死活監視          |  |
|         |      |              | HDD(内蔵)健康レベル  |  |
|         |      |              | 保守契約有無        |  |
|         |      |              | 保守契約番号        |  |
|         |      |              | 登録日           |  |

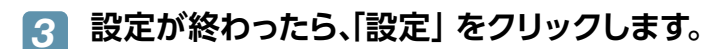

| of AdminLink | デバイス一覧 |               | 這兩級作一家         | <i>≣ ₹</i> パイスグ | e<br>ループー覧 ≣ ユーザー | ◇ · → · ② △ルフ<br>グループー覧 三 ユーザー |                 |
|--------------|--------|---------------|----------------|-----------------|-------------------|--------------------------------|-----------------|
| 表示設定         |        |               |                |                 |                   |                                |                 |
| ┃ 表示         |        | 1             | 非表示            | L.              | 表示順               |                                |                 |
| デバイス         |        |               | ホスト名           | 1               | デバイス              | •                              | 昇順 🗌 降順         |
| ステータス        |        | _             | MACアドレス        |                 |                   |                                |                 |
| 接続状態         |        | $\leftarrow$  | IPアドレス         | 2               | すべて               | •                              | 97 MA () 189 MA |
| 極順           |        | $\rightarrow$ | Windowsアップデート  | 3               | すべて               | • ( <b>)</b>                   | 昇順 ()降順         |
| 型番           |        | -             | ファームウェア名称      |                 |                   |                                |                 |
| 製品シリアル       |        | $\uparrow$    | ファームウェアパージョン   |                 |                   |                                |                 |
| デバイスグループ     |        | $\checkmark$  | エージェントバージョン    |                 |                   |                                |                 |
| 最新ステータス取得日時  |        |               | 死活監視           |                 |                   |                                |                 |
| 備考           |        |               | HDD (内蔵) 健康レベル |                 |                   |                                |                 |
|              |        |               | 保守契約有無         |                 |                   |                                |                 |
|              |        |               | 保守契約番号         |                 |                   |                                |                 |
|              |        |               | 登録日            |                 |                   |                                |                 |
|              |        |               |                |                 |                   |                                |                 |
|              |        |               |                |                 |                   |                                |                 |
|              |        |               |                |                 |                   |                                |                 |
| く 戻る         | 設定     |               |                |                 |                   |                                |                 |

# ユーザーを編集/削除する

#### 「ユーザーー覧」 画面から編集・削除したいユーザー名をクリック 1 します。

| on AdminLink          | · · · · · · · · · · · · · · · · · · · | イベントー第 通帰操作ー第       | ı.               |               | 三 デバイスグループー覧 | ⊖          | <ul> <li>・ ・ ・ ・ ・ ・ ・ ・ ・ ・ ・ ・ ・ ・ ・ ・ ・ ・ ・</li></ul> |
|-----------------------|---------------------------------------|---------------------|------------------|---------------|--------------|------------|----------------------------------------------------------|
| ユーザー一覧                |                                       |                     |                  |               |              |            |                                                          |
| ユーダーグループ ダベて <b>v</b> |                                       |                     |                  |               |              |            |                                                          |
| キーワード検索               | ۹                                     | ×                   |                  |               |              |            | + ユーザー登録                                                 |
| アータ件数:8件              |                                       |                     |                  |               |              |            |                                                          |
|                       |                                       | ⊐- <b>ग-</b> स्ट्रभ |                  | x−n.asarage ≎ | 月次メール通知設定 0  | イベント通知設定 0 | जर                                                       |
| sector (1996)         | Sec. 10                               | グループ管理者ユーザー         | TEST Users group | 無効            | 有効           |            |                                                          |
|                       | The second                            | 管理者ユーザー             |                  | 無効            | 有効           |            |                                                          |
| 1.112                 | 1.000                                 | グループ管理者ユーザー         | TEST Users group | 無効            | 有効           |            |                                                          |
|                       |                                       |                     |                  |               |              |            |                                                          |

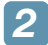

### 2 ユーザー編集画面が表示されますので、 「編集」 または「削除」 をクリックします。

削除する場合は、確認画面が表示されますので、「削除」をクリックします。

| 💰 Admi      | inLink        |        | A      | <b>1</b> |   |            | 0 🎦 🖓 🖓      | @ <u>~14Z</u>   | © <u>ወグアウト</u> |
|-------------|---------------|--------|--------|----------|---|------------|--------------|-----------------|----------------|
| Admin       |               | デバイス一覧 | イベント一覧 | 這兩操作一覧   | = | デバイスグループ一覧 | Ⅲ ユーザーグループ一覧 | Ⅲ <u>ユーザー一覧</u> | ✿ 植限設定         |
| ユーザー        |               |        |        |          |   |            |              |                 |                |
| ユーザーID      | TESTUSER01    |        |        |          |   |            |              |                 |                |
| ユーザー名       | Luke Skywalk  | er     |        |          |   |            |              |                 |                |
| メールアドレス     | thanka miliye | **.**  |        |          |   |            |              |                 |                |
| ユーザー種別      | 一般ユーザー        |        |        |          |   |            |              |                 |                |
| デバイス操作権限    | 参照・遠隔操作       | ⊧•情報編集 |        |          |   |            |              |                 |                |
| ユーザーグループ    | TEST Users g  | roup   |        |          |   |            |              |                 |                |
| メール認証設定     | 無効            |        |        |          |   |            |              |                 |                |
| 月次通知メール設定   | 有効            |        |        |          |   |            |              |                 |                |
| イベント通知設定    | 無効            |        |        |          |   |            |              |                 |                |
| 備考          |               |        |        |          |   |            |              |                 |                |
| <b>く</b> 戻る |               | 編集     |        |          |   | ×          | ñ) Ik        |                 |                |

# デバイスグループを削除・編集する

### 「デバイスグループー覧」 画面から編集・削除したいデバイスグ ループ名をクリックします。

| 💰 AdminLink | デバイス一覧  | 1421-1                 | 這種操作一覧 |          | 這 デバイスグループ一覧 | i≣ <u>⊐-</u> 9 | ⊖ ァ 1 •€** | Ø <u>ヘルズ</u><br>≣ ユーザーー第 | <ul> <li>         の <u>ログアウト</u> </li> <li>         ・</li></ul> |
|-------------|---------|------------------------|--------|----------|--------------|----------------|------------|--------------------------|-----------------------------------------------------------------|
| デバイスグループ一覧  |         |                        |        |          |              |                |            |                          |                                                                 |
| キーワード検索     | ۹       | ×                      |        |          |              |                |            | + デバイスグル・                | 一プ登録                                                            |
| アータ件数:3件    |         |                        |        |          |              |                |            |                          |                                                                 |
| テバイスグループ    | ≑ デパイス数 |                        |        | 914<br>1 |              |                | 設置場所       |                          | ¢                                                               |
| 大版本社        |         | 0 TEST Users<br>TEST01 | group  |          |              |                |            |                          |                                                                 |
| 東京支社        |         | 5 TEST Users           | group  |          |              |                | 10         |                          |                                                                 |

### ごバイスグループ編集画面が表示されますので、 「編集」または「削除」をクリックします。

削除する場合は、確認画面が表示されますので、「削除」をクリックします。

| of AdminLink                                           |           | 清顯現代       | ≔ デバイスグループー覧 | 0 ♣≱ -,•• | <ul> <li>         ○ △ルズ         ○ ログアクリ     </li> <li>         ■ ユーザーーな     </li> <li>         ■ 毎月202     </li> </ul> |
|--------------------------------------------------------|-----------|------------|--------------|-----------|----------------------------------------------------------------------------------------------------|
| デバイスグループ                                               |           | ALINERU JA |              |           |                                                                                                    |
| <b>デバイスグループ名</b> 大阪本社<br>ユーザーグループ TEST Users<br>TEST01 | group     |            |              |           |                                                                                                    |
| 備考                                                     |           |            |              |           |                                                                                                    |
| 設置場所                                                   | 『パイス登録コード |            |              |           |                                                                                                    |
| 法人・個人 法人                                               |           |            |              |           |                                                                                                    |
| 法人・団体名                                                 |           |            |              |           |                                                                                                    |
| 部署名                                                    |           |            |              |           |                                                                                                    |
| 菜種                                                     |           |            |              |           |                                                                                                    |
| 郵便番号                                                   |           |            |              |           |                                                                                                    |
| 住所(都道府県)                                               |           |            |              |           |                                                                                                    |
| 住所(市区町村番地)                                             |           |            |              |           |                                                                                                    |
| 住所(ビル/建物名)                                             |           |            |              |           |                                                                                                    |
|                                                        |           |            |              |           |                                                                                                    |
|                                                        |           |            |              |           |                                                                                                    |
| く 戻る                                                   | 編集        |            | × 8          | IR        |                                                                                                    |

# ユーザーグループを削除・編集する

# グループー覧リストから削除・編集したいグループ名をクリックします。

| on AdminLink     | デバイス一覧 | A     | 道陽後作一篇              | ⊖ ↓ ▲ ↓↓         ● △ ħZ         ● □ ₽ Z Z 2 b           Ξ 7//(スグル-7-10)         Ξ ユーザーグル-7-10)         Ξ ユーザー-10         ✿ 量数2000 |
|------------------|--------|-------|---------------------|----------------------------------------------------------------------------------------------------|
| ユーザーグループ一覧       |        |       |                     |                                                                                                    |
| キーワード検索          | Q >    | ¢     |                     | + ユーザーダルーフ登録                                                                                                    |
| データ件数:2件         |        |       |                     |                                                                                                    |
| ユーザーグループ         |        | ユーザー数 | इ.स.                | ٠                                                                                                    |
| TEST Users group |        |       | 3 ELECOM TEST Group |                                                                                                    |
| TEST01           |        |       | コーテスト用              |                                                                                                    |
|                  |        |       | もっと見る               |                                                                                                    |

### 2 ユーザーグループ編集画面が表示されますので、 「編集」または「削除」をクリックします。

削除する場合は、確認画面が表示されますので、「削除」をクリックします。

| 💰 Admi      | nLink        | :       | A      | Í      |                     | Θ 🖡 👟 🖓      | @ <u>^#</u> Z | © <u>¤%70</u> F |
|-------------|--------------|---------|--------|--------|---------------------|--------------|---------------|-----------------|
|             |              | デバイス一覧  | イベント一覧 | 這兩操作一覧 | Ξ <u>アパイスグル−ブ−第</u> | Ⅲ ユーザーグループ一覧 | Ⅲ ユーザーー第      | ✿ 植限股定          |
| ユーザーグループ    | プ            |         |        |        |                     |              |               |                 |
|             |              |         |        |        |                     |              |               |                 |
| ユーザーグループ名   | TEST Users g | roup    |        |        |                     |              |               |                 |
| 備考          | ELECOM TES   | T Group |        |        |                     |              |               |                 |
| <b>く</b> 戻る |              | 編集      |        |        | × 別除                |              |               |                 |

#### ユーザー種別によって、編集・削除できる権限がことなります。

| 管理者ユーザー     | すべてのグループの編集/削除が可能です。  |
|-------------|-----------------------|
| グループ管理者ユーザー | 自身が所属するグループのみ編集が可能です。 |
| 一般ユーザー      | 編集/削除はできません。          |

# デバイスを編集/削除する

「デバイス一覧」画面から編集・削除したいデバイス名をクリック 1 します。

| Admint ink       |           | A                 | <b>*</b>     |                  | Θ 🕫                 | ・ ・・・・・・・・・・・・・・・・・・・・・・・・・・・・・・・・・・・ |
|------------------|-----------|-------------------|--------------|------------------|---------------------|---------------------------------------|
|                  | 71542-    | 覧 イベントー覧          | 這屬操作一覧       | ≣ <u>71</u>      | イスグループ一覧 三 ユーザーグル   | <u>7-覧 ≔ ユーザーー覧 🂠 権限設定</u>            |
| デバイス一覧           |           |                   |              |                  |                     |                                       |
| 種類 すべて ▼ シリーズ    | すべて       | * 75.5            | イスグループ すべて * | <b>ステータス</b> すべて | •                   |                                       |
| キーワード検索          |           | Q, X              |              |                  | 一括操作 ▼ 表示           | 設定 CSV出力                              |
| アータ件数:14件        |           |                   |              |                  |                     |                                       |
| <b>7</b> 17172 0 | HEMI © HE | 8000B 0 22B       | ⇔ 製品シリアル     |                  | ◎ 最新ステータス取得日時 ◇     | 编考 ÷                                  |
| NAS1             | NAS       | 》切新 NSB-7A2       | T4BL         | 長野支社             | 2022/04/19 17:06:03 |                                       |
| NAS2             | NAS       | 接続中 NSB-7A4       | T5BL         | 長野支社             | 2022/04/22 09:06:05 |                                       |
| NAS3             | NAS ©     | 》切断 NSB-96R-<br>6 | 48T12RS      | 長野支社             | 2022/03/26 16:17:15 |                                       |
| NAS4             | AP 🤇      | 接続中 WAB-S17       | 75           | 東京支社             | 2022/04/22 09:05:57 | TEST1                                 |
| NAS5             | NAS       | 》切新 NSB-7MS       | 2T2CS6       | 長野支社             | 2022/03/25 15:46:39 |                                       |
| NAS6             | NAS ©     | NSB-755           | 4T4DS2       | 長野支社             | 2022/04/07 13:30:29 |                                       |

2 デバイスの詳細画面が表示されますので、「デバイス登録情報」 を クリックします。

| on AdminL                                                           | ink             |                    | 注 デバイスグループー覧 注 コ |                                                  |  |  |  |  |
|---------------------------------------------------------------------|-----------------|--------------------|------------------|--------------------------------------------------|--|--|--|--|
| ✓ <sup>長野支社</sup><br>NAS1                                           |                 |                    | × 1/57           | ▲ イベント 📑 滋願提作                                    |  |  |  |  |
| 援続状態: ③ 接続中 HDD健康レベル: 登録日: 2022/02/28 最新ステータス取得日時: 2022/03/04 15:30 |                 |                    |                  |                                                  |  |  |  |  |
| 死活監視: 有效 遠隔操作:                                                      | 無効 保守契約:なし 備考   | f : -              |                  |                                                  |  |  |  |  |
| ▶ メイン                                                               | システム            |                    |                  |                                                  |  |  |  |  |
| <ul> <li>CPU・ファン</li> </ul>                                         |                 |                    |                  |                                                  |  |  |  |  |
| ▶ ネットワーク                                                            | 製品シリーズ          | NSB-75S4DS2シリーズ    | NASツール           | Ver 4.91                                         |  |  |  |  |
| ▶ ストレージ                                                             | 製品型香            | NSB-75S4T4DS2      | エージェント           | Ver 1.00 [最新] <u>Ver 1.01</u>                    |  |  |  |  |
| ▶ バックアップ                                                            | 製品シリアル          | A. (* 1996) 1997 1 |                  | 9件の更新が利用可能です。再起動が必要な場合があります。                     |  |  |  |  |
| <ul> <li>UPS</li> </ul>                                             | ホスト名            | NSB-75S            | Windowsアップデート    | [最終確認日時] 2022/03/04 11:25:51<br>[実施日] 1970/01/01 |  |  |  |  |
| ▶ 追加アプリ                                                             | MACFFLス         |                    |                  |                                                  |  |  |  |  |
| デバイス登録情報                                                            | ネットワークグループ      | ワークグループ            |                  |                                                  |  |  |  |  |
|                                                                     | プロキシ設定          | 無効                 |                  |                                                  |  |  |  |  |
| 5 -36WARD                                                           | マザーボードBIOSパージョン | Ver1.10            |                  |                                                  |  |  |  |  |
|                                                                     | 稼働時間            | 3日22時間6分           |                  |                                                  |  |  |  |  |
|                                                                     |                 |                    |                  |                                                  |  |  |  |  |

# サポートサービスについて

よくあるお問い合わせ、対応情報、マニュアルなどをインターネットでご案内しております。ご利用が可能であれば、まずご確認ください。

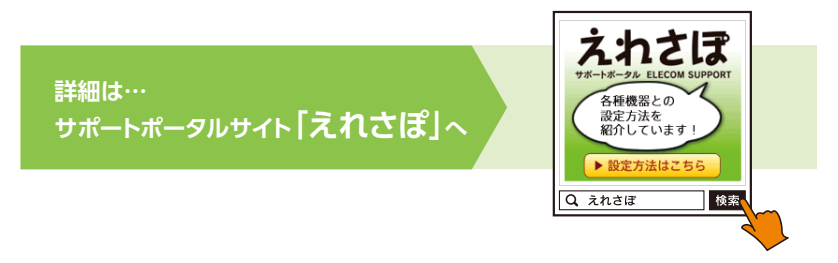

エレコム法人様サポートセンター

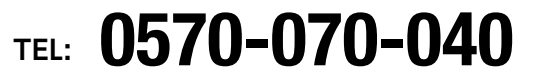

【受付時間】 9:00 ~ 12:00 / 13:00 ~ 18:00 (月曜日~金曜日) ※祝日、夏期、年末年始特定休業日を除く

#### ネットワークサポートにお電話される前に

お問い合わせの前に以下の内容をご用意ください。

- ・ 弊社製品の型番
- ・ご質問内容(症状、やりたいこと、お困りのこと)

※可能な限り、電話しながら操作可能な状態でご連絡ください。

日本以外でご購入されたお客様は、購入国の販売店舗へお問い合わせください。

エレコム株式会社は、日本以外の国でのご購入・ご使用による問い合わせ・サポート対応は致しかねます。また、日本語以外の言語でのサポートは致しかねます。商品交換は保証規定に沿って対応致しますが、日本以外からの商品交換は対応致しかねます。

This product is designed for use in japan only.

A customer who purchases outside Japan should contact the local retailer in the country of purchase for enquiries. In "ELECOM CO., LTD. (Japan)", no customer support is available for enquiries about purchases or usage in/from any countries other than Japan. Also, no foreign language other than Japanese is available. Replacements will be made under stipulation of the Elecom warranty, but are not available from outside of Japan.

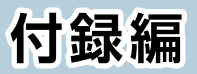

ライセンス情報 ...95

# ライセンス情報

#### ■Codelgniter3

The MIT License (MIT)

Copyright (c) 2014 - 2017, British Columbia Institute of Technology

Permission is hereby granted, free of charge, to any person obtaining a copy of this software and associated documentation files (the "Software"), to deal in the Software without restriction, including without limitation the rights to use, copy, modify, merge, publish, distribute, sublicense, and/or sell copies of the Software, and to permit persons to whom the Software is furnished to do so, subject to the following conditions:

The above copyright notice and this permission notice shall be included in all copies or substantial portions of the Software.

THE SOFTWARE IS PROVIDED "AS IS", WITHOUT WARRANTY OF ANY KIND, EXPRESS OR IMPLIED, INCLUDING BUT NOT LIMITED TO THE WARRANTIES OF MERCHANTABILITY, FITNESS FOR A PARTICULAR PURPOSE AND NONINFRINGEMENT. IN NO EVENT SHALL THE AUTHORS OR COPYRIGHT HOLDERS BE LIABLE FOR ANY CLAIM, DAMAGES OR OTHER LIABILITY, WHETHER IN AN ACTION OF CONTRACT, TORT OR OTHERWISE, ARISING FROM, OUT OF OR IN CONNECTION WITH THE SOFTWARE OR THE USE OR OTHER DEALINGS IN THE SOFTWARE.

### ■Python2.7

A. HISTORY OF THE SOFTWARE

Python was created in the early 1990s by Guido van Rossum at Stichting Mathematisch Centrum (CWI, see http://www.cwi.nl) in the Netherlands as a successor of a language called ABC. Guido remains Python's principal author, although it includes many contributions from others.

In 1995, Guido continued his work on Python at the Corporation for National Research Initiatives (CNRI, see http://www.cnri.reston.va.us) in Reston, Virginia where he released several versions of the software.

In May 2000, Guido and the Python core development team moved to BeOpen.com to form the BeOpen PythonLabs team. In October of the same year, the PythonLabs team moved to Digital Creations (now Zope Corporation, see http://www.zope.com). In 2001, the Python Software Foundation (PSF, see http://www.python.org/psf/) was formed, a non-profit organization created specifically to own Python-related Intellectual Property. Zope Corporation is a sponsoring member of the PSF.

All Python releases are Open Source (see http://www.opensource.org for the Open Source Definition). Historically, most, but not all, Python releases have also been GPL-compatible; the table below summarizes the various releases.

| Release      | Derive   | ed Ye  | ear     | Owner  | GPL-            |  |  |
|--------------|----------|--------|---------|--------|-----------------|--|--|
| from         |          |        |         | com    | compatible? (1) |  |  |
|              |          |        |         |        |                 |  |  |
| 0.9.0 thru 1 | 1.2      | 199    | 1-1995  | CWI    | yes             |  |  |
| 1.3 thru 1.5 | 5.2 1.2  | 199    | 95-1999 | CNR    | yes             |  |  |
| 1.6          | 1.5.2    | 2000   | CN      | JRI    | no              |  |  |
| 2.0          | 1.6      | 2000   | Be      | Open.c | om no           |  |  |
| 1.6.1        | 1.6      | 2001   | CN      | IRI    | yes (2)         |  |  |
| 2.1          | 2.0+1.6. | 1 200  | 1 P     | SF     | no              |  |  |
| 2.0.1        | 2.0+1.6  | .1 200 | )1 F    | PSF    | yes             |  |  |
| 2.1.1        | 2.1+2.0. | 1 200  | 1 P     | SF     | yes             |  |  |
| 2.1.2        | 2.1.1    | 2002   | PSI     |        | yes             |  |  |
| 2.1.3        | 2.1.2    | 2002   | PS      | F      | yes             |  |  |
| 2.2 and ab   | ove 2.1. | 1 2    | 001-no  | w PSF  | = yes           |  |  |

Footnotes:

- (1) GPL-compatible doesn't mean that we're distributing Python under the GPL. All Python licenses, unlike the GPL, let you distribute a modified version without making your changes open source. The GPL-compatible licenses make it possible to combine Python with other software that is released under the GPL; the others don't.
- (2) According to Richard Stallman, 1.6.1 is not GPL-compatible, because its license has a choice of law clause. According to CNRI, however, Stallman's lawyer has told CNRI's lawyer that 1.6.1 is "not incompatible" with the GPL.

Thanks to the many outside volunteers who have worked under Guido's direction to make these releases possible.

#### B. TERMS AND CONDITIONS FOR ACCESSING OR OTHERWISE USING PYTHON

### PYTHON SOFTWARE FOUNDATION LICENSE VERSION 2

1. This LICENSE AGREEMENT is between the Python Software Foundation ("PSF"), and the Individual or Organization ("Licensee") accessing and otherwise using this software ("Python") in source or binary form and its associated documentation.

2. Subject to the terms and conditions of this License Agreement, PSF hereby grants Licensee a nonexclusive, royalty-free, world-wide license to reproduce, analyze, test, perform and/or display publicly, prepare derivative works, distribute, and otherwise use Python alone or in any derivative version, provided, however, that PSF's License Agreement and PSF's notice of copyright, i.e., "Copyright (c) 2001, 2002, 2003, 2004, 2005, 2006, 2007, 2008, 2009, 2010, 2011, 2012, 2013, 2014, 2015, 2016 Python Software Foundation; All Rights Reserved" are retained in Python alone or in any derivative version prepared by Licensee.

3. In the event Licensee prepares a derivative work that is based on or incorporates Python or any part thereof, and wants to make the derivative work available to others as provided herein, then Licensee hereby agrees to include in any such work a brief summary of the changes made to Python. 4. PSF is making Python available to Licensee on an "AS IS" basis. PSF MAKES NO REPRESENTATIONS OR WARRANTIES, EXPRESS OR IMPLIED. BY WAY OF EXAMPLE, BUT NOT LIMITATION, PSF MAKES NO AND DISCLAIMS ANY REPRESENTATION OR WARRANTY OF MERCHANTABILITY OR FITNESS FOR ANY PARTICULAR PURPOSE OR THAT THE USE OF PYTHON WILL NOT INFRINGE ANY THIRD PARTY RIGHTS.

5. PSF SHALL NOT BE LIABLE TO LICENSEE OR ANY OTHER USERS OF PYTHON FOR ANY INCIDENTAL, SPECIAL, OR CONSEQUENTIAL DAMAGES OR LOSS AS A RESULT OF MODIFYING, DISTRIBUTING, OR OTHERWISE USING PYTHON, OR ANY DERIVATIVE THEREOF, EVEN IF ADVISED OF THE POSSIBILITY THEREOF.

6. This License Agreement will automatically terminate upon a material breach of its terms and conditions.

7. Nothing in this License Agreement shall be deemed to create any relationship of agency, partnership, or joint venture between PSF and Licensee. This License Agreement does not grant permission to use PSF trademarks or trade name in a trademark sense to endorse or promote products or services of Licensee, or any third party.

8. By copying, installing or otherwise using Python, Licensee agrees to be bound by the terms and conditions of this License Agreement.

BEOPEN.COM LICENSE AGREEMENT FOR PYTHON 2.0

-----

BEOPEN PYTHON OPEN SOURCE LICENSE AGREEMENT VERSION 1

1. This LICENSE AGREEMENT is between BeOpen.com ("BeOpen"), having an office at 160 Saratoga Avenue, Santa Clara, CA 95051, and the Individual or Organization ("Licensee") accessing and otherwise using this software in source or binary form and its associated documentation ("the Software").

2. Subject to the terms and conditions of this BeOpen Python License Agreement, BeOpen hereby grants Licensee a non-exclusive, royalty-free, world-wide license to reproduce, analyze, test, perform and/or display publicly, prepare derivative works, distribute, and otherwise use the Software alone or in any derivative version, provided, however, that the BeOpen Python License is retained in the Software, alone or in any derivative version prepared by Licensee. 3. BeOpen is making the Software available to Licensee on an "AS IS" basis. BEOPEN MAKES NO REPRESENTATIONS OR WARRANTIES, EXPRESS OR IMPLIED. BY WAY OF EXAMPLE, BUT NOT LIMITATION, BEOPEN MAKES NO AND DISCLAIMS ANY REPRESENTATION OR WARRANTY OF MERCHANTABILITY OR FITNESS FOR ANY PARTICULAR PURPOSE OR THAT THE USE OF THE SOFTWARE WILL NOT INFRINGE ANY THIRD PARTY RIGHTS.

4. BEOPEN SHALL NOT BE LIABLE TO LICENSEE OR ANY OTHER USERS OF THE SOFTWARE FOR ANY INCIDENTAL, SPECIAL, OR CONSEQUENTIAL DAMAGES OR LOSS AS A RESULT OF USING, MODIFYING OR DISTRIBUTING THE SOFTWARE, OR ANY DERIVATIVE THEREOF, EVEN IF ADVISED OF THE POSSIBILITY THEREOF.

5. This License Agreement will automatically terminate upon a material breach of its terms and conditions.

6. This License Agreement shall be governed by and interpreted in all respects by the law of the State of California, excluding conflict of law provisions. Nothing in this License Agreement shall be deemed to create any relationship of agency, partnership, or joint venture between BeOpen and Licensee. This License Agreement does not grant permission to use BeOpen trademarks or trade names in a trademark sense to endorse or promote products or services of Licensee, or any third party. As an exception, the "BeOpen Python" logos available at http://www.pythonlabs.com/logos.html may be used according to the permissions granted on that web page.

7. By copying, installing or otherwise using the software, Licensee agrees to be bound by the terms and conditions of this License Agreement.

CNRI LICENSE AGREEMENT FOR PYTHON 1.6.1

1. This LICENSE AGREEMENT is between the Corporation for National Research Initiatives, having an office at 1895 Preston White Drive, Reston, VA 20191 ("CNRI"), and the Individual or Organization ("Licensee") accessing and otherwise using Python 1.6.1 software in source or binary form and its associated documentation.

2. Subject to the terms and conditions of this License Agreement, CNRI hereby grants Licensee a nonexclusive, royalty-free, world-wide license to reproduce, analyze, test, perform and/or display publicly, prepare derivative works, distribute, and otherwise use Python 1.6.1 alone or in any derivative version, provided, however, that CNRI's

99

License Agreement and CNRI's notice of copyright, i.e., "Copyright (c) 1995-2001 Corporation for National Research Initiatives; All Rights Reserved" are retained in Python 1.6.1 alone or in any derivative version prepared by Licensee. Alternately, in lieu of CNRI's License Agreement, Licensee may substitute the following text (omitting the quotes): "Python 1.6.1 is made available subject to the terms and conditions in CNRI's License Agreement. This Agreement together with Python 1.6.1 may be located on the Internet using the following unique, persistent identifier (known as a handle): 1895.22/1013. This Agreement may also be obtained from a proxy server on the Internet using the following URL: http://hdl.handle.net/1895.22/1013".

3. In the event Licensee prepares a derivative work that is based on or incorporates Python 1.6.1 or any part thereof, and wants to make the derivative work available to others as provided herein, then Licensee hereby agrees to include in any such work a brief summary of the changes made to Python 1.6.1.

4. CNRI is making Python 1.6.1 available to Licensee on an "AS IS" basis. CNRI MAKES NO REPRESENTATIONS OR WARRANTIES, EXPRESS OR IMPLIED. BY WAY OF EXAMPLE, BUT NOT LIMITATION, CNRI MAKES NO AND DISCLAIMS ANY REPRESENTATION OR WARRANTY OF MERCHANTABILITY OR FITNESS FOR ANY PARTICULAR PURPOSE OR THAT THE USE OF PYTHON 1.6.1 WILL NOT INFRINGE ANY THIRD PARTY RIGHTS.

5. CNRI SHALL NOT BE LIABLE TO LICENSEE OR ANY OTHER USERS OF PYTHON 1.6.1 FOR ANY INCIDENTAL, SPECIAL, OR CONSEQUENTIAL DAMAGES OR LOSS AS A RESULT OF MODIFYING, DISTRIBUTING, OR OTHERWISE USING PYTHON 1.6.1, OR ANY DERIVATIVE THEREOF, EVEN IF ADVISED OF THE POSSIBILITY THEREOF.

6. This License Agreement will automatically terminate upon a material breach of its terms and conditions.

7. This License Agreement shall be governed by the federal intellectual property law of the United States, including without limitation the federal copyright law, and, to the extent such U.S. federal law does not apply, by the law of the Commonwealth of Virginia, excluding Virginia's conflict of law provisions. Notwithstanding the foregoing, with regard to derivative works based on Python 1.6.1 that incorporate non-separable material that was previously distributed under the GNU General Public License (GPL), the law of the Commonwealth of Virginia shall govern this License Agreement only as to issues arising under or with respect to Paragraphs 4, 5, and 7 of this License Agreement. Nothing in this License Agreement shall be deemed to create any relationship of agency, partnership, or joint venture between CNRI and Licensee. This License Agreement does not grant permission to use CNRI trademarks or trade name in a trademark sense to endorse or promote products or services of Licensee, or any third party.

8. By clicking on the "ACCEPT" button where indicated, or by copying, installing or otherwise using Python 1.6.1, Licensee agrees to be bound by the terms and conditions of this License Agreement.

ACCEPT

CWI LICENSE AGREEMENT FOR PYTHON 0.9.0 THROUGH 1.2

Copyright (c) 1991 - 1995, Stichting Mathematisch Centrum Amsterdam, The Netherlands. All rights reserved.

Permission to use, copy, modify, and distribute this software and its documentation for any purpose and without fee is hereby granted, provided that the above copyright notice appear in all copies and that both that copyright notice and this permission notice appear in supporting documentation, and that the name of Stichting Mathematisch Centrum or CWI not be used in advertising or publicity pertaining to distribution of the software without specific, written prior permission.

STICHTING MATHEMATISCH CENTRUM DISCLAIMS ALL WARRANTIES WITH REGARD TO THIS SOFTWARE, INCLUDING ALL IMPLIED WARRANTIES OF MERCHANTABILITY AND FITNESS, IN NO EVENT SHALL STICHTING MATHEMATISCH CENTRUM BE LIABLE FOR ANY SPECIAL, INDIRECT OR CONSEQUENTIAL DAMAGES OR ANY DAMAGES WHATSOEVER RESULTING FROM LOSS OF USE, DATA OR PROFITS, WHETHER IN AN ACTION OF CONTRACT, NEGLIGENCE OR OTHER TORTIOUS ACTION, ARISING OUT OF OR IN CONNECTION WITH THE USE OR PERFORMANCE OF THIS SOFTWARE.

### AWS IOT Device SDK for Python

Apache License Version 2.0, January 2004

TERMS AND CONDITIONS FOR USE, REPRODUCTION, AND DISTRIBUTION

#### 1. Definitions.

"License" shall mean the terms and conditions for use, reproduction, and distribution as defined by Sections 1 through 9 of this document.

"Licensor" shall mean the copyright owner or entity authorized by the copyright owner that is granting the License.

"Legal Entity" shall mean the union of the acting entity and all other entities that control, are controlled by, or are under common control with that entity. For the purposes of this definition, "control" means (i) the power, direct or indirect, to cause the direction or management of such entity, whether by contract or otherwise, or (ii) ownership of fifty percent (50%) or more of the outstanding shares, or (iii) beneficial ownership of such entity.

"You" (or "Your") shall mean an individual or Legal Entity exercising permissions granted by this License.

"Source" form shall mean the preferred form for making modifications, including but not limited to software source code, documentation source, and configuration files.

"Object" form shall mean any form resulting from mechanical transformation or translation of a Source form, including but not limited to compiled object code, generated documentation, and conversions to other media types.

"Work" shall mean the work of authorship, whether in Source or Object form, made available under the License, as indicated by a copyright notice that is included in or attached to the work (an example is provided in the Appendix below).

"Derivative Works" shall mean any work, whether in Source or Object form, that is based on (or derived from) the Work and for which the editorial revisions, annotations, elaborations, or other modifications represent, as a whole, an original work of authorship. For the purposes of this License, Derivative Works shall not include works that remain separable from, or merely link (or bind by name) to the interfaces of, the Work and Derivative Works thereof.

"Contribution" shall mean any work of authorship, including the original version of the Work and any modifications or additions to that Work or Derivative Works thereof, that is intentionally submitted to Licensor for inclusion in the Work by the copyright owner or by an individual or Legal Entity authorized to submit on behalf of the copyright owner. For the purposes of this definition, "submitted" means any form of electronic, verbal, or written communication sent to the Licensor or its representatives, including but not limited to communication on electronic mailing lists, source code control systems, and issue tracking systems that are managed by, or on behalf of, the Licensor for the purpose of discussing and improving the Work, but excluding communication that is conspicuously marked or otherwise designated in writing by the copyright owner as "Not a Contribution."

"Contributor" shall mean Licensor and any individual or Legal Entity on behalf of whom a Contribution has been received by Licensor and subsequently incorporated within the Work.

2. Grant of Copyright License. Subject to the terms and conditions of this License, each Contributor hereby grants to You a perpetual, worldwide, non-exclusive, no-charge, royalty-free, irrevocable copyright license to reproduce, prepare Derivative Works of, publicly display, publicly perform, sublicense, and distribute the Work and such Derivative Works in Source or Object form.

3. Grant of Patent License. Subject to the terms and conditions of this License, each Contributor hereby grants to You a perpetual, worldwide, non-exclusive, no-charge, royalty-free, irrevocable (except as stated in this section) patent license to make, have made, use, offer to sell, sell, import, and otherwise transfer the Work, where such license applies only to those patent claims licensable by such Contributor that are necessarily infringed by their Contribution(s) alone or by combination of their Contribution(s) with the Work to which such Contribution(s) was submitted. If You institute patent litigation against any entity (including a cross-claim or counterclaim in a lawsuit) alleging that the Work or a Contribution incorporated within the Work constitutes direct or contributory patent infringement, then any patent licenses granted to You under this License for that Work shall terminate as of the date such litigation is filed.

4. Redistribution. You may reproduce and distribute copies of the Work or Derivative Works thereof in any medium, with or without modifications, and in Source or Object form, provided that You meet the following conditions:

1. You must give any other recipients of the Work or Derivative Works a copy of this License; and

 $\ensuremath{2.\ensuremath{.}}$  You must cause any modified files to carry prominent notices stating that You changed the files; and

3. You must retain, in the Source form of any Derivative Works that You distribute, all copyright, patent, trademark, and attribution notices from the Source form of the Work, excluding those notices that do not pertain to any part of the Derivative Works; and

4. If the Work includes a "NOTICE" text file as part of its distribution, then any Derivative Works that You distribute must include a readable copy of the attribution notices contained within such NOTICE file, excluding those notices that do not pertain to any part of the Derivative Works, in at least one of the following places: within a NOTICE text file distributed as part of the Derivative Works; within the Source form or documentation, if provided along with the Derivative Works; or, within a display generated by the Derivative Works, if and wherever such third-party notices normally appear. The contents of the NOTICE file are for informational purposes only and do not modify the License. You may add Your own attribution notices within Derivative Works, provided that such additional attribution notices cannot be construed as modifying the License.

You may add Your own copyright statement to Your modifications and may provide additional or different license terms and conditions for use, reproduction, or distribution of Your modifications, or for any such Derivative Works as a whole, provided Your use, reproduction, and distribution of the Work otherwise complies with the conditions stated in this License.

5. Submission of Contributions. Unless You explicitly state otherwise, any Contribution intentionally submitted for inclusion in the Work by You to the Licensor shall be under the terms and conditions of this License, without any additional terms or conditions. Notwithstanding the above, nothing herein shall supersede or modify the terms of any separate license agreement you may have executed with Licensor regarding such Contributions.

6. Trademarks. This License does not grant permission to use the trade names, trademarks, service marks, or product names of the Licensor, except as required for reasonable and customary use in describing the origin of the Work and reproducing the content of the NOTICE file.

7. Disclaimer of Warranty. Unless required by applicable law or agreed to in writing, Licensor provides the Work (and each Contributor provides its Contributions) on an "AS IS" BASIS, WITHOUT WARRANTIES OR CONDITIONS OF ANY KIND, either express or implied, including, without limitation, any warranties or conditions of TITLE, NON-INFRINGEMENT, MERCHANTABILITY, or FITNESS FOR A PARTICULAR PURPOSE. You are solely responsible for determining the appropriateness of using or redistributing the Work and assume any risks associated with Your exercise of permissions under this License.

8. Limitation of Liability. In no event and under no legal theory, whether in tort (including negligence), contract, or otherwise, unless required by applicable law (such as deliberate and grossly negligent acts) or agreed to in writing, shall any Contributor be liable to You for damages, including any direct, indirect, special, incidental, or consequential damages of any character arising as a result of this License or out of the use or inability to use the Work (including but not limited to damages for loss of goodwill, work stoppage, computer failure or malfunction, or any and all other commercial damages or losses), even if such Contributor has been advised of the possibility of such damages.

9. Accepting Warranty or Additional Liability. While redistributing the Work or Derivative Works thereof, You may choose to offer, and charge a fee for, acceptance of support, warranty, indemnity, or other liability obligations and/or rights consistent with this License. However, in accepting such obligations, You may act only on Your own behalf and on Your sole responsibility, not on behalf of any other Contributor, and only if You agree to indemnify, defend, and hold each Contributor harmless for any liability incurred by, or claims asserted against, such Contributor by reason of your accepting any such warranty or additional liability.

END OF TERMS AND CONDITIONS

#### AWS IOT SDK for C++ v2

Copyright Amazon.com, Inc. or its affiliates. All Rights Reserved. SPDX-License-Identifier: Apache-2.0.

Apache License Version 2.0, January 2004

TERMS AND CONDITIONS FOR USE, REPRODUCTION, AND DISTRIBUTION

#### 1. Definitions.

"License" shall mean the terms and conditions for use, reproduction, and distribution as defined by Sections 1 through 9 of this document.

"Licensor" shall mean the copyright owner or entity authorized by the copyright owner that is granting the License.

"Legal Entity" shall mean the union of the acting entity and all other entities that control, are controlled by, or are under common control with that entity. For the purposes of this definition, "control" means (i) the power, direct or indirect, to cause the direction or management of such entity, whether by contract or otherwise, or (ii) ownership of fifty percent (50%) or more of the outstanding shares, or (iii) beneficial ownership of such entity.

"You" (or "Your") shall mean an individual or Legal Entity exercising permissions granted by this License.

"Source" form shall mean the preferred form for making modifications, including but not limited to software source code, documentation source, and configuration files.

"Object" form shall mean any form resulting from mechanical transformation or translation of a Source form, including but not limited to compiled object code, generated documentation, and conversions to other media types.

"Work" shall mean the work of authorship, whether in Source or Object form, made available under the License, as indicated by a copyright notice that is included in or attached to the work (an example is provided in the Appendix below).

"Derivative Works" shall mean any work, whether in Source or Object form, that is based on (or derived from) the Work and for which the editorial revisions, annotations, elaborations, or other modifications represent, as a whole, an original work of authorship. For the purposes of this License, Derivative Works shall not include works that remain separable from, or merely link (or bind by name) to the interfaces of, the Work and Derivative Works thereof.

"Contribution" shall mean any work of authorship, including the original version of the Work and any modifications or additions to that Work or Derivative Works thereof, that is intentionally submitted to Licensor for inclusion in the Work by the copyright owner or by an individual or Legal Entity authorized to submit on behalf of the copyright owner. For the purposes of this definition, "submitted" means any form of electronic, verbal, or written communication sent to the Licensor or its representatives, including but not limited to communication on electronic mailing lists, source code control systems, and issue tracking systems that are managed by, or on behalf of, the Licensor for the purpose of discussing and improving the Work, but excluding communication that is conspicuously marked or otherwise designated in writing by the copyright owner as "Not a Contribution."

"Contributor" shall mean Licensor and any individual or Legal Entity on behalf of whom a Contribution has been received by Licensor and subsequently incorporated within the Work.

2. Grant of Copyright License. Subject to the terms and conditions of this License, each Contributor hereby grants to You a perpetual, worldwide, non-exclusive, no-charge, royalty-free, irrevocable copyright license to reproduce, prepare Derivative Works of, publicly display, publicly perform, sublicense, and distribute the Work and such Derivative Works in Source or Object form.

3. Grant of Patent License. Subject to the terms and conditions of this License, each Contributor hereby grants to You a perpetual, worldwide, non-exclusive, no-charge, royalty-free, irrevocable (except as stated in this section) patent license to make, have made, use, offer to sell, sell, import, and otherwise transfer the Work, where such license applies only to those patent claims licensable by such Contributor that are necessarily infringed by their Contribution(s) alone or by combination of their Contribution(s) with the Work to which such Contribution(s) was submitted. If You institute patent litigation against any entity (including a cross-claim or counterclaim in a lawsuit) alleging that the Work or a Contribution incorporated within the Work constitutes direct or contributory patent infringement, then any patent licenses granted to You under this License for that Work shall terminate as of the date such litigation is filed.

4. Redistribution. You may reproduce and distribute copies of the Work or Derivative Works thereof in any medium, with or without modifications, and in Source or Object form, provided that You meet the following conditions:

1. You must give any other recipients of the Work or Derivative Works a copy of this License; and

 $\ensuremath{2.\ensuremath{.}}$  You must cause any modified files to carry prominent notices stating that You changed the files; and

3. You must retain, in the Source form of any Derivative Works that You distribute, all copyright, patent, trademark, and attribution notices from the Source form of the Work, excluding those notices that do not pertain to any part of the Derivative Works; and

4. If the Work includes a "NOTICE" text file as part of its distribution, then any Derivative Works that You distribute must include a readable copy of the attribution notices contained within such NOTICE file, excluding those notices that do not pertain to any part of the Derivative Works, in at least one of the following places: within a NOTICE text file distributed as part of the Derivative Works; within the Source form or documentation, if provided along with the Derivative Works; or, within a display generated by the Derivative Works, if and wherever such third-party notices normally appear. The contents of the NOTICE file are for informational purposes only and do not modify the License. You may add Your own attribution notices within Derivative Works, provided that such additional attribution notices cannot be construed as modifying the License.

You may add Your own copyright statement to Your modifications and may provide additional or different license terms and conditions for use, reproduction, or distribution of Your modifications,

or for any such Derivative Works as a whole, provided Your use, reproduction, and distribution of the Work otherwise complies with the conditions stated in this License.

5. Submission of Contributions. Unless You explicitly state otherwise, any Contribution intentionally submitted for inclusion in the Work by You to the Licensor shall be under the terms and conditions of this License, without any additional terms or conditions. Notwithstanding the above, nothing herein shall supersede or modify the terms of any separate license agreement you may have executed with Licensor regarding such Contributions.

6. Trademarks. This License does not grant permission to use the trade names, trademarks, service marks, or product names of the Licensor, except as required for reasonable and customary use in describing the origin of the Work and reproducing the content of the NOTICE file.

7. Disclaimer of Warranty. Unless required by applicable law or agreed to in writing, Licensor provides the Work (and each Contributor provides its Contributions) on an "AS IS" BASIS, WITHOUT WARRANTIES OR CONDITIONS OF ANY KIND, either express or implied, including, without limitation, any warranties or conditions of TITLE, NON-INFRINGEMENT, MERCHANTABILITY, or FITNESS FOR A PARTICULAR PURPOSE. You are solely responsible for determining the appropriateness of using or redistributing the Work and assume any risks associated with Your exercise of permissions under this License.

8. Limitation of Liability. In no event and under no legal theory, whether in tort (including negligence), contract, or otherwise, unless required by applicable law (such as deliberate and grossly negligent acts) or agreed to in writing, shall any Contributor be liable to You for damages, including any direct, indirect, special, incidental, or consequential damages of any character arising as a result of this License or out of the use or inability to use the Work (including but not limited to damages for loss of goodwill, work stoppage, computer failure or malfunction, or any and all other commercial damages or losses), even if such Contributor has been advised of the possibility of such damages.

9. Accepting Warranty or Additional Liability. While redistributing the Work or Derivative Works thereof, You may choose to offer, and charge a fee for, acceptance of support, warranty, indemnity, or other liability obligations and/or rights consistent with this License. However, in accepting such obligations, You may act only on Your own behalf and on Your sole responsibility, not on behalf of any other Contributor, and only if You agree to indemnify, defend, and hold each Contributor harmless for any liability incurred by, or claims asserted against, such Contributor by reason of your accepting any such warranty or additional liability.

END OF TERMS AND CONDITIONS

#### AWS C SDK for Internet of Things Service

Copyright 2010-2015 Amazon.com, Inc. or its affiliates. All Rights Reserved.

This product includes software developed by Amazon Inc (http://www.amazon.com/).

\*\*\*\*\*

THIRD PARTY COMPONENTS

This software includes third party software subject to the following licensing:

- Embedded C MQTT Client - From the Eclipse Paho Project - EPL v1.0

- mbedTLS (external library, included in tarball or downloaded separately) Apache 2.0
- jsmn (JSON Parsing) MIT
- cURL (hostname verification) MIT

#### 

Apache License Version 2.0, January 2004

TERMS AND CONDITIONS FOR USE, REPRODUCTION, AND DISTRIBUTION

1. Definitions.

"License" shall mean the terms and conditions for use, reproduction, and distribution as defined by Sections 1 through 9 of this document.

"Licensor" shall mean the copyright owner or entity authorized by the copyright owner that is granting the License.

"Legal Entity" shall mean the union of the acting entity and all other entities that control, are controlled by, or are under common control with that entity. For the purposes of this definition, "control" means (i) the power, direct or indirect, to cause the direction or management of such entity, whether by contract or otherwise, or (ii) ownership of fifty percent (50%) or more of the outstanding shares, or (iii) beneficial ownership of such entity.

"You" (or "Your") shall mean an individual or Legal Entity exercising permissions granted by this License.

"Source" form shall mean the preferred form for making modifications, including but not limited to software source code, documentation source, and configuration files.

"Object" form shall mean any form resulting from mechanical transformation or translation of a Source form, including but not limited to compiled object code, generated documentation, and conversions to other media types.

"Work" shall mean the work of authorship, whether in Source or Object form, made available under the License, as indicated by a copyright notice that is included in or attached to the work (an
example is provided in the Appendix below).

"Derivative Works" shall mean any work, whether in Source or Object form, that is based on (or derived from) the Work and for which the editorial revisions, annotations, elaborations, or other modifications represent, as a whole, an original work of authorship. For the purposes of this License, Derivative Works shall not include works that remain separable from, or merely link (or bind by name) to the interfaces of, the Work and Derivative Works thereof.

"Contribution" shall mean any work of authorship, including the original version of the Work and any modifications or additions to that Work or Derivative Works thereof, that is intentionally submitted to Licensor for inclusion in the Work by the copyright owner or by an individual or Legal Entity authorized to submit on behalf of the copyright owner. For the purposes of this definition, "submitted" means any form of electronic, verbal, or written communication sent to the Licensor or its representatives, including but not limited to communication on electronic mailing lists, source code control systems, and issue tracking systems that are managed by, or on behalf of, the Licensor for the purpose of discussing and improving the Work, but excluding communication that is conspicuously marked or otherwise designated in writing by the copyright owner as "Not a Contribution."

"Contributor" shall mean Licensor and any individual or Legal Entity on behalf of whom a Contribution has been received by Licensor and subsequently incorporated within the Work.

2. Grant of Copyright License. Subject to the terms and conditions of this License, each Contributor hereby grants to You a perpetual, worldwide, non-exclusive, no-charge, royalty-free, irrevocable copyright license to reproduce, prepare Derivative Works of, publicly display, publicly perform, sublicense, and distribute the Work and such Derivative Works in Source or Object form.

3. Grant of Patent License. Subject to the terms and conditions of this License, each Contributor hereby grants to You a perpetual, worldwide, non-exclusive, no-charge, royalty-free, irrevocable (except as stated in this section) patent license to make, have made, use, offer to sell, sell, import, and otherwise transfer the Work, where such license applies only to those patent claims licensable by such Contributor that are necessarily infringed by their Contribution(s) alone or by combination of their Contribution(s) with the Work to which such Contribution(s) was submitted. If You institute patent litigation against any entity (including a cross-claim or counterclaim in a lawsuit) alleging that the Work or a Contribution incorporated within the Work constitutes direct or contributory patent infringement, then any patent licenses granted to You under this License for that Work shall terminate as of the date such litigation is filed.

4. Redistribution. You may reproduce and distribute copies of the Work or Derivative Works thereof in any medium, with or without modifications, and in Source or Object form, provided that You meet the following conditions:

1. You must give any other recipients of the Work or Derivative Works a copy of this License; and

2. You must cause any modified files to carry prominent notices stating that You changed the files; and

3. You must retain, in the Source form of any Derivative Works that You distribute, all copyright, patent, trademark, and attribution notices from the Source form of the Work, excluding those notices that do not pertain to any part of the Derivative Works; and

4. If the Work includes a "NOTICE" text file as part of its distribution, then any Derivative Works that You distribute must include a readable copy of the attribution notices contained within such NOTICE file, excluding those notices that do not pertain to any part of the Derivative Works, in at least one of the following places: within a NOTICE text file distributed as part of the Derivative Works; within the Source form or documentation, if provided along with the Derivative Works; or, within a

display generated by the Derivative Works, if and wherever such third-party notices normally appear. The contents of the NOTICE file are for informational purposes only and do not modify the License. You may add Your own attribution notices within Derivative Works that You distribute, alongside or as an addendum to the NOTICE text from the Work, provided that such additional attribution notices cannot be construed as modifying the License.

You may add Your own copyright statement to Your modifications and may provide additional or different license terms and conditions for use, reproduction, or distribution of Your modifications, or for any such Derivative Works as a whole, provided Your use, reproduction, and distribution of the Work otherwise complies with the conditions stated in this License.

5. Submission of Contributions. Unless You explicitly state otherwise, any Contribution intentionally submitted for inclusion in the Work by You to the Licensor shall be under the terms and conditions of this License, without any additional terms or conditions. Notwithstanding the above, nothing herein shall supersede or modify the terms of any separate license agreement you may have executed with Licensor regarding such Contributions.

6. Trademarks. This License does not grant permission to use the trade names, trademarks, service marks, or product names of the Licensor, except as required for reasonable and customary use in describing the origin of the Work and reproducing the content of the NOTICE file.

7. Disclaimer of Warranty. Unless required by applicable law or agreed to in writing, Licensor provides the Work (and each Contributor provides its Contributions) on an "AS IS" BASIS, WITHOUT WARRANTIES OR CONDITIONS OF ANY KIND, either express or implied, including, without limitation, any warranties or conditions of TITLE, NON-INFRINGEMENT, MERCHANTABILITY, or FITNESS FOR A PARTICULAR PURPOSE. You are solely responsible for determining the appropriateness of using or redistributing the Work and assume any risks associated with Your exercise of permissions under this License.

8. Limitation of Liability. In no event and under no legal theory, whether in tort (including negligence), contract, or otherwise, unless required by applicable law (such as deliberate and grossly negligent acts) or agreed to in writing, shall any Contributor be liable to You for damages, including any direct, indirect, special, incidental, or consequential damages of any character arising as a result of this License or out of the use or inability to use the Work (including but not limited to damages for loss of goodwill, work stoppage, computer failure or malfunction, or any and all other commercial damages or losses), even if such Contributor has been advised of the possibility of such damages.

9. Accepting Warranty or Additional Liability. While redistributing the Work or Derivative Works thereof, You may choose to offer, and charge a fee for, acceptance of support, warranty, indemnity, or other liability obligations and/or rights consistent with this License. However, in accepting such obligations, You may act only on Your own behalf and on Your sole responsibility, not on behalf of any other Contributor, and only if You agree to indemnify, defend, and hold each Contributor harmless for any liability incurred by, or claims asserted against, such Contributor by reason of your accepting any such warranty or additional liability.

END OF TERMS AND CONDITIONS

Components are made available under the terms of the Eclipse Public License v1.0 and Eclipse Distribution License v1.0 which accompany this distribution.

The Eclipse Public License is available at http://www.eclipse.org/legal/epl-v10.html and the Eclipse Distribution License is available at http://www.eclipse.org/org/documents/edl-v10.php.

## 

Copyright (C) 2012, iSEC Partners.

Permission is hereby granted, free of charge, to any person obtaining a copy of this software and associated documentation files (the "Software"), to deal in the Software without restriction, including without limitation the rights to use, copy, modify, merge, publish, distribute, sublicense, and/or sell copies of the Software, and to permit persons to whom the Software is furnished to do so, subject to the following conditions:

The above copyright notice and this permission notice shall be included in all copies or substantial portions of the Software.

THE SOFTWARE IS PROVIDED "AS IS", WITHOUT WARRANTY OF ANY KIND, EXPRESS OR IMPLIED, INCLUDING BUT NOT LIMITED TO THE WARRANTIES OF MERCHANTABILITY, FITNESS FOR A PARTICULAR PURPOSE AND NONINFRINGEMENT. IN NO EVENT SHALL THE AUTHORS OR COPYRIGHT HOLDERS BE LIABLE FOR ANY CLAIM, DAMAGES OR OTHER LIABILITY, WHETHER IN AN ACTION OF CONTRACT, TORT OR OTHERWISE, ARISING FROM, OUT OF OR IN CONNECTION WITH THE SOFTWARE OR THE USE OR OTHER DEALINGS IN THE SOFTWARE.

## 

Project

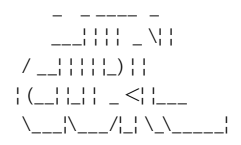

Copyright (C) 1998 - 2011, Daniel Stenberg, <daniel@haxx.se>, et al.

This software is licensed as described in the file COPYING, which you should have received as part of this distribution. The terms are also available at http://curl.haxx.se/docs/copyright.html.

You may opt to use, copy, modify, merge, publish, distribute and/or sell copies of the Software, and permit persons to whom the Software is furnished to do so, under the terms of the COPYING file.

This software is distributed on an "AS IS" basis, WITHOUT WARRANTY OF ANY KIND, either express or implied.

## 

Copyright (c) 2010 Serge A. Zaitsev

Permission is hereby granted, free of charge, to any person obtaining a copy of this software and associated documentation files (the "Software"), to deal in the Software without restriction, including without limitation the rights to use, copy, modify, merge, publish, distribute, sublicense, and/or sell copies of the Software, and to permit persons to whom the Software is furnished to do so, subject to the following conditions:

The above copyright notice and this permission notice shall be included in all copies or substantial portions of the Software.

THE SOFTWARE IS PROVIDED "AS IS", WITHOUT WARRANTY OF ANY KIND, EXPRESS OR IMPLIED, INCLUDING BUT NOT LIMITED TO THE WARRANTIES OF MERCHANTABILITY, FITNESS FOR A PARTICULAR PURPOSE AND NONINFRINGEMENT. IN NO EVENT SHALL THE AUTHORS OR COPYRIGHT HOLDERS BE LIABLE FOR ANY CLAIM, DAMAGES OR OTHER LIABILITY, WHETHER IN AN ACTION OF CONTRACT, TORT OR OTHERWISE, ARISING FROM, OUT OF OR IN CONNECTION WITH THE SOFTWARE OR THE USE OR OTHER DEALINGS IN THE SOFTWARE.

## ELECOM

ネットワーク機器リモート管理サービス アドミリンク ユーザーズマニュアル

発行 エレコム株式会社

©ELECOM CO.,LTD. 2022 All Rights Reserved.